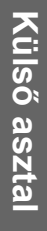

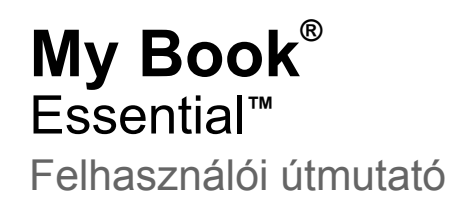

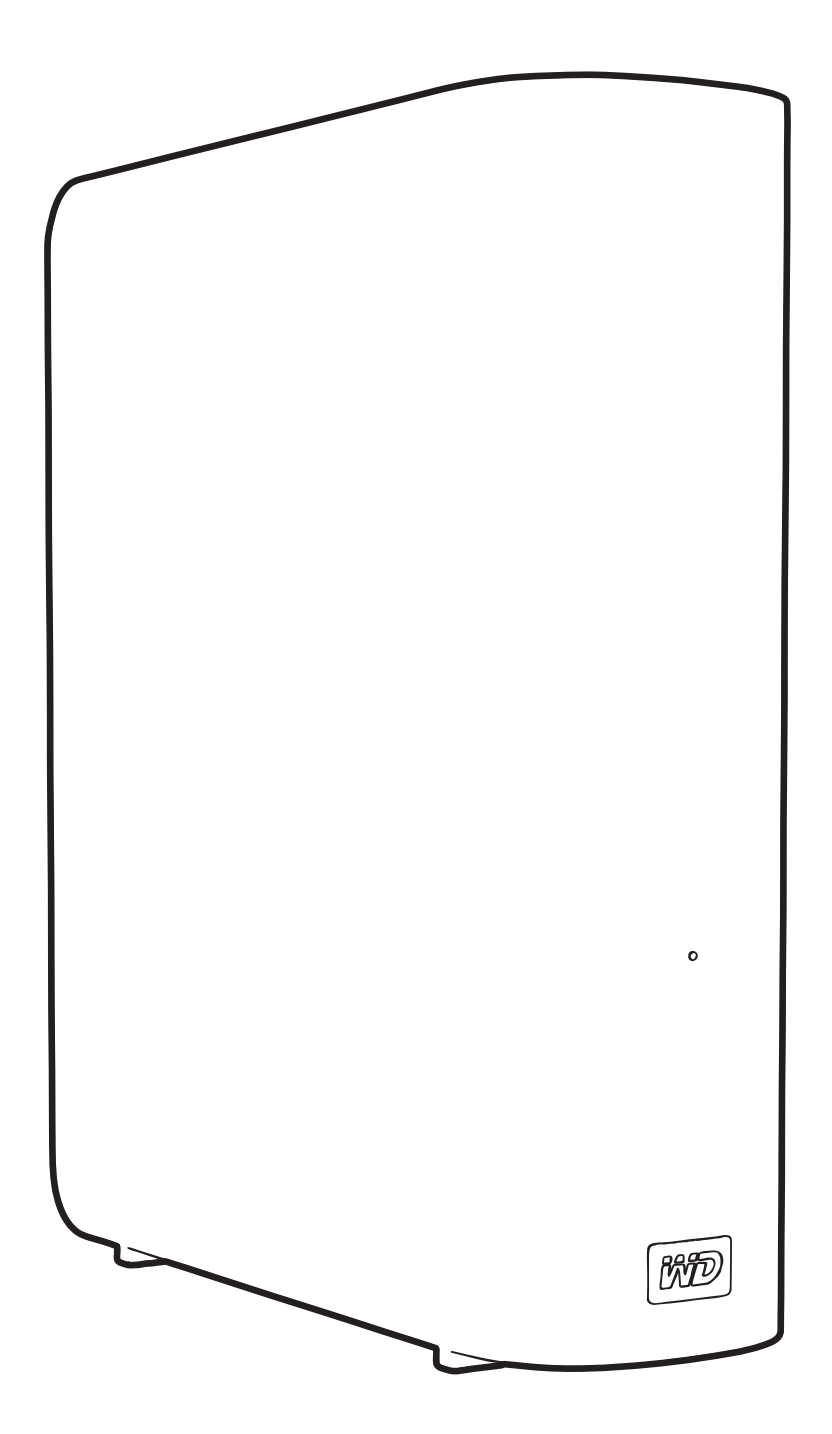

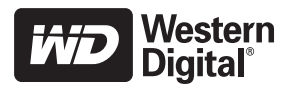

## WD szerviz és támogatás

Ha bármilyen problémája támad, kérjük, mielőtt visszaküldi a terméket, tegye lehetővé számunkra, hogy megpróbáljuk megoldani azt. A legtöbb műszaki kérdésre választ talál a tudásadatbázisunkban vagy az e-mailes támogató szolgáltatásunkon keresztül a *support.wdc.com* címen. Ha nem áll rendelkezésre válasz, vagy ha Önnek ez vonzóbb, kérjük vegye fel a kapcsolatot a WD<sup>®</sup>-vel a fent található telefonszámok közül az Önnek legmegfelelőbbel.

A jótállási időszak alatt a termékhez 30 napos ingyenes telefonos támogatás jár. A 30 napos időszak akkor indul, amikor Ön először felhívja a WD műszaki támogatását. Az e-mailes támogatás a jótállás teljes idejére ingyenes és a kiterjedt tudás-adatbázisunk napi 24 órában, a hét minden napján rendelkezésre áll. Annak érdekében, hogy az új funkciókról és szolgáltatásokról mindig tájékozott maradjon, ne felejtse el a terméket online regisztrálni a *http://register.wdc.com* weboldalon.

#### Hozzáférés az online támogatáshoz

Látogasson el a terméktámogató weboldalunkra, *support.wdc.com*, és válasszon az alábbi témák közül:

- Downloads (Letöltések) Illesztőprogramok, szoftverek és frissítések letöltése a WD termékekhez.
- Registration (Regisztráció) A legújabb frissítésekért és különleges ajánlatokért regisztrálja WD termékét.
- Warranty & RMA Services (Jótállás és RMA szolgáltatások) Jótállás, termékcsere (RMA), RMA állapot és adat-visszaállítási információk.
- Knowledge Base (Tudásbázis) Keressen kulcsszó, kifejezés vagy kérdésazonosító alapján.
- Installation (Telepítés) Online telepítési segítség a WD termékekhez és szoftverekhez.

#### Kapcsolatfelvétel a WD műszaki támogatással

Amikor támogatás érdekében felveszi a kapcsolatot a WD-vel, készítse elő a WD termék sorozatszámát, valamint rendszerhardver és rendszerszoftver verziószámát.

| Észak-Amerika      |                  | Délkelet-Ázsia |                                                                       |
|--------------------|------------------|----------------|-----------------------------------------------------------------------|
| Angol              | 800.ASK.4WDC     | Ausztrália     | 1 800 42 9861                                                         |
|                    | (800.275.4932)   | Kína           | 800 820 6682/+65 62430496                                             |
| Spanyol            | 800.832.4778     | Hong Kong      | +800 6008 6008                                                        |
|                    |                  | India          | 1 800 11 9393 (MNTL)/1 800 200 5789 (Reliance) 011 26384700 (fővonal) |
| Európa (ingyenes)* | 00800 ASK4 WDEU  | Indonézia      | +803 852 9439                                                         |
|                    | (00800 27549338) | Japán          | 00 531 650442                                                         |
|                    |                  | Korea          | 02 703 6550                                                           |
| Európa             | +31 880062100    | Malajzia       | +800 6008 6008/1 800 88 1908/+65 62430496                             |
| Közel-Kelet        | +31 880062100    | Fülöp-szigetek | 1 800 1441 0159                                                       |
| Afrika             | +31 880062100    | Szingapúr      | +800 6008 6008/+800 608 6008/+65 62430496                             |
|                    |                  | Tajvan         | +800 6008 6008/+65 62430496                                           |

\* Ingyenesen hívható telefonszám a következő országokban: Ausztria, Belgium, Dánia, Franciaország, Németország, Írország, Olaszország, Hollandia, Norvégia, Spanyolország, Svédország, Svájc, Egyesült Királyság.

# Tartalomjegyzék

|   | WD szerviz és támogatás                                   | ii       |
|---|-----------------------------------------------------------|----------|
|   | Hozzáférés az online támogatáshoz                         | ii<br>ii |
| 1 | A WD meghajtóról                                          | 1        |
|   | lellemzők                                                 | 1        |
|   |                                                           | <br>2    |
|   |                                                           | Z        |
|   |                                                           | د<br>د   |
|   |                                                           | د<br>د   |
|   |                                                           | ა<br>ი   |
|   |                                                           |          |
|   | Bekapcsológomb                                            | 4        |
|   | USB 3.0 interfész                                         | 5        |
|   | Kensington <sup>®</sup> biztonsági foglalat               | 5        |
|   | A meghajtó regisztrálása                                  | 5        |
|   | A kezelésre vonatkozó óvintézkedések                      | 5        |
| 2 | A meghajtó csatlakoztatása és használatbavétel            | 6        |
|   | A meghajtó csatlakoztatása                                | 6        |
|   | A WD SmartWare szoftver használatbavétele                 | 9        |
|   | WD SmartWare áttekintés                                   | . 13     |
|   | WD SmartWare Home (Kezdőlap) képernyő                     | . 14     |
|   | Drive Management Home (Meghajtókezelő kezdőlap) képernyő  | . 15     |
|   | Az informaciok/online sugo temak megtekintese             | . 15     |
|   |                                                           | . 10     |
| 3 | Biztonsági mentés készítése a számítógép fájljairól       | 17       |
|   | Biztonsági mentés készítése a számítógép fájljairól       | . 17     |
|   | Az összes fájl biztonsági mentése                         | . 19     |
|   | Speciális biztonsági mentés funkciók                      | . 20     |
|   | Meghatározott fájlok kiválasztása a biztonsági mentéshez  | . 21     |
|   | A biztonsági mentés szoftver beállításainak módosítása    | . 21     |
| 4 | Biztonsági mentett fájlok visszaállítása                  | 24       |
|   | A fájlok visszaállításáról                                | . 24     |
|   | Fájlok visszaállítása                                     | . 24     |
|   | Mappák visszaállítása                                     | . 28     |
|   | Fájl vagy törölt fájlok korábbi verzióinak visszaállítása | . 28     |
|   | Összes fájl visszaállítása                                | . 28     |

| 5 | A meghajtó lezárása és feloldása                           | 29   |
|---|------------------------------------------------------------|------|
|   | A meghajtó jelszavas védelme                               | . 29 |
|   | A meghajtó feloldása                                       | . 30 |
|   | A meghajtó feloldása a WD SmartWare szoftver használatával | . 31 |
|   | A meghajtó feloldása a WD SmartWare szoftver nélkül        | . 31 |
|   |                                                            | 32   |
|   | A meghajtózár funkció kikapcsolása                         | 33   |
| 6 | A meghajtó kezelése és testreszabása                       | 34   |
|   | A WD SmartWare ikon használata                             | . 34 |
|   | A WD SmartWare szoftver megnyitása                         | . 34 |
|   | A meghajtó állapot-ellenőrzése                             | . 34 |
|   | Ikon figyelmeztetések figyelemmel kísérése                 | 35   |
|   | A meghajtó biztonságos lecsatlakoztatása                   | 35   |
|   | A WD SmartWare ikon használata                             | . 35 |
|   | A meghajtó bekapcsológombjának használata                  | . 35 |
|   | A szoftverbeállítások testreszabása                        | 36   |
|   | Másik visszaállítási mappa meghatározása                   | . 36 |
|   | A Preierences (Tulajdonsagok) opcio bealinasa              | . 37 |
|   | A meghajtó regisztrálása                                   | 39   |
|   | A meghajtó időzítő beállítása                              | . 39 |
|   | A meghajtó törlése                                         | . 40 |
|   | Biztonsági mentés és visszaállítás funkciók engedélyezése  | . 42 |
|   | A WD SmartWare szoftver eltávolítása                       | 43   |
|   | Eltávolítás Windows XP számítógépről                       | . 43 |
|   | A WD SmartWare szoftver és lemezkén visszaállítása         | . 43 |
|   |                                                            | 10   |
| 7 | A meghajtó állapotának ellenőrzése                         | 44   |
| 8 | Használat Mac számítógéppel                                | 46   |
|   | A meghajtó újraformázása                                   | . 46 |
|   | A WD SmartWare szoftver és lemezkép visszaállítása         | 46   |
|   | A meghajtó csatlakoztatása és használatbavétel             | . 47 |
|   | Teljesítménynövelés WD +TURBO szoftverrel                  | . 47 |
|   | A WD SmartWare szoftver telepítése                         | . 49 |
|   | A WD SmartWare Home (Kezdőlap) képernyője                  | . 51 |
|   | A WD SmartWare ikon használata                             | . 52 |
|   | A WD SmartWare szoftver megnyitása                         | . 52 |
|   | A meghajtó állapot ellenőrzése                             | . 53 |
|   | A meghajtó biztonságos lecsatlakoztatása                   | . 54 |
|   | A WD SmartWare ikon használata                             | . 54 |
|   | A My Book ikon használata                                  | . 55 |
|   | A meghajtó bekapcsológombjának használata                  | . 55 |

|   | A meghajtó feloldása                                       |
|---|------------------------------------------------------------|
|   | A meghajtó feloldása a WD SmartWare szoftver használatával |
|   | A meghajtó feloldása a WD SmartWare szoftver nélkül        |
|   | A WD SmartWare szoftver eltávolítása 58                    |
| 9 | Hibaelhárítás                                              |
|   | A meghajtó telepítése, particionálása és formázása         |
|   | Gyakran feltett kérdések                                   |
| Α | A SES illesztőprogram telepítése 61                        |
|   | Telepítés Windows XP számítógépeken 61                     |
|   | Az illesztőprogram automatikus telepítése 61               |
|   | Az illesztőprogram manuális telepítése63                   |
|   | Telepítés Windows Vista számítógépeken                     |
|   | Az illesztőprogram automatikus telepítése                  |
|   | Az illesztőprogram manuális telepítése                     |
|   | Telepítés Windows 7 számítógépeken                         |
| В | Megfelelőségi és jótállási információk                     |
|   | Jogszabályi megfelelés                                     |
|   | FCC B osztály információk                                  |
|   | ICES/NMB-003 Compliance                                    |
|   | Biztonsági megfelelőség                                    |
|   | Az EK szabályozásainak való megfelelőség 70                |
|   | GS jelzés (csak Németország)                               |
|   | KCC közlemény (csak Koreai Köztársaság)                    |
|   |                                                            |
|   | Jótállási információk                                      |
|   | Szolgáltatás igénybevétele                                 |
|   | Korlátozott jótállás                                       |
|   | GNU Altalános Nyilvános Licenc ("GPL")                     |
|   | Index                                                      |
|   |                                                            |

# A WD meghajtóról

A My Book<sup>®</sup> Essential külső merevlemez-meghajtó üdvözli Önt! Elegáns, nagy kapacitású tárhely digitális életének minden fejezetéhez. Legújabb termékünk egy vizuális, automatikus, folyamatos biztonsági mentés szoftverrel és meghajtózár biztonsági védelemmel rendelkezik.

A WD legkeresettebb My Book Essential USB külső merevlemez-meghajtója a WD SmartWare szoftverrel rendelkezik, amely az adatairól automatikusan és folyamatosan biztonsági mentést készít, élőben mutatja a biztonsági mentést, és az elveszett fájlokat könnyedén visszaállítja.

Ez a fejezet az alábbi témákat tartalmazza:

Jellemzők A csomag tartalma Opcionális tartozékok Operációs rendszer kompatibilitás Merevlemez-meghajtó formátum Fizikai leírás A meghajtó regisztrálása A kezelésre vonatkozó óvintézkedések

### Jellemzők

A My Book Essential meghajtó fő jellemzői az alábbiak:

**Kisebb, vékonyabb, áramvonalasabb kivitel** – Díjnyertes meghajtóinkat még kisebbre, vékonyabbra és elegánsabbra terveztük. Mint mindig, a könyvszerű kialakítás kevesebb helyet foglal az asztalon, és lehetővé teszi több My Book meghajtó egymás mellé helyezését, mint a könyvek köteteit a polcon.

**WD SmartWare™ szoftver** – Könnyen használható biztonsági mentés megoldás, amely az alábbiakat teszi lehetővé:

- Az adatok automatikus védelme Lazítson! Adatai biztonságban vannak. Az automatikus, folyamatos biztonsági mentés azonnal másolatokat készít a fájlokról, amint azok módosulnak vagy létrejönnek.
- A biztonsági mentés megjelenítése folyamatában Hiszem, ha látom. A biztonsági mentés vizuális megjelenítése kategóriákba rendezi a tartalmat, és mutatja a biztonsági mentés folyamatát.
- Az elveszett fájlok visszaállítása Az értékes adatok mindig visszaállíthatók eredeti helyükre, akkor is, ha az összes adatot elvesztette vagy csak felülírt egy fontos fájlt.
- Vegye át az irányítást Tegye egyedivé a biztonsági mentést, állítsa be a meghajtó védelmét, futtasson diagnosztikát, kezelje az energiafelhasználási beállításokat a WD SmartWare vezérlőközponttal.
- Meghajtózár Legyen nyugodt, az adatai védve vannak a jogosulatlan hozzáférés vagy lopás ellen a jelszóvédelemmel és a 256 bites hardver alapú kódolással.

**USB 3.0 interfész** – Egyszerű csatlakozás, amely biztosítja a kényelmet és a többi számítógép közötti kompatibilitást.

Energiatakarékos – A My Book külső meghajtókat az energiatakarékosság jegyében tervezték. A WD GreenPower Technology™ akár 30 %-kal is csökkenti a belső meghajtó áramfelvételét, a készenléti mód szintén csökkenti az áramfelvételt készenléti állapotban, és az energiatakarékos funkció a meghajtót a számítógéppel egyszerre kapcsolja ki és be.

Bolygóbarát – A hulladék minimalizálása érdekében kis méretű csomagolást terveztünk újrahasznosított anyagokból. Kérjük, szabaduljon meg tőle környezetbarát módon.

Használatra kész Windows számítógépekkel – Az NTFS formátum kompatibilis minden friss Windows operációs rendszerrel.

Több eszköz támogatása – A szoftver egyszeri telepítése három WD meghajtót támogat (My Book vagy My Passport meghajtó WD SmartWare szoftverrel).

Fontos: A legfrissebb WD termékinformációkért és hírekért látogasson el a weboldalunkra a www.westerndigital.com címen. A legfrissebb szoftver-, firmware- és termékdokumentációért és információért látogasson el ide: http://products.wdc.com/updates.

## A csomag tartalma

Mint azt az 1. ábra mutatja, a My Book Essential merevlemez-meghajtó csomag az alábbiakat tartalmazza:

- My Book Essential külső merevlemez-meghajtó
- WD SmartWare szoftver (a meghajtón)
- USB kábel
- Váltóáramú adapter
- Gyorstelepítési útmutató

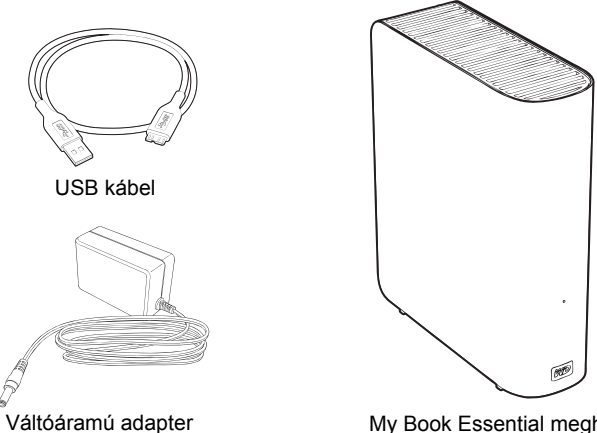

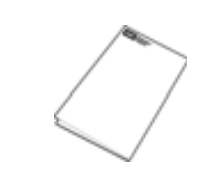

Gyorstelepítési útmutató

My Book Essential meghajtó

1. ábra A My Book meghajtó csomag tartalma

## Opcionális tartozékok

Az opcionális tartozékokra vonatkozó információkért látogasson el ide:

| USA            | www.shopwd.com vagy www.wdstore.com                                                                                                    |  |
|----------------|----------------------------------------------------------------------------------------------------|--|
| Kanada         | www.shopwd.ca vagy www.wdstore.ca                                                                                                    |  |
| Európa         | www.shopwd.eu vagy www.wdstore.eu                                                                                                    |  |
| Egyéb országok | Forduljon az adott régió WD műszaki támogatásához. A Műszaki támogatás kapcsolattartói listájáért látogasson el a <i>support.wdc.com</i> weboldalra, és a tudásbázisban keresse meg az 1048 azonosítójú kérdést. |  |

## Operációs rendszer kompatibilitás

A My Book Essential meghajtó és a WD SmartWare szoftver az alábbi operációs rendszerekkel kompatibilis:

#### Windows®

#### Windows XP

- Windows Vista®
- Windows 7

- Mac<sup>®</sup> OS X<sup>®</sup>
  - Leopard<sup>®</sup>
  - Snow Leopard<sup>™</sup>

A kompatibilitás változhat a hardverkonfigurációtól és az operációs rendszertől függően.

A legnagyobb teljesítmény és megbízhatóság érdekében mindig telepítse a legfrissebb szervizcsomagot (SP). Windows számítógépek esetén nyissa meg a **Start** menüt és válassza a **Windows Update** (Windows frissítés) lehetőséget. Mac számítógépek esetén nyissa meg az **Apple** menüt és válassza a **Software Update** (Szoftverfrissítés) lehetőséget.

### Merevlemez-meghajtó formátum

A My Book Essential meghajtó egyetlen NTFS partícióként van formázva, amely biztosítja a kompatibilitást minden friss Windows operációs rendszerrel. Ha a meghajtót Mac számítógéppel szeretné használni, lásd: "A meghajtó újraformázása", 46. oldal és "Hibaelhárítás", 59. oldal.

### Fizikai leírás

Mint azt a 4. oldalon a 2. és 3. ábra mutatja, a My Book Essential az alábbiakkal rendelkezik:

- Egy működést jelző fény a készülék elején
- Tápcsatlakozó, bekapcsológomb, interfész port és biztonsági foglalat a készülék hátulján

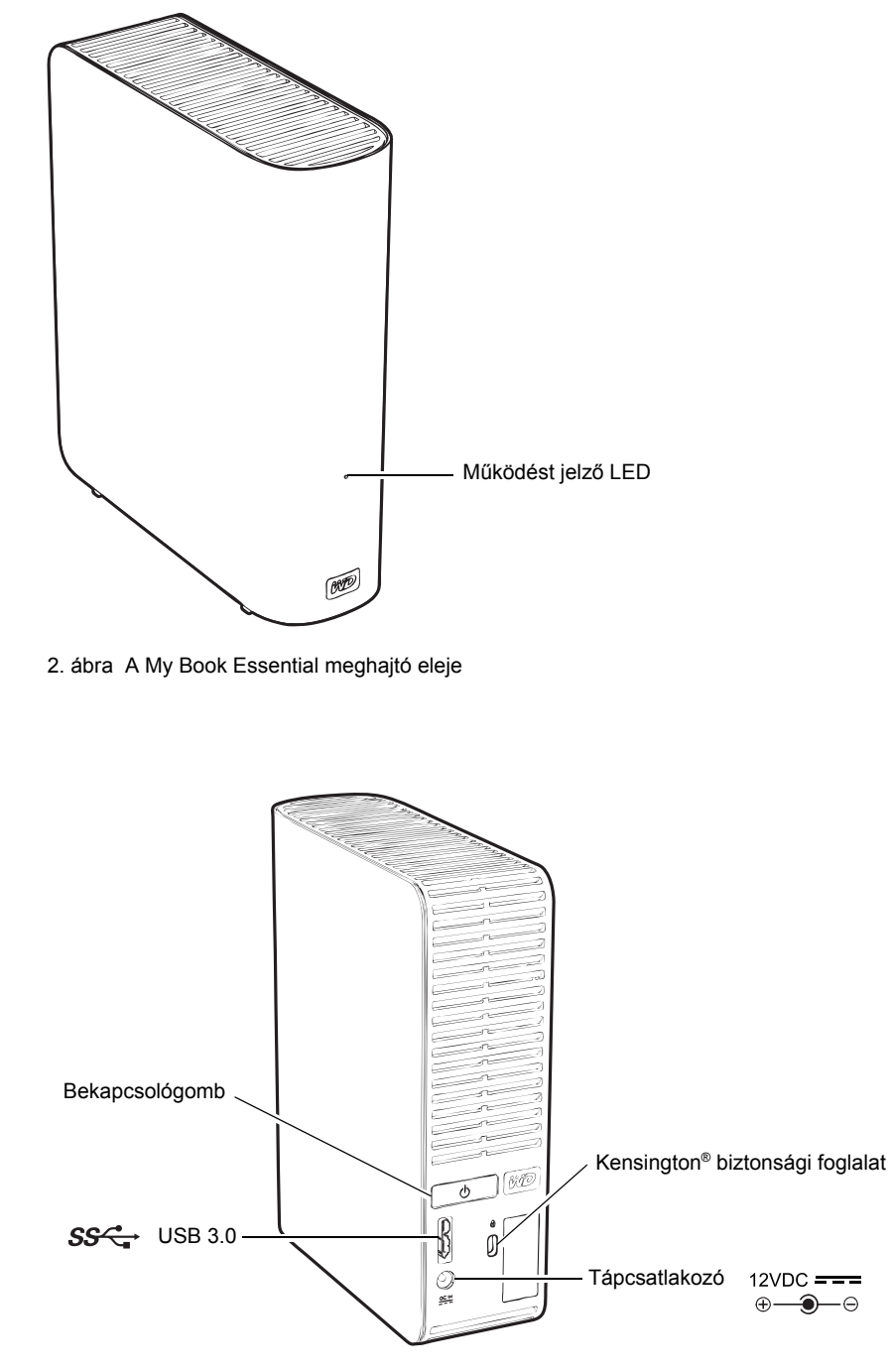

3. ábra A My Book Essential meghajtó hátulja

### Működést jelző LED

A működést jelző LED mutatja a meghajtó állapotát és működését az alábbi módon:

| LED megjelenése                              | Állapot/működés                      |  |
|----------------------------------------------|--------------------------------------|--|
| Folyamatosan világít                         | Készenléti állapot                   |  |
| Másodpercenként körülbelül háromszor villan  | Aktivitás                            |  |
| Körülbelül két és fél másodpercenként villan | A rendszer készenléti állapotban van |  |

#### Bekapcsológomb

A bekapcsológomb használatával kapcsolható ki a meghajtó biztonságosan az adatok elvesztése és a meghajtó károsítása nélkül. A bekapcsológomb csak akkor működik, ha a WD SmartWare szoftver telepítve van a számítógépen.

Megjegyzés: Ha a meghajtót úgy csatlakoztatja le, hogy a bekapcsológombbal kapcsolta ki, akkor amikor újra csatlakoztatja a számítógépre, automatikusan bekapcsol. Ha a meghajtót a számítógépre csatlakoztatva hagyja, miután a bekapcsológomb használatával kikapcsolta, akkor a bekapcsolásához meg kell nyomni a bekapcsológombot.

#### USB 3.0 interfész

A Super-Speed USB 3.0 maximum 5 Gb/s adatátviteli sebességet támogat. Az USB 3.0 kompatibilis az USB 2.0 és az USB 1.1 eszközökkel. USB 2.0 vagy USB 1.1 portra történő csatlakozás esetén a port adatátviteli sebessége:

- USB 2.0 maximum 480 Mb/s
- USB 1.1 maximum 12 Mb/s

## Kensington<sup>®</sup> biztonsági foglalat

A meghajtó biztonsága érdekében a Kensington biztonsági foglalatba illeszthető a szabvány Kensington biztonsági kábel (külön megvásárolható). A Kensington biztonsági foglalatra és a rendelkezésre álló termékekre vonatkozó bővebb információért látogasson el ide: *www.kensington.com*.

## A meghajtó regisztrálása

A legfrissebb különleges ajánlatokért és frissítésekért mindig regisztrálja My Book Essential meghajtóját. A regisztráció a WD SmartWare szoftver használatával egyszerű, útmutatásokért lásd: "A meghajtó regisztrálása", 39. oldal. A regisztráció egy másik módja, ha azt online teszi meg itt: *register.wdc.com*.

## A kezelésre vonatkozó óvintézkedések

A WD termékek precíziós készülékek, és a kicsomagoláskor, illetve telepítéskor óvatosan kell kezelni azokat. A meghajtó a durva kezeléstől, ütéstől és rázkódástól sérülhet. A külső tárhely termék kicsomagolásakor és telepítésekor mindig tartsa szem előtt az alábbiakat:

- Ne ejtse le és ne üsse meg a meghajtót.
- Működés közben ne mozgassa a meghajtót.
- A meghajtót ne használja hordozható készülékként.
- Tegye lehetővé a megfelelő szellőztetést, és ne takarja le a meghajtó burkolatán lévő szellőzőnyílásokat.

# A meghajtó csatlakoztatása és használatbavétel

Ez a fejezet ismerteti a meghajtó csatlakoztatását a számítógépre és a WD SmartWare szoftver telepítését. Az alábbi témákat tartalmazza:

A meghajtó csatlakoztatása A WD SmartWare szoftver használatbavétele Használatbavétel a WD SmartWare szoftver nélkül

## A meghajtó csatlakoztatása

A My Book meghajtó csatlakoztatása Windows számítógépre:

1. A régiótól függően, ha szükséges, a tápadaptert módosítsa az alábbiak szerint:

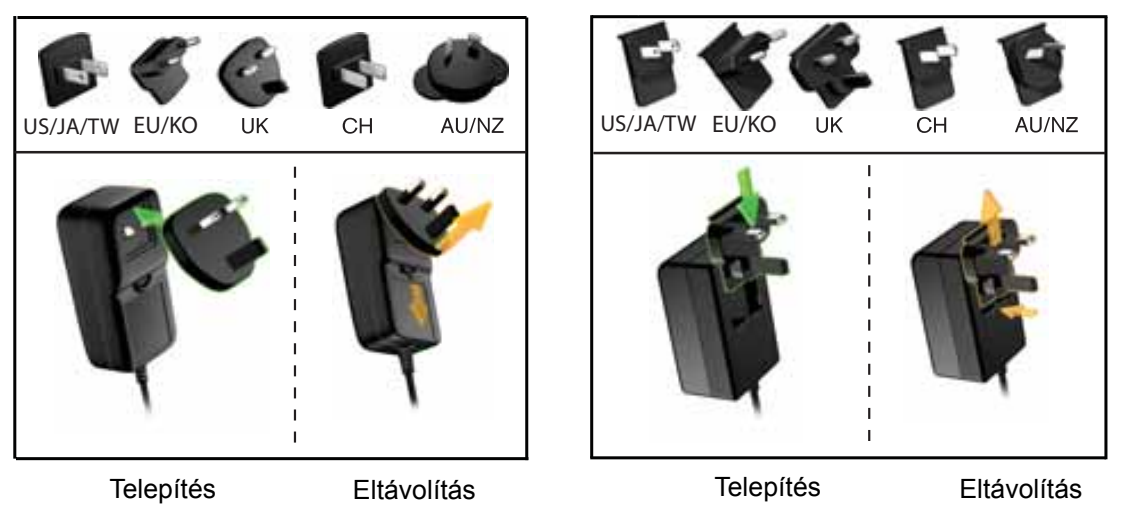

- 2. Kapcsolja be a számítógépet.
- 3. Csatlakoztassa a My Book meghajtót a 4. ábra szerint.

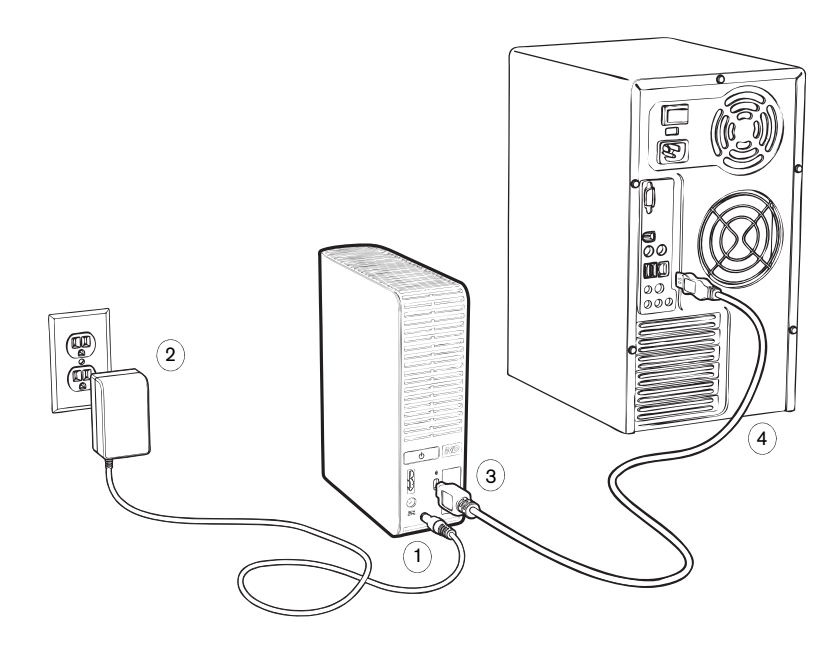

4. ábra A My Book meghajtó csatlakoztatása

*Megjegyzés:* Ha a meghajtót újraformázta Mac számítógéphez, a művelet további lépéseit hagyja ki, és kövesse a következő fejezet utasításait: "A meghajtó csatlakoztatása és használatbavétel", 47. oldal.

4. Ha megjelenik a Found New Hardware (Új hardver) képernyő, a bezárásához kattintson a **Cancel** (Mégsem) gombra.

A meghajtón lévő WD SmartWare szoftver a megfelelő illesztőprogramot telepíti a My Book meghajtó számára.

- **5.** Ellenőrizze, hogy a My Book meghajtó a Windows Explorerben megjelenik a My Computer (Számítógép) mappa alatt.
- 6. A számítógép operációs rendszerétől függően számos egyéb képernyő is megjelenhet:

| HA az operációs rendszer     | AKKOR                     |
|------------------------------|---------------------------|
| Windows XP                   | Lásd: 7. lépés.           |
| Windows Vista vagy Windows 7 | Lásd: 9. lépés, 8. oldal. |

7. Windows XP esetén egy vagy több képernyő is megjelenhet, attól függően, hogy az AutoRun (AutoPlay) (Automatikus futtatás (Automatikus lejátszás)) funkció engedélyezve van vagy le van tiltva.

| HA az AutoRun (AutoPlay) (Automatikus futtatás<br>(Automatikus lejátszás)) a számítógépen | AKKOR           |
|-------------------------------------------------------------------------------------------|-----------------|
| Engedélyezve van                                                                          | Lásd: a. lépés. |
| Le van tiltva                                                                             | Lásd: b. lépés. |

- a. Windows XP rendszeren engedélyezett AutoRun (AutoPlay) (Automatikus futtatás (Automatikus lejátszás)) esetén a Welcome to WD SmartWare (A WD SmartWare üdvözli Önt!) képernyő jelenik meg (lásd: 5. ábra).
- b. Windows XP rendszeren letiltott AutoRun (AutoPlay) (Automatikus futtatás (Automatikus lejátszás)) esetén, a Windows Explorerben kattintással nyissa meg a My Book meghajtólistát, és duplán kattintva a WD SmartWare alkalmazásfájlra jelenítse meg a Welcome to WD SmartWare (A WD SmartWare üdvözli Önt!) képernyőt (lásd: 5. ábra).

| 🕥 Welcome to               | WD SmartWare                                                                       |             |                                        |
|----------------------------|------------------------------------------------------------------------------------|-------------|----------------------------------------|
| What would you like to do? |                                                                                    | Megjegyzés: | Ha Flash Player                        |
|                            |                                                                                    |             | a számítógépen,<br>a képernyő animált. |
| Install WD SmartWare       | Install WD Smart/Vare Backup, Retrieve, Drive Lock, and Drive Management features. |             |                                        |
| Install Drive Settings     | Install only WD Drive Lock and Drive<br>Management settings.                       |             |                                        |
| Do Not Install             | Do not install WD Smart/Vare.                                                      |             |                                        |
| Betieve a badup            |                                                                                    |             |                                        |

5. ábra A Welcome to WD SmartWare (A WD SmartWare üdvözli Önt!) képernyő

8. Folytassa a következő szakasz "A WD SmartWare szoftver használatbavétele" című részével.

Ha nem szeretné telepíteni a WD SmartWare szoftvert, folytassa a következő résszel: "Használatbavétel a WD SmartWare szoftver nélkül", 16. oldal.

9. Windows Vista vagy Windows 7 esetén két vagy három képernyő is megjelenhet, attól függően, hogy az AutoRun (AutoPlay) (Automatikus futtatás (Automatikus lejátszás)) funkció engedélyezve van vagy le van tiltva.

| HA az AutoRun (AutoPlay) (Automatikus futtatás<br>(Automatikus lejátszás)) a számítógépen | AKKOR           |
|-------------------------------------------------------------------------------------------|-----------------|
| Engedélyezve van                                                                          | Lásd: a. lépés. |
| Le van tiltva                                                                             | Lásd: b. lépés. |

- a. Windows Vista vagy Windows 7 rendszeren engedélyezett AutoRun (AutoPlay) (Automatikus futtatás (Automatikus lejátszás)) esetén, az AutoPlay (Automatikus lejátszás) képernyőn kattintson a **Open folder to view files** (Mappa megnyitása a fájlok megtekintéséhez) lehetőségre, és duplán kattintva a WD SmartWare alkalmazásfájlra jelenítse meg a Welcome to WD SmartWare (A WD SmartWare üdvözli Önt!) képernyőt (lásd: 5. ábra, 8. oldal).
- b. Windows Vista vagy Windows 7 rendszeren letiltott AutoRun (AutoPlay) (Automatikus futtatás (Automatikus lejátszás)) esetén, nyissa meg a Computer (Számítógép) mappát, kattintással nyissa meg a My Book meghajtólistát, és duplán kattintva a WD SmartWare alkalmazásfájlra jelenítse meg a Welcome to WD SmartWare (A WD SmartWare üdvözli Önt!) képernyőt (lásd: 5. ábra, 8. oldal).
- **10.** Folytassa a következő szakasz "A WD SmartWare szoftver használatbavétele" című részével.

Ha nem szeretné telepíteni a WD SmartWare szoftvert, folytassa a következő résszel: "Használatbavétel a WD SmartWare szoftver nélkül", 16. oldal.

## A WD SmartWare szoftver használatbavétele

A WD SmartWare szoftver használatbavétele:

 A What would you like to do? (Mit szeretne tenni?) üzenet a Welcome to WD SmartWare (A WD SmartWare üdvözli Önt!) képernyőn három opciót kínál a WD SmartWare szoftver használatbavételére:

| Ha telepíteni szeretné                                                                                                    | AKKOR kattintson                                                  |
|----------------------------------------------------------------------------------------------------|-------------------------------------------------------------------|
| <ul> <li>A WD SmartWare szoftver teljes verzióját folyamatos,<br/>automatikus biztonsági mentéssel, visszaállítással,<br/>meghajtózár jelszavas védelemmel, valamint a meghajtókezelő<br/>funkciókat.</li> <li>Az első biztonsági mentés futtatása</li> <li>A meghajtó jelszavas védelme és regisztrálása</li> </ul> | Az Install WD SmartWare<br>(A WD SmartWare telepítése)<br>gombra. |
| Csak a WD SmartWare szoftver meghajtózár jelszavas                                                                                                    | Az Install Drive Settings                                         |
| védelmét meghajtókezelő funkcióit, és regisztrálni szeretné                                                                                                    | (Meghajtóbeállítások telepítése)                                  |
| a meghajtót,                                                                                                    | gombra.                                                           |
| A WD SmartWare szoftver teljes verzióját, és olyan fájlokat                                                                                                    | A <b>Retrieve a backup</b>                                        |
| szeretne visszaállítani, amelyeket a My Book meghajtóra                                                                                                    | (Biztonsági mentés                                                |
| egy másik számítógépről mentett le,                                                                                                    | visszaállítása) hivatkozásra.                                     |

- 2. Olvassa el a licencmegállapodást, majd a folytatáshoz kattintson az Accept (Elfogadás) lehetőségre.
- 3. Várja meg, amíg a szoftver telepítése befejeződik. Ez néhány percet vehet igénybe.

4. Miután a szoftver telepítés befejeződött:

| HA előzőleg az 1. lépésben                                                                                                    | AKKOR a WD SmartWare szoftver megjeleníti                                                                                                    |
|----------------------------------------------------------------------------------------------------|----------------------------------------------------------------------------------------------------|
| Az Install WD SmartWare<br>(A WD SmartWare telepítése)<br>lehetőségre kattintott                                                          | <ul> <li>A kezdő Backup (Biztonsági mentés) képernyőt az<br/>első biztonsági mentés végrehajtásához (lásd: 6. ábra,<br/>11. oldal). Itt az alábbiakat teheti:</li> <li>Futtathatja az első biztonsági mentést – Lásd:<br/>"Biztonsági mentés készítése a számítógép fájljairól"<br/>17. oldal, mielőtt a Start Backup (Biztonsági mentés<br/>elindítása) lehetőségre kattint és kövesse az 5. lépés<br/>utasításait.</li> <li>Kihagyhatja a biztonsági mentést, és megjelenítheti<br/>a WD SmartWare kezdő Drive Settings<br/>(Meghajtóbeállítások) képernyőjét<br/>(7. ábra, 11. oldal) – Lásd: "A meghajtó jelszavas<br/>védelme", 29. oldal és "A meghajtó regisztrálása",<br/>39. oldal, mielőtt a Skip Backup (Biztonsági mentés<br/>kihagyása) lehetőségre kattint és kövesse a 6. lépés<br/>utasításait (12. oldal).</li> </ul> |
|                                                                                                    | Megjegyzés: Ebben az esetben<br>a WD SmartWare kezdeti<br>Drive Settings<br>(Meghajtóbeállítások)<br>képernyő tartalmazza<br>a <b>Return to Backup</b><br>(Visszatérés a biztonsági<br>mentéshez) gombot,<br>amelyre kattintva<br>visszatérhet a kezdeti<br>Backup (Biztonsági<br>mentés) képernyőre.                                                                                                    |
| A Install Drive Settings<br>(Meghajtóbeállítások telepítése)<br>lehetőségre kattintott                                                    | <ul> <li>A meghajtókezelő kezdeti Drive Settings</li> <li>(Meghajtóbeállítások) képernyőjét a meghajtó védelméhe.</li> <li>és regisztrálásához (7. ábra, 11. oldal).</li> <li>a. Lásd: <ul> <li>"A meghajtó jelszavas védelme", 29. oldal</li> <li>"A meghajtó regisztrálása", 39. oldal</li> </ul> </li> <li>b. Lásd: 7. lépés 12. oldal</li> </ul>                                                                                                    |
| A Retrieve a backup<br>(Biztonsági mentés visszaállítása)<br>lehetőségre kattintott                                                       | <ul> <li>A WD SmartWare Home (Kezdőlap) képernyőjét</li> <li>a WD SmartWare funkciók eléréséhez:</li> <li>a. Lásd: 8. ábra, 12. oldal és "Biztonsági mentett fájlok visszaállítása", 24. oldal.</li> <li>b. Ezzel befejeződik a használatbavétel művelete, miután a Retrieve a backup (Biztonsági mentés visszaállítása) lehetőséget választotta.</li> </ul>                                                                                                    |
| <i>Megjegyzés:</i> A kezdeti Backup<br>(Meghajtóbeállítás<br>első alkalommal t<br>szoftvert. Ezután<br>képernyő jelenik r<br>műveleteket. | (Biztonsági mentés) és a Drive Settings<br>sok) képernyő csak egyszer jelenik meg – amikor<br>elepíti a számítógépére a WD SmartWare<br>a szoftver elindításával a Home (Kezdőlap)<br>neg, ahol kiválaszthatja az elvégzendő                                                                                                    |

- 5. Az első biztonsági mentés futtatása után:
  - a. A Continue to Settings (Folytatás a beállításokkal) lehetőségre kattintva jelenítse meg a WD SmartWare kezdeti Drive Settings (Meghajtóbeállítások) képernyőt (7. ábra, 11. oldal).
  - b. Lásd: "A meghajtó jelszavas védelme", 29. oldal és "A meghajtó regisztrálása", 39. oldal, mielőtt a Continue (Folytatás) lehetőségre kattintva megjeleníti a WD SmartWare Home (Kezdőlap) képernyőt (lásd: 8. ábra, 12. oldal).

Ezzel befejeződik a használatbavétel művelete, miután az **Install WD SmartWare** (A WD SmartWare telepítése) lehetőséget választotta és futtatta az első biztonsági mentést.

|                  |                                                                                                    | Backup          |                                                                                                    |                   |
|------------------|----------------------------------------------------------------------------------------------------|-----------------|----------------------------------------------------------------------------------------------------|-------------------|
| Ready to perform | baca up                                                                                                    |                 |                                                                                                    |                   |
|                  |                                                                                                    |                 | V for farmer                                                                                                    |                   |
|                  | 081C1                                                                                                    | n. Geogled Vers | WY BOOK (E)                                                                                                    |                   |
| Table For Factor | Annual<br>Annual<br>An |                 | Antonio fi an<br>Brancia<br>Peranta<br>Maria<br>Maria<br>Maria<br>Maria<br>Maria<br>Maria<br>Maria<br>Maria<br>Maria<br>Maria<br>Maria<br>Maria<br>Maria<br>Maria | Table Section Tay |
|                  |                                                                                                    | -               |                                                                                                    | Sector and        |

6. ábra Kezdeti Backup (Biztonsági mentés) képernyő

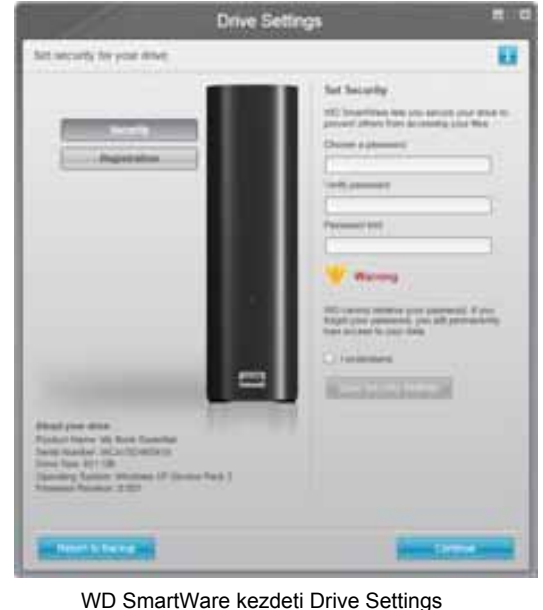

Drive Settings

/D SmartWare kezdeti Drive Settings (Meghajtóbeállítások) képernyő

Drive Management (Meghajtókezelő) kezdezi Drive Settings (Meghajtóbeállítások) képernyője

7. ábra Kezdeti Drive Settings (Meghajtóbeállítások) képernyők

6. Miután jelszóval védte és regisztrálta a meghajtót, a **Continue** (Folytatás) lehetőségre kattintva zárja be a WD SmartWare kezdeti Drive Settings (Meghajtóbeállítások) képernyőjét és nyissa meg a WD SmartWare Home (Kezdőlap) képernyőt (8. ábra).

Ezzel befejeződik a használatbavétel művelete, miután az **Install WD SmartWare** (A WD SmartWare telepítése) lehetőséget választotta és kihagyta az első biztonsági mentést.

7. Miután jelszóval védte és regisztrálta a meghajtót, a **Finish** (Befejezés) lehetőségre kattintva zárja be a meghajtókezelő kezdeti Meghajtóbeállítások képernyőjét.

Ezzel befejeződik a használatbavétel művelete, miután az **Install Drive Settings** (Meghajtóbeállítások telepítése) lehetőséget választotta. Ebben az esetben:

- A WD SmartWare szoftver megnyitásával a meghajtókezelő Home (Kezdőlap) képernyője jelenik meg (lásd: 9. ábra, 13. oldal) csak a Settings (Beállítások) füllel, amely a meghajtókezelő funkciók használatát teszi lehetővé (lásd: "A meghajtóbeállítások testreszabása", 37. oldal).
- A Settings (Beállítások) fülre kattintva megjelenik a meghajtókezelő Drive Settings (Meghajtóbeállítások) képernyője a Preferences (Tulajdonságok) gombbal, amely lehetővé teszi a biztonsági mentés és visszaállítás funkciók engedélyezését, illetve letiltását (lásd: 17. ábra, 29. oldal és "Biztonsági mentés és visszaállítás funkciók engedélyezése", 42. oldal).

| ekone           |                                                                                                    |                                      |
|-----------------|----------------------------------------------------------------------------------------------------|--------------------------------------|
| 1               |                                                                                                    |                                      |
|                 |                                                                                                    |                                      |
| MYDERCOP        | My Book Essential                                                                                                    |                                      |
| OS (C:)         | MY BOOK (E.)                                                                                                    | With Continue                        |
| \$49.0 GB Total | 101.5 GB Total                                                                                                    | 150 Jaco                             |
|                 |                                                                                                    | Support<br>Contract Up               |
|                 |                                                                                                    | Online Line: Maryar                  |
| SHIT CO.        | Constant the                                                                                                    |                                      |
| Parkets -       | The local division of the local division of the local division of |                                      |
| ATL T P2        | 115.740                                                                                                    | 1.00                                 |
| 2000            | 22.00                                                                                                    | (264)                                |
| 0.3 601         | 1340                                                                                                    | 1 26.3                               |
| 13.010          | 72 0 KB                                                                                                    |                                      |
| 258.5.42        | 2715 80                                                                                                    |                                      |
| 1.2 MR          | Az Mi                                                                                                    |                                      |
| 122.7 ISB Free  | R29.1 (38 Free                                                                                                    | VVD SeturitWate<br>Version: 1.4.0,19 |
|                 |                                                                                                    | Update Software                      |
|                 |                                                                                                    |                                      |

8. ábra WD SmartWare Home (Kezdőlap) képernyő

| icome                                                                                                    |                                          |
|----------------------------------------------------------------------------------------------------|------------------------------------------|
|                                                                                                    |                                          |
|                                                                                                    |                                          |
|                                                                                                    |                                          |
| My Book Essential                                                                                                    |                                          |
| MY BOOK (E)                                                                                                    |                                          |
|                                                                                                    | WO Online                                |
| \$31.5 GB Total                                                                                                    | HC Jaco                                  |
|                                                                                                    | Genetus                                  |
|                                                                                                    | Drifts, Unit Marve                       |
|                                                                                                    |                                          |
| ACCOMPTENCE OF A DESCRIPTION OF A DESCRIPTION OF A DESCRI |                                          |
| Poten                                                                                                    |                                          |
| 615 Z KA                                                                                                    | 1. 1. 1. 1. 1. 1. 1. 1. 1. 1. 1. 1. 1. 1 |
| 2010                                                                                                    | (Press)                                  |
| 13.00                                                                                                    | 1 A A A                                  |
| Marena .                                                                                                    |                                          |
|                                                                                                    |                                          |
| 215.5.838                                                                                                    |                                          |
| Documents<br>62 MD                                                                                                    | · · · · · · · · · · · · · · · · · · ·    |
| ER 10R Fire                                                                                                    | WD SmattWas                              |
|                                                                                                    | Land Contractor                          |
|                                                                                                    | Append Schweise                          |
|                                                                                                    |                                          |

9. ábra Drive Management Home (Meghajtókezelő Kezdőlap) képernyő

## WD SmartWare áttekintés

A WD SmartWare szoftver egy könnyen használható biztonsági mentés megoldás, amely az alábbiakat teszi lehetővé:

- A meghajtó védelme A meghajtóbeállításokban hozzon létre jelszót, amellyel megvédheti a meghajtót a jogosulatlan hozzáférés vagy lopás ellen.
- Az adatok automatikus védelme Az automatikus, folyamatos biztonsági mentés azonnal másolatokat készít a fájlokról, amint azok módosulnak vagy létrejönnek.

Megjegyzés: Az automatikus biztonsági védelem addig működik folyamatosan,

amíg a My Book meghajtó a számítógépre csatlakozik. Amikor a meghajtót lecsatlakoztatja, majd visszacsatlakoztatja a számítógépre, a WD SmartWare szoftver újrakeresi a számítógépen az új vagy módosított fájlokat, és folytatja az automatikus, folyamatos biztonsági mentést.

- A biztonsági mentés megjelenítése folyamatában Hiszem, ha látom. A biztonsági mentés vizuális megjelenítése kategóriákba rendezi a tartalmat, és mutatja a biztonsági mentés folyamatát.
- Az elveszett fájlok visszaállítása Az értékes adatok mindig visszaállíthatók eredeti helyükre, akkor is, ha az összes adatot elvesztette vagy csak felülírt egy fontos fájlt.

## WD SmartWare Home (Kezdőlap) képernyő

A WD SmartWare Home (Kezdőlap) képernyő négy, fülekkel kiválasztható opciót biztosít:

- Kezdőlap Egy tartalomjelzőt tartalmaz, amely a számítógépben lévő vagy arra csatlakozó merevlemez-meghajtók kapacitását mutatja (lásd: 8. ábra, 12. oldal)
- Biztonsági mentés Meglévő biztonsági mentések kezelése vagy új biztonsági mentések létrehozása a fontos adatokról, mint a videók, zene, dokumentumok, e-mailek és fényképek (lásd: 10. ábra, 18. oldal)
- Visszaállítás Az elveszett vagy felülírt fontos adatok visszaállítása (lásd: 13. ábra, 25. oldal).
- Beállítások Diagnosztika, energiagazdálkodási beállítások és a biztonsági mentések paramétereinek kezelése (lásd: 11. ábra, 22. oldal)

A WD SmartWare Home (Kezdőlap) képernyőn a számítógép neve alatt lévő legördülő választómező segítségével módosítható a kategorizálandó elsődleges meghajtó. Ha egy másik meghajtót választ, a WD SmartWare szoftver azon a meghajtón azonosítja a fájlok kategóriáit. Ezután kattintson az alábbiakra:

- A Backup (Biztonsági mentés) fülre a fájlok biztonsági mentéséhez a kiválasztott meghajtóról a My Book meghajtóra
- A **Retrieve** (Visszaállítás) fülre a mentett fájlok visszaállításához a My Book meghajtóról a számítógépre

A számítógép merevlemez-meghajtójára vonatkozó tartalomjelzőben kék háttérrel láthatók a biztonsági mentéshez rendelkezésre álló fájlok, hat kategóriában:

| Ez a fájlkategória          | Az ilyen kiterjesztésű fájlokat tartalmazza                                |
|-----------------------------|----------------------------------------------------------------------------|
| Documents<br>(Dokumentumok) | .doc, .txt, .htm, .html, .ppt, .xls, .xml és egyéb dokumentum kiterjesztés |
| Mail (E-mail)               | .mail, .msg, .pst és egyéb e-mail kiterjesztés                             |
| Music (Zene)                | .mp3, .wav, .wma és egyéb zene kiterjesztés                                |
| Movies (Videók)             | .avi, .mov, .mp4 és egyéb videó kiterjesztés                               |
| Pictures (Képek)            | .gif, .jpg, .png és egyéb kép kiterjesztés                                 |
| Other (Egyéb)               | Egyéb fájlok, amelyek nem tartoznak az öt fő kategóriába                   |

A fájl kiterjesztések teljes listájáért a WD tudásbázisban keresse meg a 3644 azonosítójú választ a *http://support.wdc.com* címen.

Megjegyzés:

- A System (Rendszer) kategória, amely sötétszürke háttérrel látható, az összes operációs rendszer fájlt tartalmazza, amely nem áll rendelkezésre biztonsági mentésre. A fájlok, amelyekről nem készül biztonsági mentés, a következők: rendszerfájlok, programfájlok, alkalmazások, munkafájlok, mint a .tmp és a .log fájlok, valamint a Temp mappában tárolt fájlok.
- A Retrieved (Visszaállított) kategória, amely sötétszürke háttérrel látható, tartalmazza azokat a fájlokat, amelyek a biztonsági mentés előtt visszaállításra kerültek. Ezek sem állnak rendelkezésre a biztonsági mentéshez.
- Ha az egér mutatóját egy kategória fölé viszi, akkor megjelenik a fájlok száma az adott kategóriában.

A My Book meghajtóra vonatkozó tartalomjelzőben az **Additional Files** (További fájlok) kategória jelzi az összes fájlt, amely a meghajtón helyet foglal. Ez az hely nem áll rendelkezésre a biztonsági mentéshez.

Megjegyzés: A WD SmartWare szoftver első telepítése után – az első biztonsági mentés elvégzése előtt – az Additional Files (További fájlok) kategóriában lévő néhány fájl a rendszerfájlok vagy rejtett fájlok, amelyeket az operációs rendszer helyez oda a meghajtó telepítésekor.

#### Drive Management Home (Meghajtókezelő kezdőlap) képernyő

A meghajtókezelő Home (Kezdőlap) képernyője azután áll rendelkezésre, ha a **Install Drive Settings** (Meghajtóbeállítások telepítése) lehetőséget választotta, telepítette a szoftvert, megadta a kezdeti meghajtóbeállításokat és megnyitotta a WD SmartWare szoftvert. Két, fülekről választható opcióval rendelkezik:

- Home (Kezdőlap) Egy tartalomjelzőt tartalmaz, amely a My Book meghajtó kapacitását és tartalmát mutatja (lásd: 9. ábra, 13. oldal)
- Settings (Beállítások) Ugyanazokat a biztonsági, diagnosztikai és energiagazdálkodási beállításokat kezeli, mint a WD SmartWare Drive Settings (Meghajtóbeállítások) képernyő, és tartalmazza a Preferences (Tulajdonságok) gombot a biztonsági mentés és a visszaállítás funkció használatához (lásd: 17. ábra, 29. oldal)

Miközben a szoftver a fájlokat a meghajtóra másolja, a tartalomjelző azokat hat kategóriában mutatja:

- Documents (Dokumentumok)
- Mail (E-mail)
- Music (Zene)
- Pictures (Képek)
- Other (Egyéb)

Az egyes kategóriák leírásáért lásd: "WD SmartWare Home (Kezdőlap) képernyő", 14. oldal.

Megjegyzés: A WD SmartWare szoftver első telepítése után – mielőtt fájlokat másol a meghajtóra – az Additional Files (További fájlok) kategóriában lévő néhány fájl a rendszerfájlok vagy rejtett fájlok, amelyeket az operációs rendszer helyez oda a meghajtó telepítésekor.

## Az információk/online súgó témák megtekintése

Mindegyik WD SmartWare képernyő egyszerűen elérhető online súgó információkat tartalmaz, amelyek gyorsan végigvezetik Önt a biztonsági mentési, visszaállítási és a beállítási műveleteken. Ha bármikor elbizonytalanodik abban, amit csinál, egyszerűen kattintson az

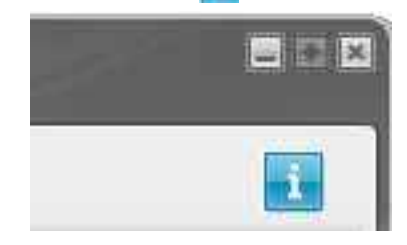

Az információk/súgó képernyő bezárásához az online súgó elolvasása után, kattintson a képernyő jobb felső sarkában lévő X ikonra.

### Használatbavétel a WD SmartWare szoftver nélkül

Ha nem telepíti a WD SmartWare szoftvert, akkor is használhatja a My Book meghajtót külső merevlemez-meghajtóként. Ebben az esetben azonban az alábbiak nem állnak rendelkezésre:

- Adatok védelme automatikus, folyamatos biztonsági mentéssel (lásd: "Biztonsági mentés készítése a számítógép fájljairól", 17. oldal)
- Az elveszett vagy sérült fájlok korábbi verzióinak visszaállítása (lásd: "Biztonsági mentett fájlok visszaállítása", 24. oldal)
- A meghajtó és az azon lévő összes fájl jelszavas (lásd: "A meghajtó lezárása és feloldása", 29. oldal)
- A szoftver testreszabás a lehető legjobb teljesítmény érdekében (lásd: "A meghajtó kezelése és testreszabása", 34. oldal)
- A meghajtó működésének ellenőrzése az integrált diagnosztikai funkciókkal (lásd: "A meghajtó állapotának ellenőrzése", 44. oldal)

Ha ki szeretné hagyni ezeket a funkciókat, és a meghajtót a WD SmartWare szoftver telepítése nélkül szeretné telepíteni:

 A Do Not Install (Nem telepít) lehetőségre kattintva a What would you like to do? (Mit szeretne tenni?) üzenetnél megjeleníti a Continue without installing WD SmartWare? (Folytatja a WD SMartWare telepítése nélkül?) üzenetet.

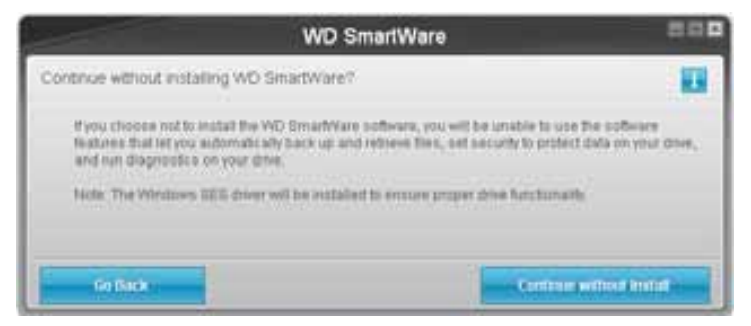

- 2. Kattintson az alábbiakra:
  - A **Continue without Install** (Folytatás telepítés nélkül) lehetőségre, ha nem szeretné telepíteni a WD SmartWare szoftvert.
  - A Go Back (Visszalépés) lehetőségre, ha meggondolta magát, és mégis telepíteni szeretné a WD SmartWare szoftvert. Ebben az esetben lásd: "A WD SmartWare szoftver használatbavétele", 9. oldal.

# Biztonsági mentés készítése a számítógép fájljairól

Ez a fejezet az alábbi témákat tartalmazza:

Biztonsági mentés készítése a számítógép fájljairól Az összes fájl biztonsági mentése Speciális biztonsági mentés funkciók

## Biztonsági mentés készítése a számítógép fájljairól

A WD SmartWare szoftver automatikusan és folyamatosan biztonsági mentést készít a My Book meghajtóra minden fontos adatfájlról – zene, videó, fényképek, dokumentumok, e-mail és egyéb fájlok.

Megjegyzés: A WD SmartWare szoftver egyszeri telepítésével maximum három, WD SmartWare szoftverrel konfigurált meghajtó támogatott.

Miután a WD SmartWare szoftver kategorizálta a különféle fájltípusokat a kiválasztott meghajtón, az összes kategorizált fájl biztonsági mentéséhez kattintson a **Start Backup** (Biztonsági mentés indítása) gombra. Vagy kiválaszthat adott fájlokat is a biztonsági mentéshez.

Ha a számítógép több merevlemez-meghajtóval rendelkezik, akkor a számítógépen lévő összes adatfájl védelme érdekében külön ki kell választani a meghajtókat, és úgy biztonsági másolatot készíteni róluk.

A biztonsági mentés elvégzése után a WD SmartWare szoftver úgy védi a fájlokat, hogy elmenti az alábbiakat:

- Az újonnan létrehozott vagy a merevlemez-meghajtóra másolt fájlok
- A meglévő és módosított fájlok

Ez a védelem automatikus – a WD SmartWare szoftver anélkül végzi, hogy a felhasználónak be kellene avatkoznia – csak annyi a feltétele, hogy a My Book meghajtó csatlakoztatva legyen a számítógépre.

Megjegyzés: Az automatikus biztonsági védelem addig működik folyamatosan, amíg a My Book meghajtó a számítógépre csatlakozik. Amikor a meghajtót lecsatlakoztatja, majd visszacsatlakoztatja a számítógépre, a WD SmartWare szoftver újrakeresi a számítógépen az új vagy módosított fájlokat, és folytatja az automatikus, folyamatos biztonsági mentést.

Ezenfelül a Backup (Biztonsági mentés) képernyő (lásd: 10. ábra, 18. oldal) az alábbiakat tartalmazza:

- A számítógép merevlemez-meghajtójára vonatkozó tartalomjelzőket, amelyek a fájlok számát, valamint a fájlok által az egyes tartalomkategóriákban elfoglalt tárhely méretét mutatják
- A Detailed View (Részletes nézet) tartalommezőben választhatók ki a fájlok vagy mappák kategóriái, amelyekről a biztonsági mentés készül, és ehhez tartozik a Apply Changes (Módosítások alkalmazása) gomb a választott beállítások alkalmazásához
- **Start Backup** (Biztonsági mentés indítása) és **Stop Backup** (Biztonsági mentés leállítása) gombok a biztonsági mentés vezérléséhez

|                      |                    |                         | 1               |  |
|----------------------|--------------------|-------------------------|-----------------|--|
|                      | MIDESKTOP          | My book E               | sected          |  |
|                      | 05101              | MY BOO                  | KOED            |  |
|                      | 149.0 GB Total > 1 | Detailed View 901.1 GB  | Total           |  |
| Parts For Backers    |                    |                         | Data Backed He  |  |
| First Contract       |                    |                         | Tint.           |  |
| 2 CON<br>1112 23 MIN | 214100             | 127-2                   | ton<br>District |  |
|                      | Texture<br>and TOT | Philasen<br>Acc. 7 Mill |                 |  |
|                      | STATI MET          | Storig Mar              |                 |  |
|                      | 1100               | 1.3 Mit                 |                 |  |
|                      |                    | 12 0 10                 |                 |  |
|                      | 221 A KM           | 211 A AB                |                 |  |
|                      | 327.4 Dill From    | - 020 A CM              | Time .          |  |
|                      |                    | 110000                  | 0776            |  |

10. ábra Backup Screen (Biztonsági mentés) képernyő

A számítógép merevlemez-meghajtójára vonatkozó tartalomjelzőkben, ha a **Start Backup** (Biztonsági mentés indítása) gombra kattint, a fájlkategóriák, amelyeket a biztonsági mentés tartalmaz, az alábbi módon jelennek meg:

- A számítógép merevlemez-meghajtójára vonatkozó tartalomjelzőben világoskék háttérrel láthatók az eredeti, a biztonsági mentéshez rendelkezésre álló fájlok
- A My Book meghajtóra vonatkozó tartalomjelzőben szürke háttérrel jelennek meg az eredeti fájlokról készítendő biztonsági mentés másolatok
- · Sötétkék háttérrel láthatók azok a fájlkategóriák, amelyekről biztonsági mentés készült

A My Book meghajtóra vonatkozó tartalomjelzőben az **Additional Files** (További fájlok) kategória jelzi az összes fájlt, amely a meghajtón helyet foglal. Ez az hely nem áll rendelkezésre a biztonsági mentéshez.

A tartalomjelzőben és a Detailed View (Részletes nézet) tartalommezőben:

| Ez a fájlkategória          | Az ilyen kiterjesztésű fájlokat tartalmazza                                   |
|-----------------------------|-------------------------------------------------------------------------------|
| Documents<br>(Dokumentumok) | .doc, .txt, .htm, .html, .ppt, .xls, .xml és egyéb dokumentum<br>kiterjesztés |
| Mail (E-mail)               | .mail, .msg, .pst és egyéb e-mail kiterjesztés                                |
| Music (Zene)                | .mp3, .wav, .wma és egyéb zene kiterjesztés                                   |
| Movies (Videók)             | .avi, .mov, .mp4 és egyéb videó kiterjesztés                                  |
| Pictures (Képek)            | .gif, .jpg, .png és egyéb kép kiterjesztés                                    |
| Other (Egyéb)               | Egyéb fájlok, amelyek nem tartoznak az öt fő kategóriába                      |

BIZTONSÁGI MENTÉS KÉSZÍTÉSE A SZÁMÍTÓGÉP FÁJLJAIRÓL – 18

Megjegyzés:

- A System (Rendszer) kategória, amely sötétszürke háttérrel látható, az összes operációs rendszer fájlt tartalmazza, amely nem áll rendelkezésre biztonsági mentésre. A fájlok, amelyekről nem készül biztonsági mentés, a következők: rendszerfájlok, programfájlok, alkalmazások, munkafájlok, mint a .tmp és a .log fájlok, valamint a Temp mappában tárolt fájlok.
- A Retrieved (Visszaállított) kategória, amely sötétszürke háttérrel látható, tartalmazza azokat a fájlokat, amelyek a biztonsági mentés előtt visszaállításra kerültek. Ezek sem állnak rendelkezésre a biztonsági mentéshez.
- Ha az egér mutatóját egy kategória fölé viszi, akkor megjelenik a fájlok száma az adott kategóriában.
- A fájl kiterjesztések teljes listájáért a WD tudásbázisban keresse meg a 3644 azonosítójú választ a http://support.wdc.com címen.

Ha egy másik belső merevlemez-meghajtóról szeretne biztonsági mentést készíteni, kattintson a **Home** (Kezdőlap) fülre, és válassza ki a meghajtót.

## Az összes fájl biztonsági mentése

Az összes adatfájl biztonsági mentése:

- Ha a számítógép több merevlemez-meghajtóval rendelkezik, a grafikus megjelenítés alatt legördülő menüben válassza ki a kívánt meghajtót, és a WD SmartWare Home (Kezdőlap) képernyőn válassza ki a számítógép nevét.
- 2. A Backup (Biztonsági mentés) fülre kattintva jelenítse meg a Backup (Biztonsági mentés) képernyőt (lásd: 10. ábra, 18. oldal).
- **3.** Az összes fájl biztonsági mentéséhez kattintson a **Start Backup** (Biztonsági mentés indítása) gombra.
- 4. A biztonsági mentés közben:
  - A Backup (Biztonsági mentés) képernyő egy folyamatjelző sávot és egy üzenetet jelenít meg, mutatva a már mentett adat mennyiségét.
  - A számítógép merevlemez-meghajtójára vonatkozó tartalomjelzőben a kék háttér sárgára vált az összes olyan fájl esetén, amelyről még nem készült el a biztonsági mentés.
  - A My Book meghajtóra vonatkozó tartalomjelző szürke háttere kék színűre változik az egyes kategóriák esetén, ahogyan a biztonsági mentés zajlik.
  - Mialatt a WD SmartWare szoftver a fájlok biztonsági mentését a háttérben végzi, Ön folytathatja a meghajtó beállítását vagy más funkciók használatát.
  - A Stop Backup (Biztonsági mentés leállítása) gomb teszi lehetővé a biztonsági mentés leállítását.

5. Amikor megjelenik a biztonsági mentés sikeres befejezésére utaló üzenet, a biztonsági mentés rendben befejeződött.

Ha bármilyen fájlról nem sikerült biztonsági mentést készíteni, akkor azt a számítógép merevlemez-meghajtójára vonatkozó tartalomjelző sárga színnel jelzi, és a WD SmartWare szoftver az alábbiakat jeleníti meg:

- Az érintett fájlok számára vonatkozó figyelmeztetés
- View (Megtekintés) hivatkozás, amelyre ha rákattint, megtekintheti a fájlok listáját és az okokat, amiért a biztonsági mentésük sikertelen volt

Egyes alkalmazások és futó folyamatok megakadályozhatják bizonyos fájlok biztonsági mentését. Ha nem tudja meghatározni, hogy bizonyos fájlok biztonsági mentése miért nem sikerült, próbálkozzon az alábbiakkal:

- Mentse el és zárja be az összes nyitott fájlt
- Zárja be a futó alkalmazásokat beleértve az e-mailező programot és a webböngészőt is

**Fontos:** Egy figyelmeztető üzenet megjelenése jelzi, hogy a biztonsági meghajtó megtelt, azaz nincs elég szabad hely a biztonsági mentés befejezéséhez.

A legjobb hosszú távú megoldás, ha a meghajtót kibővíti az archív tárolás céljára, és az alábbiakat teszi:

- a. A Home (Kezdőlap) fülre kattintva jelenítse meg a Home (Kezdőlap) képernyőt.
- b. A Western Digital online áruház weboldalának megjelenítéséhez kattintson a WD online mezőben lévő **WDStore** hivatkozásra.
- c. Kattintson az **External Hard Drives** (Külső merevlemez-meghajtók) lehetőségre és válassza ki a meghajtót, amely a legjobban megfelel jövőbeni igényeinek.
- 6. Ha a Stop Backup (Biztonsági mentés leállítása) gombra kattintott (4. lépés), a Stop backup? (Leállítja a biztonsági mentést?) üzenet figyelmeztet arra, hogy ha a befejezése előtt leállítja a biztonsági mentést, akkor a WD SmartWare szoftver eltávolít minden biztonsági fájlt, amelyet az aktuális művelet keretében a My Book meghajtóra másolt.

A folytatáshoz tegye az alábbiakat:

- Continue Backup (Biztonsági mentés folytatása) a megszakítási kérelem elvetése, és a visszaállítási művelet folytatása
- **Stop Backup** (Biztonsági mentés leállítása) a biztonsági mentés leállítása és az újonnan létrehozott biztonsági fájlok eltávolítása
- 7. Ha a számítógép több merevlemez-meghajtóval rendelkezik, a biztonsági mentés műveletet ismételje meg mindegyik meghajtó esetén.

## Speciális biztonsági mentés funkciók

A speciális biztonsági mentés funkciók az alábbiakat tartalmazzák:

- Meghatározott fájlok kiválasztása a biztonsági mentéshez
- A biztonsági mentés szoftver beállításainak módosítása:
  - A megtartandó biztonsági verziók számának meghatározása
  - A biztonsági mentés felfüggesztése, amíg a számítógép készenléti állapotba nem lép

#### Meghatározott fájlok kiválasztása a biztonsági mentéshez

Bizonyos fájlok biztonsági mentése:

 A Backup (Biztonsági mentés) képernyőn (lásd: 10. ábra, 18. oldal), a biztonsági fájlok tartalommező megnyitásához válassza a Detailed View (Részletes nézet) lehetőséget:

| MYDERKTOP   |           |
|-------------|-----------|
| Téorne      | Size      |
| P Documents | 2.27 MB   |
| Mail        | 230.78 KB |
| Minico      | 15.96 KB  |
| Music       | 1.31 MB   |
| Coher       | 506.46 MB |
| Pictures    | 405.74 KB |
|             |           |
| 14000-20000 | 11        |

- 2. A biztonsági fájl tartalommezőben:
  - Jelölje be azoknak a fájlkategóriáknak a jelölőnégyzetét, amelyekről biztonsági mentést szeretne készíteni
  - Szüntesse meg azoknak a fájlkategóriáknak a bejelölését, amelyekről nem szeretne biztonsági mentést készíteni
- **3.** Az **Apply Changes** (Módosítások alkalmazása) gombra kattintva frissítse a My Book meghajtó tartalomjelzőjét.
- **4.** A kiválasztott fájlkategóriák biztonsági mentéséhez kattintson a **Start Backup** (Biztonsági mentés indítása) gombra.

#### A biztonsági mentés szoftver beállításainak módosítása

A biztonsági mentés optimalizálásához az alábbiakat teheti:

- A megtartandó fájlok biztonsági verziói számának meghatározása
- A biztonsági mentés felfüggesztése, amíg a számítógép készenléti állapotba nem lép

A biztonsági opciók konfigurálása:

- A Settings (Beállítások) fülre kattintva jelenítse meg a WD SmartWare Settings (Beállítások) képernyőt (lásd: 11. ábra).
- 2. A Set Up Software (Szoftver beállítása) fülre kattintva jelenítse meg a Software Settings (Szoftver beállítása) képernyőt (lásd: 12. ábra, 22. oldal).
- 3. Lásd:
  - "A megtartandó biztonsági verziók számának meghatározása", 23. oldal
  - "A biztonsági mentés felfüggesztése addig, amíg a számítógép készenléti állapotba nem vált", 23. oldal

| Diene Backup Believe                                                                                                    | Settings                                                                                                    |
|----------------------------------------------------------------------------------------------------|----------------------------------------------------------------------------------------------------|
|                                                                                                    |                                                                                                    |
| WTESTCP                                                                                                    | My Dook Essential                                                                                                    |
| Boftware Settings<br>Software Detroys options let you enter the surder of<br>bactual versions pro water to resear, dealy backage<br>with your compare a alle, water a fabler to lettines<br>your backed up files to, and set preferences for<br>waterseting advises updates and secting the VD | Drive Settings<br>The direct type (Desting a 1 Hebers) a prevented to<br>paid computer interments the available drive<br>settings, for scalaryla, naming your drive, available<br>settings, setting a simp drive, and must |
| Set (i) Scitions                                                                                                    | Set By Drive                                                                                                    |
|                                                                                                    |                                                                                                    |
|                                                                                                    |                                                                                                    |

11. ábra WD SmartWare Settings (Beállítások) képernyő

| Series .                                           | lackup | Rationer | Settings |  | 800 |
|----------------------------------------------------|--------|----------|----------|--|-----|
| Software Settings                                  |        |          |          |  |     |
|                                                    |        |          |          |  |     |
| after.                                             |        |          |          |  |     |
| MIDESCICH                                          |        |          |          |  |     |
| File History                                       |        |          |          |  |     |
| Hackup Speed                                       |        |          |          |  |     |
| Netcarve Folder                                    |        |          |          |  |     |
| Profesences                                        |        |          |          |  |     |
|                                                    |        |          |          |  |     |
|                                                    |        |          |          |  |     |
|                                                    |        |          |          |  |     |
|                                                    |        |          |          |  |     |
|                                                    |        |          |          |  |     |
|                                                    |        |          |          |  |     |
| About your software                                |        |          |          |  |     |
| Product Harrie: WD Smartthere<br>Version: 1.4.2-19 |        |          |          |  |     |
| Hock in Man Settings                               |        |          |          |  |     |

12. ábra Software Settings (Szoftver beállítása) képernyő

A megtartandó biztonsági verziók számának meghatározása. A WD SmartWare szoftver az egyes fájlokról maximum 25 régebbi verziót képes megtartani. Ha véletlenül felülír vagy töröl egy fájlt, vagy meg szeretné tekinteni a fájl egy korábbi verzióját, a WD SmartWare szoftver rendelkezik korábbi másolatokkal. A visszaállításhoz mindig a fájl legújabb verzióit használhatja, és a verziók száma 1 és 25 között állítható be.

Több verzió megtartása:

- Így a fájlok visszamenőleg hosszabb időtartamból állíthatók vissza
- Több lemezhelyet foglal

A megtartandó fájl biztonsági verziói számának módosítása:

 A Software Settings (Szoftverbeállítások) képernyőn (lásd: 12. ábra), a File History (Fájl előzmények) lehetőségre kattintva jelenítse meg a Set File History (Fájl előzmények beállítása) párbeszédablakot:

| Set File History           |                                 |
|----------------------------|---------------------------------|
| Enter the number of beckup | versions to keep for each file. |
| Apply                      |                                 |

- Az Enter the number of backup versions to keep for each file (A megtartandó fájlok biztonsági verziói számának meghatározása) mezőben adja meg a megtartandó verziók számát (1 és 25 között).
- **3.** A mentéshez és a biztonsági verziók új számának alkalmazásához kattintson az **Apply** (Alkalmazás) gombra.

A biztonsági mentés felfüggesztése addig, amíg a számítógép készenléti állapotba nem vált. Egy nagyméretű biztonsági mentés hosszú időbe telhet, és a rendszer számítási erőforrásait is jelentősen lefoglalja. A WD SmartWare szoftver minimális számítógéperőforrást felhasználva a háttérben dolgozik, amíg Ön a számítógépen dolgozik. Ha szüneteltetni szeretné a biztonsági mentést addig, amíg a számítógép készenléti állapotra nem vált, engedélyezze a Backup Speed (Biztonsági mentés sebessége) opciót:

 A Software Settings (Szoftverbeállítások) képernyőn (lásd: 12. ábra, 22. oldal), a Backup Speed (Biztonsági mentés sebessége) lehetőségre kattintva jelenítse meg a Reduce Backup Speed (Biztonsági mentés sebességének csökkentése) párbeszédablakot:

| Reduce Backup Speed                                                          |  |
|------------------------------------------------------------------------------|--|
| This option may allow your system to run faster by reducing<br>backup speed. |  |
| Pause backup until computer is idle.                                         |  |

2. Jelölje be Pause backup until computer is idle (A biztonsági mentés felfüggesztése, amíg a számítógép készenléti állapotba nem lép) jelölőnégyzetet, vagy szüntesse meg a bejelölését a Backup Speed (Biztonsági mentés sebessége) opció engedélyezéséhez vagy letiltásához.

# Biztonsági mentett fájlok visszaállítása

Ez a fejezet az alábbi témákat tartalmazza:

A fájlok visszaállításáról Fájlok visszaállítása Mappák visszaállítása Fájl vagy törölt fájlok korábbi verzióinak visszaállítása Összes fájl visszaállítása

## A fájlok visszaállításáról

A WD SmartWare szoftverrel egyszerű a My Book meghajtóra mentett fájlok visszaállítása és átmásolása az alábbi helyekre:

- Az eredeti helyükre a számítógépen
- · Egy speciális visszaállítási mappába

A visszaállítás általában öt lépésből áll:

- 1. A Home (Kezdőlap) képernyőn válassza ki a meghajtót, amelyre a fájlokat vissza szeretné állítani.
- 2. Válassza ki a biztonsági mentést, amelyből a fájlokat vissza szeretné állítani.
- **3.** Adja meg, hogy a fájlokat egy speciális visszaállítási mappába vagy az eredeti helyükre szeretné visszaállítani.
- 4. Válassza ki a visszaállítandó fájlokat akár egyéni fájlokat, mappákat vagy mindent.
- 5. Állítsa vissza a fájlokat.

#### Fájlok visszaállítása

Miután a Kezdőlapról kiválasztotta a meghajtót, a fájlok visszaállításához:

- 1. A **Retrieve** (Visszaállítás) fülre kattintva jelenítse meg a Retrieve (Visszaállítás) képernyőt (lásd: 13. ábra, 25. oldal).
- 2. A Backed Up Volumes (Biztonsági mentett kötetek) mezőben válassza ki azt a WD SmartWare kötetet, amelyről a fájlokat vissza szeretné állítani, majd a Select Destination (Cél kiválasztása) lehetőségre kattintva jelenítse meg a Select a destination for retrieved files (A visszaállított fájlok céljának kiválasztása) képernyőt (lásd: 14. ábra, 26. oldal).
- **3.** A Select a destination for retrieved files (A visszaállított fájlok céljának kiválasztása) képernyőn:

| HA a visszaállított fájlokat            | AKKOR                                                                                                    |
|-----------------------------------------|----------------------------------------------------------------------------------------------------|
| Az eredeti helyükre szeretné<br>másolni | <ul> <li>Válassza a To the Original Places<br/>(Eredeti helyekre) opciót.</li> </ul>                                                                                                    |
|                                         | <ul> <li>b. A Select content to retrieve (Visszaállítandó tartalom kiválasztása) képernyő (lásd: 15. ábra, 26. oldal) megjelenítéséhez kattintson a Select Files (Fájlok kiválasztása) lehetőségre és kövesse a 4. lépés utasításait (27. oldal).</li> </ul> |

4

| - | HA a visszaállított fájlokat                            | A۲ | (KOR                                                                                                    |
|---|---------------------------------------------------------|----|----------------------------------------------------------------------------------------------------|
|   | Egy visszaállítási tartalom<br>mappába szeretné másolni | a. | Válassza a <b>In a Retrieved Content Folder</b><br>(Visszaállított tartalom mappába) opciót.                                                                                                    |
|   |                                                         | b. | Ha egy másik visszaállítási mappát szeretne<br>meghatározni, kattintson a <b>Browse</b> (Tallózás)<br>gombra, és az új visszaállítási mappa<br>meghatározásához használja a böngésző<br>funkciót.                                             |
|   |                                                         | C. | A mentéshez és az új visszaállítási mappa<br>alkalmazásához kattintson az <b>Apply</b> (Alkalmazás)<br>gombra.                                                                                                    |
|   |                                                         | d. | A Select content to retrieve (Visszaállítandó<br>tartalom kiválasztása) képernyő (lásd: 15. ábra)<br>megjelenítéséhez kattintson a <b>Select Files</b><br>(Fájlok kiválasztása) lehetőségre és kövesse<br>a 4. lépés utasításait (27. oldal). |

| theme thesity Bettere 52                                                                       |                                                                         |
|------------------------------------------------------------------------------------------------|-------------------------------------------------------------------------|
| elect a volume to retrieve from                                                                |                                                                         |
| WIDESTOP                                                                                       | Vy Rock Palaentar                                                       |
| OS (C)                                                                                         | MY BOOK (E:)                                                            |
| From the ligt on the right, select the volume from which you want to retrieve a file or files. | Racket Up Volumen<br>Orginal Computer Orginal Volume<br>MY/DEDix/TEP G1 |
|                                                                                                |                                                                         |
|                                                                                                |                                                                         |
|                                                                                                |                                                                         |
|                                                                                                | Select Destination                                                      |

<sup>13.</sup> ábra Retrieve (Visszaállítás) képernyő

#### MY BOOK ESSENTIAL FELHASZNÁLÓI ÚTMUTATÓ

|   | MTESSTOP                                                                                            |                           | We Dood Elementar                                                                                                    |
|---|----------------------------------------------------------------------------------------------------|---------------------------|----------------------------------------------------------------------------------------------------|
|   | 05 (C))                                                                                             |                           | MY BOOK (E.)                                                                                                    |
| W | ters would you like to retrieve your file                                                           | \$7                       |                                                                                                    |
| ۲ | To the Original Places<br>Raturn all restored content to the original<br>location on your computer. | <b>₩</b> 3-C <sup>®</sup> |                                                                                                    |
| 0 | In a Retrieved Context Folder<br>Put at retrieved context mic a single faller.                      | ∎⊷[ <mark>0</mark>        | The correct interve failer is at:<br>0:50currents and Settings/Ramon Topome/EM/ Docurrents/Retrieved<br>Catheris<br>If you would like to charge this failer, please active the new tocatoo bener<br>C:Documents and Settings/Ramon Beauty<br>Beauty<br>Beauty<br>Figure B |

14. ábra Select a Destination for Retrieved Files (A visszaállított fájlok céljának kiválasztása) képernyő

| Select content to retrieve from M | / BOOK (E.)                                                                                                    |                   |                                               |
|-----------------------------------|----------------------------------------------------------------------------------------------------|-------------------|-----------------------------------------------|
| WIDESATOP                         |                                                                                                    | My Book Essentiel |                                               |
| OS (C:)                           |                                                                                                    | MY BOOK (E:)      |                                               |
| Tata Retrieved                    | <ul> <li>Ration All Files</li> <li>All the case from this backup will be retrieved from your ANDESKTOP IC 10<br/>files you have previously peaked and the most current version of each file.</li> </ul> | veume, actualing  | Data in Reference<br>Fina<br>Base<br>P1123-98 |
| 127.1 Gill Filte                  | <ul> <li>Retrieve Some Feet</li> <li>Camele Ret</li> </ul>                                                                                                    |                   | art Betteving                                 |

15. ábra Select Content to Retrieve (Visszaállítandó tartalom kiválasztása) képernyő

- 4. A Select content to retrieve... (Visszaállítandó tartalom kiválasztása) képernyőn, a Retrieve Some Files (Bizonyos fájlok visszaállítása) lehetőséget választva jelenítse meg a kiválasztott fájlok visszaállítása mezőt (lásd: 16. ábra, 27. oldal).
- A mappastruktúrában keresse meg a kívánt fájlokat. A keresőmező használható arra, hogy a fájl vagy a mappa nevének (vagy csak egy részének) beírásával rákeressen azokra.
  - Kattintson a megfelelő fájlkategória gombra az adott kategóriában talált fájlok megjelenítéséhez.
    - Pictures (Képek)
    - Music (Zene)
    - Movies (Videók)
    - Documents (Dokumentumok)
    - Other (Egyéb)
    - Mail (E-mail)
  - Az egyes fájlok megtekintéséhez kattintson a View (Megtekintés) ikonra.
  - A fájl megkereséséhez a keresőmezőbe írja be a fájl teljes nevét vagy csak egy részét kérdőjelet (?) használva helyettesítő karakterként, és a keresés elindításához nyomja meg az Enter billentyűt.

A keresési szűrő kiiktatásához töröljön minden szöveget a keresőmezőből, és nyomja meg az **Enter** billentyűt.

- Jelölje be azoknak a fájloknak a jelölőnégyzetét, amelyeket vissza szeretne állítani.
- 6. Kattintson a Start Retrieving (Visszaállítás indítása) lehetőségre.

| M Show | rolder ties 🗹 | Show delet | ed files | View 🖂    | 9 9   | apr.ch |       |
|--------|---------------|------------|----------|-----------|-------|--------|-------|
|        | (Conternal)   | Music      | Movies   | Documents | Other | Mail   |       |
| Varie  |               |            |          | Sice      | Date  |        | 41. 1 |
| -      | 0             |            |          |           |       |        |       |
| * E    | DELL.         | 12400176   |          |           |       |        |       |
| * 🖽    | Documents and | t Settings |          |           |       |        |       |
| * 111  | 1188          |            |          |           |       |        |       |
|        |               |            |          |           |       |        |       |
|        |               |            |          |           |       |        |       |
|        |               |            |          |           |       |        |       |
|        |               |            |          |           |       |        |       |
|        |               |            |          |           |       |        |       |
|        |               |            |          |           |       |        |       |
|        |               |            |          |           |       |        |       |

16. ábra Retrieve Files Selection (Kiválasztott fájlok visszaállítása) mező

- 7. A visszaállítás közben:
  - A Retrieve (Visszaállítás) képernyő egy folyamatjelző sávot és egy üzenetet jelenít meg, mutatva a már átmásolt adat mennyiségét.
  - A Cancel Retrieving (Visszaállítás leállítása) gomb teszi lehetővé visszaállítás leállítását.

8. A Retrieval accomplished (Visszaállítás sikeres volt) üzenet jelzi a visszaállítás befejeztét.

A **Partial retrieve accomplished** (A visszaállítás részlegesen sikeres volt) üzenet azt jelenti, hogy a visszaállításra kijelölt fájlok egy része nem volt átmásolható a meghatározott helyükre. Ebben az esetben az alábbi üzenetek jelennek meg:

- A Files Not Retrieved (Fájlok nem kerültek visszaállításra) üzenet mutatja a vissza nem állított fájlok számát, valamint tartalmaz egy hivatkozást a sikertelen visszaállítás információs képernyőjére. A fájlok listájának és a sikertelenség okainak megtekintéséhez kattintson a View files (Fájlok megtekintése) hivatkozásra.
- A **Destination is full** (A célhely megtelt) üzenet azt jelenti, hogy a számítógépen nem volt elegendő hely a visszaállítás befejezésére.

## Mappák visszaállítása

Ha a meghajtóról egy mappát – amely tartozhat több kategóriába is – és annak teljes tartalmát szeretné visszaállítani, a visszaállítandó fájlok kiválasztása mezőben (lásd: 16. ábra) az egér jobb oldali gombjával kattintson a mappára és válassza a **Select folder in all content categories** (Mappa kijelölése az összes kategóriában) lehetőséget.

## Fájl vagy törölt fájlok korábbi verzióinak visszaállítása

A visszaállítandó fájlok kiválasztása mezőben (lásd: 16. ábra) jelölje be a **Show Deleted Files** (Törölt fájlok megjelenítése) vagy a **Show older versions of files** (Fájlok régebbi verziójának megjelenítése) jelölőnégyzetet. Így, amikor kiválasztja a visszaállítandó fájlokat, kiválaszthat felülírt vagy törölt fájlokat. Ugyanígy, ha ezzel a módszerrel teljes mappákat állít vissza, akkor visszaállítja a régebbi verziókat és a törölt fájlokat.

## Összes fájl visszaállítása

A Select content to retrieve (Visszaállítandó tartalom kiválasztása...) képernyőn (lásd: 15. ábra, 26. oldal) válassza a **Retrieve all Files** (Összes fájl visszaállítása) opciót, amely az összes kategóriába tartozó fájlt visszaállítja, és átmásolja az eredeti helyükre vagy a Retrieve Contents (Visszaállított tartalom) mappába.

## A meghajtó lezárása és feloldása

Ez a fejezet az alábbi témákat tartalmazza:

A meghajtó jelszavas védelme A meghajtó feloldása A jelszó módosítása A meghajtózár funkció kikapcsolása

## A meghajtó jelszavas védelme

Védje meghajtóját jelszóval, ha nem szeretné, hogy mások hozzáférjenek a meghajtóhoz, vagy nem akarja, hogy mások is lássák a fájljait.

VIGYÁZAT! A WD WD SmartWare szoftver az Ön által megadott jelszót használja a meghajtó elektronikus lezárásához és feloldásához. Ha elfelejti a jelszót, a meghajtón lévő adatokhoz nem férhet hozzá, illetve a meghajtóra nem írhat és azt nem olvashatja. A meghajtót törölni kell annak érdekében, hogy újból használni tudja.

A jelszókezeléshez a Biztonság beállítása párbeszédablakot az üzembe helyezéskor, vagy a Meghajtóbeállítások képernyő WD SmartWare **Settings** (Beállítások) fülén nyithatja meg. Ott az alábbiakat teheti:

- Jelszó létrehozása
- Jelszó módosítása
- Jelszó szükségességének kiiktatása

Jelszó létrehozása és a jogosulatlan hozzáférés megakadályozása:

- A Settings (Beállítások) fülre kattintva jelenítse meg a WD SmartWare Settings (Beállításokó) képernyőt (11. ábra, 22. oldal) vagy a meghajtókezelő Drive Settings (Meghajtóbeállítások) képernyőjét (17. ábra).
- Ha a WD SmartWare Settings (Beállítások) képernyőt nyitotta meg, a Set Up Drive (Meghajtó beállítása) lehetőségre kattintva jelenítse meg a WD SmartWare Drive Settings (Meghajtóbeállítások) képernyőt (17. ábra).

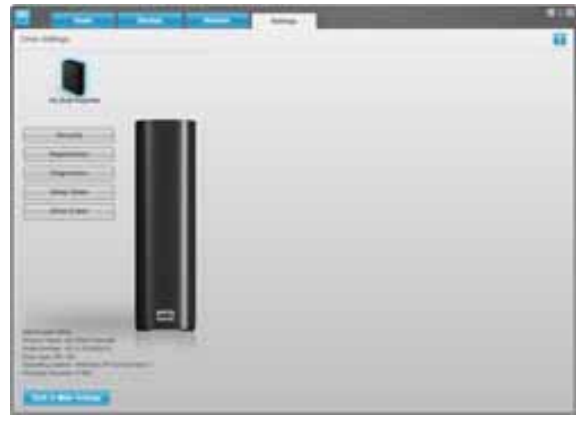

WD SmartWare Drive Settings (WD SmartWare Meghajtóbeállítások) képernyő

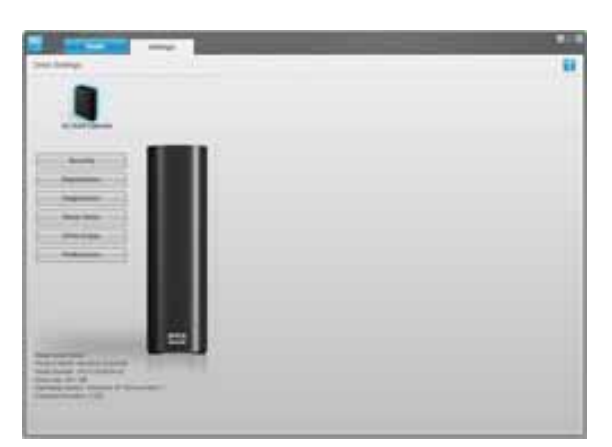

Drive Management Drive Settings (Meghajtókezelő meghajtóbeállítások) képernyő

17. ábra Drive Settings (Meghajtóbeállítások) képernyők

**3.** A Drive Settings (Meghajtóbeállítások) képernyőn a **Security** (Biztonság) lehetőségre kattintva jelenítse meg a Set Security (Biztonság beállítása) párbeszédablakot:

| Set Security                                                  |                                                          |
|---------------------------------------------------------------|----------------------------------------------------------|
| WD SmartWare lets you secu files.                             | re your drive to prevent others from accessing your      |
| Choose a password                                             |                                                          |
|                                                               |                                                          |
| Verify password                                               |                                                          |
|                                                               |                                                          |
| Password hint                                                 |                                                          |
|                                                               |                                                          |
| 🥑 Warning                                                     |                                                          |
| WD cannot retrieve your pass<br>permanently lose access to yo | word. If you forget your password, you will<br>our data. |
| I understand.                                                 |                                                          |
| Save Security Settings                                        |                                                          |

- 4. A Choose a password (Válasszon jelszót) mezőbe írja be a jelszót.
- 5. A Verify password (Jelszó megerősítése) mezőbe írja be újra a jelszót.
- 6. A Password hint (Jelszó emlékeztető) mezőbe írjon be egy emlékeztetőt a jelszaváról.
- 7. Olvassa el a jelszó elvesztése esetén történő adatvesztésre vonatkozó figyelmeztetést.
- 8. Jelölje be az l understand (Megértettem) jelölőnégyzetet, jelezve, hogy elfogadja a kockázatot.
- **9.** A jelszó elmentéséhez és a meghajtó jelszavas védelmének engedélyezéséhez kattintson a **Save Security Settings** (Biztonsági beállítások mentése) lehetőségre.

VIGYÁZAT! Miután létrehozta a jelszót, a meghajtó az aktuális munkamenet idejére *feloldott* marad. Ezután a WD SmartWare szoftver:

- A meghajtót lezárja, amikor a számítógépet kikapcsolja, lecsatlakoztatja a meghajtót vagy a számítógép energiatakarékos üzemmódba vált
- Kéri, hogy a jelszó megadásával oldja fel a meghajtót, amikor a számítógépet újraindítja vagy a meghajtót visszacsatlakoztatja

## A meghajtó feloldása

Miután jelszót hozott létre annak érdekében, hogy megvédje a meghajtón lévő fájljait attól, hogy illetéktelenek hozzáférjenek, az alábbi esetekben a meghajtó feloldásához be kell írnia a jelszót:

- · Leállítja és újraindítja a számítógépet
- A meghajtót lecsatlakoztatja, majd visszacsatlakoztatja a számítógépre
- A számítógép energiatakarékos üzemmódba vált

Ezt akkor is meg kell tennie, ha nem telepítette a WD SmartWare szoftvert a számítógépre.

#### A meghajtó feloldása a WD SmartWare szoftver használatával

Ha leállítja és újraindítja a számítógépet, vagy a meghajtót lecsatlakoztatja, majd visszacsatlakoztatja a számítógépre, a WD SmartWare szoftver a **Drive is locked** (Meghajtó lezárva) üzenetet jeleníti meg a My Book meghajtó tartalomjelzője helyett.

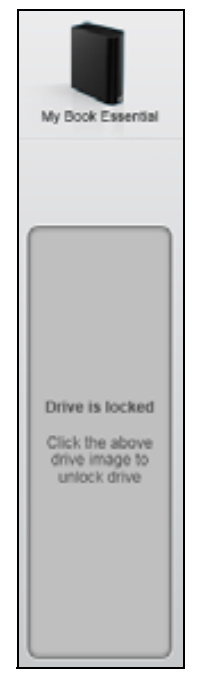

A meghajtó feloldása a WD SmartWare szoftverrel:

1. A WD SmartWare meghajtó feloldás képernyő megjelenítéséhez kattintson a **Drive is locked** (Meghajtó lezárva) üzenet felett található My Book képre.

| WD Sn                                                                                | nartWare                  | Bap |
|--------------------------------------------------------------------------------------|---------------------------|-----|
| Unlock My Book                                                                       |                           |     |
| To continue, your My Book drive must be<br>unlocked.<br>Please provide your patewort | Password<br>Password funt |     |
| Cancel                                                                               |                           |     |

- 2. A Password (Jelszó) mezőben írja be a jelszót.
- **3.** Az **Unlock** (Feloldás) lehetőségre kattintva oldja fel a meghajtót és engedélyezze a WD SmartWare szoftvert.

#### A meghajtó feloldása a WD SmartWare szoftver nélkül

Ha olyan jelszóval védett meghajtót csatlakoztat a számítógépre, amelyen nincs a WD SmartWare szoftver telepítve, akkor a számítógépen használhatja a WD SmartWare meghajtó feloldás szoftvert a meghajtó feloldására. A WD SmartWare szoftver a Drive Unlock (Meghajtó feloldás) segédprogramot a Windows Explorerben a Számítógép mappában egy "virtuális" CD meghajtón (VCD) tartalmazza, ha a meghajtó jelszóval van védve.
A meghajtó feloldása, ha a WD SmartWare szoftver nincs telepítve:

- 1. Az alábbi módokon indítsa el a WD SmartWare Drive Unlock (Meghajtó feloldás) segédprogramot:
  - A számítógép fájlkezelő programjának használatával nyissa meg a WD Unlocker virtual CD-t (WDFeloldás virtuális CD) és kattintson duplán az Unlock.exe fájlra.
  - Kattintson a Start > My Computer (Számítógép) lehetőségre, a Devices with Removable Storage (Cserélhető adathordozós eszközök) alatt nyissa meg a WD Unlocker virtual CD-t (WD Feloldás virtuális CD).

| Unlock your drive                                                                                      |                           | T     |
|----------------------------------------------------------------------------------------------------|---------------------------|-------|
| Enter your password to unlock your drive<br>Name My Best Enertial<br>Secal WCAVED-MODIA<br>Bits 931 00 | Pagement<br>Pagement hint |       |
|                                                                                                    | _                         | UNDER |

- 2. Írja be a jelszót a **Password** (Jelszó) mezőbe, és kattintson az **Unlock** (Feloldás) lehetőségre.
- A Your drive is now unlocked (A meghajtó feloldva) üzenetnél kattintson az Exit (Kilépés) gombra a WD SmartWare Drive Unlock (Meghajtó feloldás) segédprogram képernyő bezárásához.

# A jelszó módosítása

Jelszó módosítása:

 A WD SmartWare Drive Settings (Meghajtóbeállítások) képernyőn vagy a meghajtókezelő Drive Settings (Meghajtóbeállítások) képernyőjén a (17. ábra, 29. oldal) a Security (Biztonság) lehetőségre kattintva jelenítse meg a Your Drive is Secure (A meghajtó védve van) párbeszédablakot:

| -assecto                            |  |
|-------------------------------------|--|
| Password hint                       |  |
| <ul> <li>Remove security</li> </ul> |  |
| Change password                     |  |
| New password                        |  |
|                                     |  |
| Verify password                     |  |
| Password hint                       |  |

- 2. A Password (Jelszó) mezőben írja be az aktuális jelszót.
- 3. Válassza a Change password (Jelszó módosítása) opciót.
- 4. A New password (Új jelszó) mezőbe írja be az új jelszót.

- 5. A Verify password (Jelszó megerősítése) mezőbe írja be még egyszer az új jelszót.
- 6. A New password hint (Új jelszó emlékeztető) mezőbe írjon be egy emlékeztetőt az új jelszaváról.
- 7. A jelszó módosításához kattintson az Update Security Settings (Biztonsági beállítások frissítése) lehetőségre.

# A meghajtózár funkció kikapcsolása

A meghajtó jelszavas védelmének eltávolítása:

 A WD SmartWare Drive Settings (Meghajtóbeállítások) képernyőn, vagy a meghajtókezelő Drive Settings (Meghajtóbeállítások) képernyőjén a (17. ábra, 29. oldal) a Security (Biztonság) lehetőségre kattintva jelenítse meg a Your Drive is Secure (A meghajtó védve van) párbeszédablakot.

- 2. A Password (Jelszó) mezőben írja be a jelszót.
- 3. Válassza a Remove security (Biztonság eltávolítása) opciót.
- **4.** A jelszó eltávolításához és a Set Security (Biztonság beállítás) párbeszédablak megjelenítéséhez kattintson az **Update Security Settings** (Biztonsági beállítások frissítése) lehetőségre.

# A meghajtó kezelése és testreszabása

Ez a fejezet az alábbi témákat tartalmazza:

A WD SmartWare ikon használata A WD SmartWare szoftver megnyitása A meghajtó állapot-ellenőrzése Ikon figyelmeztetések figyelemmel kísérése A meghajtó biztonságos lecsatlakoztatása A szoftverbeállítások testreszabása A meghajtóbeállítások testreszabása A WD SmartWare szoftver eltávolítása A WD SmartWare szoftver és lemezkép visszaállítása

# A WD SmartWare ikon használata

Miután telepítette a WD SmartWare szoftvert, a WD SmartWare ikon jelenik meg a Windows tálcán:

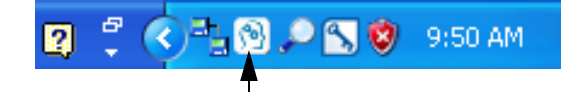

Az ikonra kattintva az alábbiakat teheti:

- A WD SmartWare szoftver megnyitása
- A meghajtó állapot-ellenőrzése
- Figyelmeztetések figyelemmel kísérése
- A meghajtó biztonságos lecsatlakoztatása

Az alábbi szakaszok ismertetik az ikon használatát, illetve egyéb módszereket.

# A WD SmartWare szoftver megnyitása

Ha a WD SmartWare szoftver nem indul el automatikusan, az alábbi módon indíthatja el:

- A Start > (All) Programs ((Minden) program) > WD SmartWare > WDSmartWare lehetőségre kattint.
- A tálcán duplán rákattint a WD SmartWare ikonra [N].

*Megjegyzés:* Az egér bal, illetve jobb oldali gombjával egyaránt rákattinthat a tálcán lévő WD SmartWare ikonra, ekkor válassza a **WD SmartWare** lehetőséget.

# A meghajtó állapot-ellenőrzése

Az egér mutatóját vigye a tálcán lévő WD SmartWare ikon fölé, és megtekintheti a felhasznált meghajtó kapacitást és a hőmérsékleti állapotot, illetve láthatja, hogy a meghajtó le van-e zárva.

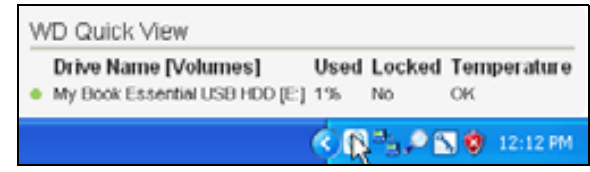

# lkon figyelmeztetések figyelemmel kísérése

A tálcán lévő WD SmartWare ikon villogva jelzi a meghajtó állapotait:

| HA a WD SmartWare ikon         | AKKOR a meghajtó                                                                                                    |
|--------------------------------|----------------------------------------------------------------------------------------------------|
| Zöld és fehér színnel villog,  | Le van zárva vagy olyan formátumú, amelyet<br>a WD SmartWare szoftver nem tud értelmezni<br>(nem Windows formátum Windows<br>környezetben).                       |
| Vörös és fehér színnel villog, | Túlmelegedett.                                                                                                    |
|                                | Kapcsolja ki a meghajtót és várjon 60 percet<br>annak érdekében, hogy lehűljön. Kapcsolja<br>be, és ha a probléma nem szűnik meg,<br>forduljon a WD támogatáshoz. |

#### A meghajtó biztonságos lecsatlakoztatása

VIGYÁZAT! Az adatvesztés elkerülése érdekében zárjon be minden aktív ablakot és alkalmazást, mielőtt a meghajtót kikapcsolja vagy lecsatlakoztatja.

Az alábbiak használatával a meghajtó biztonságosan lecsatlakoztatható a számítógépről:

- A tálcán a WD SmartWare ikon
- A meghajtó bekapcsológombja

# A WD SmartWare ikon használata

A meghajtó biztonságos lecsatlakoztatása a WD SmartWare ikon használatával:

 Az egér jobb oldali gombjával kattintson a tálcán lévő WD SmartWare ikonra, majd kattintson a Safely remove My Book Essential USB HDD (My Book Essential USB HDD biztonságos eltávolítása) lehetőségre.

| Safely remove My Book Esse | ntial USB HDD (F:) |         |         |
|----------------------------|--------------------|---------|---------|
| WD SmartWare               | 15                 |         |         |
| Exit WD SmartWare          |                    |         |         |
|                            | - 🛛 🗘 🔍 👘          | 9 🔎 🔍 💙 | 9:55 AM |

Hallhatja, ahogyan a meghajtó kikapcsol.

 Mielőtt a meghajtót lecsatlakoztatja a számítógépről, várja meg, amíg a működést jelző LED kikapcsol.

#### A meghajtó bekapcsológombjának használata

A meghajtó biztonságos lecsatlakoztatása a meghajtó bekapcsológombjával:

1. Nyomja meg a My Book meghajtó hátán lévő bekapcsológombot.

Hallhatja, ahogyan a meghajtó kikapcsol.

 Mielőtt a meghajtót lecsatlakoztatja a számítógépről, várja meg, amíg a működést jelző LED kikapcsol.

#### A szoftverbeállítások testreszabása

A WD SmartWare szoftver lehetővé teszi, hogy a meghajtó lehető legjobb teljesítménye érdekében a szoftverbeállításait az alábbiakkal egyszerűen testre szabja:

- A megtartandó fájl biztonsági verziói számának módosítása
- A biztonsági mentés felfüggesztése, amíg a számítógép készenléti állapotba nem lép
- Egyedi mappa meghatározása a meghajtóról visszaállított fájlok tárolásához
- A WD SmartWare szoftverfrissítések automatikus ellenőrzése

A WD SmartWare szoftverbeállítások testreszabásához a meghajtó legjobb teljesítménye érdekében a Software Settings (Szoftverbeállítások) képernyőn (lásd: 12. ábra, 22. oldal):

| HA ezt szeretné                                                                                                    | AKKOR kattintson erre                         | ÉS lásd                                                                                                    |
|----------------------------------------------------------------------------------------------------|-----------------------------------------------|----------------------------------------------------------------------------------------------------|
| A megtartandó fájlok<br>biztonsági verziói számának<br>módosítása.                                                                                    | File History<br>(Fájl előzmények)             | "A megtartandó biztonsági<br>verziók számának<br>meghatározása", 23. oldal.                                      |
| Biztonsági mentések bármikor<br>történő engedélyezése vagy<br>felfüggesztése, amíg<br>a számítógép készenléti<br>állapotba nem lép.                   | Backup Speed (Biztonsági<br>mentés sebessége) | "A biztonsági mentés<br>felfüggesztése addig, amíg<br>a számítógép készenléti<br>állapotba nem vált", 23. oldal. |
| Egy másik visszaállítási<br>mappa útvonalának<br>meghatározása.                                                                                       | Retrieve Folder<br>(Visszaállítási mappa)     | "Másik visszaállítási mappa<br>meghatározása", 36. oldal.                                                        |
| Az opció módosítása, amely<br>a szoftverfrissítéseket ellenőrzi<br>minden alkalommal, amikor<br>a My Book meghajtót<br>a számítógépre csatlakoztatja. | Preferences<br>(Tulajdonságok)                | "A Preferences<br>(Tulajdonságok) opció<br>beállítása", 37. oldal.                                               |

# Másik visszaállítási mappa meghatározása

Visszaállítás elindításakor meghatározható, hogy a visszaállított fájlokat az alábbi helyek közül hol tárolja a számítógép:

- Az eredeti helyükön a számítógépen
- Egy Retrieved Content (Visszaállított tartalom) mappában

Alapértelmezett beállításként a WD SmartWare szoftver egy Retrieved Content (Visszaállított tartalom) almappát hoz létre és használ a Dokumentumok mappában. Egy másik mappa meghatározása:

- 1. Hozzon létre egy új mappát, vagy adja meg, hogy a szoftver melyik meglévőt használja.
- A Software Settings (Szoftverbeállítások) képernyőn (lásd: 12. ábra, 22. oldal), a Retrieve Folder (Visszaállítási mappa) lehetőségre kattintva jelenítse meg a Set Retrieve Folder (Visszaállítási mappa beállítása) párbeszédablakot:

| Soc receivere render                          |                                  |
|-----------------------------------------------|----------------------------------|
| The current retrieve folder is al:            |                                  |
| C3Documents and Settings\Administrator        | Retrieved Files                  |
| If you would like to change this folder, ple- | ase enter the new location below |
| C:Documents and Settings\Administra           | Browse                           |
|                                               |                                  |

- 3. Kattintson a **Browse** (Tallózás) gombra, és a tallózás funkció használatával keresse meg az új visszaállítási mappát.
- **4.** A mentéshez és az új visszaállítási mappa alkalmazásához kattintson az **Apply** (Alkalmazás) gombra.

# A Preferences (Tulajdonságok) opció beállítása

Ha engedélyezve van, akkor minden alkalommal, amikor a My Book meghajtót a számítógépre csatlakoztatja, a Preferences (Tulajdonságok) opció ellenőrzi a szoftverfrissítéseket. Ez biztosítja, hogy Ön mindig a legfrissebb szoftververziót használja.

A Preferences (Tulajdonságok) opció engedélyezése vagy letiltása:

 A Software Settings (Szoftverbeállítások) képernyőn (lásd: 12. ábra, 22. oldal), vagy a meghajtókezelő Drive Settings (Meghajtóbeállítások) képernyőjén a (17. ábra, 29. oldal) a Preferences (Tulajdonságok) lehetőségre kattintva jelenítse meg a Set Preferences (Tulajdonságok beállítása) párbeszédablakot.

| Set Preferences                                                              | Set Preferences                                                                                                    |
|------------------------------------------------------------------------------|----------------------------------------------------------------------------------------------------|
| Select automation options.                                                   | Select automation options.                                                                                                    |
| Automatically check for WD SmartWare software updates.                       | <ul> <li>Automatically check for WD SmarfWare software<br/>updates.</li> </ul>                                                                                                    |
| WD SmartWare Set Preferences<br>(Tulajdonságok beállítása)<br>párbeszédablak | Unlock the full potential of WD SmartWare to back up and retrieve the data on<br>your WD drive. To add Backup and Retrieve functionality to WD SmartWare, click<br>Enable Backup and Retrieve functions; then click Enable Backup Now. |
|                                                                              | Drive Management Set Preferences<br>(Meghaitókezelő Tulaidonságok beállítása) párbeszédabla                                                                                                    |

2. Jelölje be az Automatically check for WD SmartWare software updates (WD SmartWare szoftverfrissítések automatikus ellenőrzése) jelölőnégyzetet vagy szüntesse meg a bejelölését a Tulajdonságok opció engedélyezéséhez vagy letiltásához.

Megjegyzés: A meghajtókezelő Set Preferences (Tulajdonságok beállítása) párbeszédablakán lévő **Enable Backup and Retrieve functions** (Biztonsági mentés és visszaállítás funkciók engedélyezése) jelölőnézetére vonatkozó bővebb információért lásd: "Biztonsági mentés és visszaállítás funkciók engedélyezése", 42. oldal.

# A meghajtóbeállítások testreszabása

A WD SmartWare szoftver lehetővé teszi, hogy a meghajtó lehető legjobb teljesítménye érdekében a meghajtó beállításait az alábbiakkal egyszerűen testre szabjuk:

- Biztonság Jelszavak létrehozása, módosítása és letiltása, amelyek a meghajtót védik a jogosulatlan hozzáférés ellen.
- Regisztráció A meghajtó regisztrálásával ingyenes műszaki támogatásban részesül a jótállás ideje alatt, valamint információkat kap a szoftverfrissítésekről, termékfejlesztésekről és a kedvezményes vásárlási lehetőségekről.
- Diagnosztika Futtasson diagnosztikai és állapot-ellenőrzéseket a meghajtó megfelelő működésének biztosítása érdekében.

- Időzítés Az energiatakarékosság és a meghajtó élettartamának növelése érdekében ezzel a funkcióval kikapcsolható a meghajtó, amikor hosszabb ideig nincs használatban.
- Meghajtó törlése A meghajtó teljes tartalmának törlése, beleértve a jelszót is, ha van.
- Tulajdonságok Ellenőrizze a szoftverfrissítéseket; ha a What would you like to do? (Mit szeretne tenni?) üzenetnél bejelöli az Install Drive Settings (Meghajtóbeállítások telepítése) opciót, azzal engedélyezi a biztonsági mentés és visszaállítás funkciókat.

A meghajtóbeállítások testreszabása a meghajtó legjobb teljesítménye érdekében a WD SmartWare Drive Settings (Meghajtóbeállítások) képernyőn vagy a meghajtókezelés Drive Settings (Meghajtóbeállítások) képernyőjén (lásd: 17. ábra, 29. oldal):

| HA ezt szeretné                                                                                                    | AKKOR kattintson erre                                                                                                    | ÉS lásd                                                                       |
|----------------------------------------------------------------------------------------------------|----------------------------------------------------------------------------------------------------|-------------------------------------------------------------------------------|
| Jelszó használata, amely<br>a meghajtót védi a jogosulatlan<br>hozzáférés ellen.                                                                           | Security (Biztonság)                                                                                                    | "A meghajtó jelszavas<br>védelme", 29. oldal.                                 |
| Jelszó módosítása.                                                                                                    | Security (Biztonság)                                                                                                    | "A jelszó módosítása", 32. oldal.                                             |
| A meghajtó jelszavas védelmének<br>eltávolítása.                                                                                                    | Security (Biztonság)                                                                                                    | "A meghajtózár funkció<br>kikapcsolása", 33. oldal.                           |
| A meghajtó regisztrálásával<br>a jótállás idejére ingyenes műszaki<br>támogatást vehet igénybe, és<br>frissítéseket kap a legfrissebb WD<br>termékekről.   | Registration<br>(Regisztráció)                                                                                                    | "A meghajtó regisztrálása",<br>39. oldal.                                     |
| A meghajtó diagnosztika és állapot-<br>ellenőrzések futtatása.                                                                                             | Diagnostics<br>(Diagnosztika)                                                                                                    | "A meghajtó állapotának<br>ellenőrzése", 44. oldal.                           |
| Adja meg az időt, amely elteltével<br>az inaktív meghajtó kikapcsoljon.                                                                                    | Sleep Timer<br>(Időzítés)                                                                                                    | "A meghajtó időzítő beállítása",<br>39. oldal.                                |
| A tárhely felszabadítása érdekében<br>törölje a meghajtót, és kezdjen friss<br>biztonsági mentésekkel.                                                     | Drive Erase<br>(Meghajtó törlése)                                                                                                    | "A meghajtó törlése", 40. oldal.                                              |
| Az opció módosítása, amely<br>a szoftverfrissítéseket ellenőrzi<br>minden alkalommal, amikor<br>a WD SmartWare meghajtót<br>a számítógépre csatlakoztatja. | Preferences<br>(Tulajdonságok)<br>(Rendelkezésre áll<br>a Software Settings<br>(Szoftverbeállítások)<br>képernyőn vagy<br>a meghajtókezelő<br>Drive Settings<br>(Meghajtóbeállítások)<br>képernyőjén) | "A Preferences (Tulajdonságok)<br>opció beállítása", 37. oldal.               |
| Biztonsági mentés és visszaállítás<br>funkciók engedélyezése.                                                                                              | Preferences<br>(Tulajdonságok)<br>(Csak<br>a meghajtókezelő<br>Drive Settings<br>(Meghajtóbeállítások)<br>képernyőjén áll<br>rendelkezésre)                                                           | "Biztonsági mentés és<br>visszaállítás funkciók<br>engedélyezése", 42. oldal. |

# A meghajtó regisztrálása

A WD SmartWare szoftver a számítógép internetkapcsolatát használja a meghajtó regisztrálására. A meghajtó regisztrálásával a jótállás idejére ingyenes műszaki támogatást vehet igénybe, és tájékoztatást kap a legfrissebb WD termékekről; ehhez tegye az alábbiakat:

- 1. Ellenőrizze, hogy a számítógép az internetre csatlakozik.
- A Drive Settings (Meghajtóbeállítások) képernyőn (lásd: 17. ábra, 29. oldal), a Registration (Regisztráció) lehetőségre kattintva jelenítse meg a Register Drive (Meghajtó regisztrálása) párbeszédablakot:

| Register Drive                                                                                                    |                                                                                        |
|----------------------------------------------------------------------------------------------------|----------------------------------------------------------------------------------------|
| WD lets you register you<br>customer support.                                                                                                    | r drive to receive software update notifications and                                   |
| First name*                                                                                                    |                                                                                        |
|                                                                                                    |                                                                                        |
| Last name*                                                                                                    |                                                                                        |
|                                                                                                    |                                                                                        |
| E-mail address*                                                                                                    |                                                                                        |
|                                                                                                    |                                                                                        |
|                                                                                                    |                                                                                        |
|                                                                                                    | *Required Field                                                                        |
| Preferred language                                                                                                    | *Required Field                                                                        |
| Preferred language<br>English                                                                                                    | *Required Field                                                                        |
| Preferred language<br>English<br>Ves, I want to receive<br>from WD, including s<br>registered products,<br>improvement opports<br>discounts on WD pro                      | *Required Field  communication othears updates for product antiles, and member clucts. |
| Preferred language<br>English<br>Yes, I want to receive<br>from WD, including s<br>registered products,<br>improvement opport,<br>discounts on WD pro<br>WD privacy policy | *Required Field  communication otheare updates for product, anties, and member ducts.  |

- 3. A First name (Keresztnév) mezőbe írja be a keresztnevét.
- 4. A Last name (Vezetéknév) mezőbe írja be a vezetéknevét.
- 5. Az E-mail address (E-mail cím) mezőbe írja be az e-mail címét.
- 6. A Preferred language (Nyelv) mezőben válassza ki a kívánt nyelvet.
- Jelölje be a Yes, I want to receive communication... (Igen, szeretnék tájékoztatást kapni...) opciót, amellyel jelzi, hogy szeretne e-mailes értesítéseket kapni a szoftverfrissítésekről, termékfejlesztésekről és kedvezményes vásárlási lehetőségekről.
- 8. A meghajtó regisztrálásához kattintson a **Register Drive** (Meghajtó regisztrálása) lehetőségre.

# A meghajtó időzítő beállítása

Az időzítő kikapcsolja a meghajtót az inaktivitás meghatározott ideje után, annak érdekében, hogy energiát takarítson meg, illetve minimalizálja a meghajtó elhasználódását.

Inaktív időtartam meghatározása az időzítőhöz:

 A Drive Settings (Meghajtóbeállítások) képernyőn (lásd: 17. ábra, 29. oldal), a Sleep Timer (ldőzítő) lehetőségre kattintva jelenítse meg a Set Sleep Timer (ldőzítő beállítása) párbeszédablakot:

| Set Sleep Timer                                      |     |
|------------------------------------------------------|-----|
| Set the amount of time before your drive goes to sle | ep. |
| Note: OS settings may override these settings.       |     |
| Turn off Drive:                                      |     |
| After 10 minutes *                                   |     |
| Set Timer                                            |     |

- 2. A Turn off Drive (Meghajtó kikapcsolása) mezőben válassza ki az inaktivitás időtartamát, amelynek elteltével a meghajtó kikapcsoljon.
- A mentéshez és az időzítő beállítás alkalmazásához kattintson a Set Timer (Időzítő beállítása) lehetőségre.

#### A meghajtó törlése

VIGYÁZAT! A meghajtó törlésével végleg töröl minden adatot a meghajtóról. A meghajtó törlése előtt ellenőrizze, hogy a meghajtón ne legyen semmilyen olyan adat, amire szüksége lehet.

Megjegyzés: A meghajtó törlésével a WD SmartWare szoftvert és annak minden támogató fájlját, segédprogramját, online súgóját és felhasználói útmutató fájlját törli. A meghajtó törlése után ezeket letöltheti és a My Book meghajtót visszaállíthatja eredeti állapotába.

A WD SmartWare szoftverrel kétféleképpen törölhető a meghajtó, attól függően, hogy a My Book meghajtó le van-e zárva vagy sem.

| HA a meghajtó | ÉS                                                            | AKKOR lásd                                                                                     |
|---------------|---------------------------------------------------------------|------------------------------------------------------------------------------------------------|
| Nincs lezárva | <i>Törölni</i> szeretné a meghajtót                           | "A meghajtóbeállítások meghajtó<br>törlése funkciójának használata"<br>a következő szakaszban. |
| Le van zárva  | Elfelejtette a jelszót és törölnie<br><i>kell</i> a meghajtót | "A Drive Unlock (Meghajtó<br>feloldás) segédprogram<br>használata", 41. oldal.                 |

A meghajtóbeállítások meghajtó törlése funkciójának használata. A My Book meghajtó törlése, ha a le van zárva:

 A Drive Settings (Meghajtóbeállítások) képernyőn (lásd: 17. ábra, 29. oldal), a Drive Erase (Meghajtó törlése) lehetőségre kattintva jelenítse meg az Erase Drive (Meghajtó törlése) párbeszédablakot:

| Erase Drive                                                         |
|---------------------------------------------------------------------|
| 💛 Warning                                                           |
| Clicking Drive Erase permanently erases all the data on your drive. |
| I understand.                                                       |
| Drive Erase                                                         |

- 2. Olvassa el a meghajtó törlésekor az adatok elvesztésére vonatkozó figyelmeztető információkat.
- **3.** Kattintson az **I understand** (Megértettem) jelölőnégyzetre, amellyel jelzi, hogy elfogadta a kockázatot.
- 4. A meghajtó törléséhez kattintson a Drive Erase (Meghajtó törlése) lehetőségre.

A meghajtó törlése után látogasson el a *support.wdc.com* weboldalra és a tudásbázisban olvassa el az #5419 azonosítójú választ, ahol információkat talál a WD SmartWare szoftver letöltésére és telepítésére, valamint a My Book meghajtó lemezképére vonatkozóan.

Megjegyzés: A meghajtó törlésével a jelszót is eltávolítja. Ha a meghajtó védelmére jelszót szeretne beállítani, akkor a WD SmartWare szoftver és a lemezkép visszaállítása után újra létre kell hoznia egy jelszót. (Lásd: "A meghajtó jelszavas védelme", 29. oldal.)

A Drive Unlock (Meghajtó feloldás) segédprogram használata. A My Book meghajtó törlése, ha a meghajtó le van zárva, illetve ha elvesztette vagy elfelejtette a jelszót:

- 1. Ha nem jelenik meg jelszót kérő üzenet, tegye az alábbiakat:
  - A WD SmartWare meghajtó feloldás képernyő megjelenítéséhez kattintson a Home (Kezdőlap) képernyőn megjelenő Drive is locked (Meghajtó feloldva) üzenet felett található My Book képre:

| WD Sr                                                                                | nartWare  |   |
|--------------------------------------------------------------------------------------|-----------|---|
| UNIOCK My Book                                                                       |           |   |
| To continue, your My Book drive must be<br>unlocked<br>Please provide your password. | Fazzent ( |   |
| Cancel                                                                               | -         | - |

- Az alábbi módokon indítsa el a WD SmartWare Drive Unlock (Meghajtó feloldás) segédprogramot:
  - A számítógép fájlkezelő programjának használatával nyissa meg a WD Unlock virtual CD-t (WD Feloldás virtuális CD) és kattintson duplán az Unlock.exe fájlra.
  - Kattintson a Start > My Computer (Számítógép) lehetőségre, a Devices with Removable Storage (Cserélhető adathordozós eszközök) alatt nyissa meg a WD Feloldás virtuális CD-t, majd kattintson duplán az Unlock.exe fájlra.

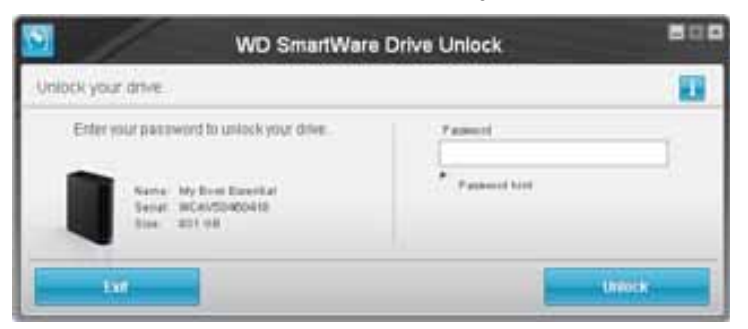

- 2. Az alábbi módokon ötször próbálhatja meg feloldani a meghajtót:
  - a. A jelszó beírása a Password (Jelszó) mezőbe.
  - b. Az Unlock (Feloldás) lehetőségre kattintva.

**3.** Az ötödik érvénytelen jelszóbeírás után a **Too Many Password Attempts** (Túl sok érvénytelen jelszó) üzenet jelenik meg:

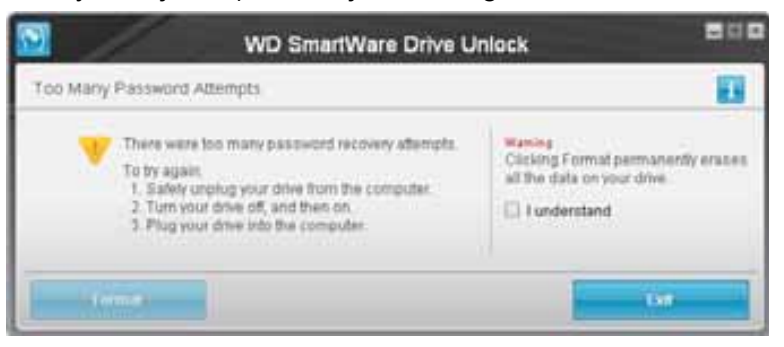

- Olvassa el a meghajtó törlésekor az adatok elvesztésére vonatkozó figyelmeztető információkat.
- 5. Kattintson az l understand (Megértettem) jelölőnégyzetre, amellyel jelzi, hogy elfogadta a kockázatot.
- 6. A meghajtó törléséhez kattintson a Format (Formázás) lehetőségre.

A meghajtó törlése után látogasson el a *support.wdc.com* weboldalra és a tudásbázisban olvassa el az #5419 azonosítójú választ, ahol információkat talál a WD SmartWare szoftver letöltésére és telepítésére, valamint a My Book meghajtó lemezképére vonatkozóan.

Megjegyzés: A meghajtó törlésével a jelszót is eltávolítja. Ha a meghajtó védelmére jelszót szeretne beállítani, akkor a WD SmartWare szoftver és a lemezkép visszaállítása után újra létre kell hoznia egy jelszót. (Lásd: "A meghajtó jelszavas védelme", 29. oldal.)

#### Biztonsági mentés és visszaállítás funkciók engedélyezése

Ha a Welcome to WD SmartWare (A WD SmartWare üdvözli Önt!) képernyő **What would you like to do?** (Mit szeretne tenni?) üzeneténél bejelölte az **Install Drive Settings** (Meghajtóbeállítások telepítése) opciót, és engedélyezni szeretné a Biztonsági mentés és visszaállítás funkciókat:

 A meghajtó kezelő Drive Settings (Meghajtóbeállítások) képernyőn (lásd: 17. ábra, 29. oldal) a Preferences (Tulajdonságok) lehetőségre kattintva jelenítse meg a Set Preferences (Tulajdonságok) beállítása párbeszédablakot:

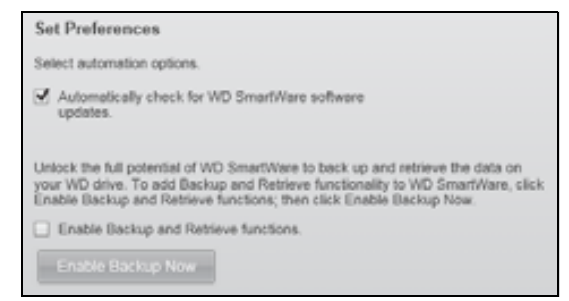

2. Jelölje be az Enable Backup and Retrieve functions (Biztonsági mentés és visszaállítás funkciók engedélyezése) jelölőnégyzetet.

- 3. Kattintson az Enable Backup Now (Biztonsági mentés engedélyezése most) lehetőségre az alábbiakért:
  - A Backup (Biztonsági mentés) és a Retrieve (Visszaállítás) fül hozzáadása a Kezdőlap képernyőhöz
  - A Set Up Software (Szoftver beállítása) és a Set Up Drive (Meghajtó beállítása) opció hozzáadása a Settings (Beállítások) képernyőhöz
  - A Preferences (Tulajdonságok) opció eltávolítása a Drive Settings (Meghajtóbeállítások) képernyőről

# A WD SmartWare szoftver eltávolítása

**Fontos:** A szoftver egyszerűen eltávolítható. Azonban a szoftver újratelepítése után a biztonsági mentés feladatokat manuálisan újra kell indítani, mivel az eltávolítás minden meglévő biztonsági mentés konfigurációt is töröl. (Lásd: "Biztonsági mentés készítése a számítógép fájljairól", 17. oldal.)

A WD SmartWare szoftver eltávolításához a számítógépről használja az operációs rendszer Programok telepítése és törlése funkcióját.

#### Eltávolítás Windows XP számítógépről

- 1. Kattintson a Start > Control Panel (Vezérlőpult) lehetőségre.
- 2. Kattintson duplán az Add or Remove Programs (Programok telepítése és törlése) lehetőségre.
- 3. Jelölje ki a WD SmartWare szoftvert és kattintson a Remove (Eltávolítás) lehetőségre.
- 4. Az Are you sure... (Biztos benne?) üzenetnél kattintson a Yes (Igen) gombra.

#### Eltávolítás Windows Vista vagy Windows 7 rendszerről

- 1. Kattintson a Start > Control Panel (Vezérlőpult) lehetőségre.
- 2. Kattintson duplán a Programs and Features (Programok és szolgáltatások) lehetőségre.
- **3.** Kattintson a **WD SmartWare** programra vagy a WD SmartWare ikonra, majd a képernyő tetején kattintson az **Uninstall/Change** (Eltávolítás/módosítás) lehetőségre.
- **4.** A **Do you wish to proceed...** (Szeretné folytatni?) üzenetnél kattintson a **Yes** (Igen) gombra.

#### A WD SmartWare szoftver és lemezkép visszaállítása

A My Book meghajtón lévő minden adat törlése mellett, a meghajtó törlésével vagy újraformázásával törli a WD SmartWare szoftvert és annak minden támogató fájlját, segédprogramját, online súgóját és felhasználói útmutató fájlját.

Ha a WD SmartWare szoftvert el szeretné távolítani a számítógépről, majd újra szeretné telepíteni, vagy a meghajtót egy másik számítógépre szeretné csatlakoztatni, és a szoftvert ott szeretné telepíteni, akkor vissza kell állítania a WD SmartWare szoftvert és a lemezképét a My Book meghajtóra. Ehhez, miután törölte és újraformázta a meghajtót, látogasson el a *support.wdc.com* weboldalra, és a tudásbázisban keresse meg az #5419 azonosítójú kérdést.

# 7

# A meghajtó állapotának ellenőrzése

A My Book meghajtón lévő fájlok fontosak Önnek. A WD SmartWare szoftver számos integrált diagnosztikai eszközzel rendelkezik, amelyek segítenek abban, hogy a meghajtó kiváló teljesítményt nyújtson. Ha úgy gondolja, hogy a meghajtó teljesítménye nem megfelelő, futtassa az alábbi teszteket:

| Diagnosztikai eszköz                      | Leírás                                                                                                    |
|-------------------------------------------|----------------------------------------------------------------------------------------------------|
| Gyors S.M.A.R.T.<br>állapot-ellenőrzés    | A S.M.A.R.T. egy meghibásodás előrejelző funkció, amely<br>folyamatosan figyeli a meghajtó kulcsfontosságú belső<br>teljesítményének attribútumait. Például a meghajtó hőmérsékletének<br>vagy zajszintjének érzékelt megnövekedése, vagy olvasási/írási<br>hibák jelezhetik, hogy a meghajtó komoly meghibásodás állapotának<br>közelébe került. Az idő előtti figyelmeztetésekkel a meghibásodás<br>előtt tehet olyan óvintézkedéseket, mint például a meghajtó<br>tartalmának áthelyezése egy másik meghajtóra.<br>A gyors S.M.A.R.T. állapot-ellenőrzés eredménye egy "sikeres" vagy<br>"sikertelen" kiértékelés a meghajtó állapotáról.<br>A S.M.A.R.T. állapot-ellenőrzés egy-két másodpercet vesz igénybe. |
| Quick Drive Test<br>(Gyors meghajtóteszt) | A My Book meghajtó egy beépített Adatvédő diagnosztikai<br>segédprogrammal rendelkezik, amely a meghajtót teszteli hiba<br>körülmények tekintetében. A gyors meghajtóteszt ellenőrzi<br>a meghajtót a nagyobb teljesítmény problémák tekintetében.<br>A gyors meghajtóteszt eredménye egy "sikeres" vagy "sikertelen"<br>kiértékelés a meghajtó állapotáról.<br>A gyors meghajtóteszt néhány percet vesz igénybe.                                                                                                    |
| Teljes meghajtóteszt                      | A teljes meghajtóteszt a meghajtó legátfogóbb diagnosztikai<br>eszköze. Az eszköz módszeresen teszteli a meghajtó minden<br>szektorát a hiba körülmények tekintetében, és hibás szektor jelzőket<br>helyez el, ahol szükséges.<br>A teljes meghajtóteszt a meghajtón lévő adatok mennyiségétől és<br>konfigurációjától függően több órát is igénybe vehet.                                                                                                    |

Javasolt a diagnosztikai tesztek rendszeres lefuttatása, még mielőtt bármilyen probléma merülne fel a meghajtóval kapcsolatban. Mivel a gyors S.M.A.R.T. állapot-ellenőrzés és a gyors meghajtóteszt gyorsan lefut, minimális kényelmetlenség mellett magas szintű biztonságot eredményez. Ha azonban a fájlok biztonsági mentése vagy visszaállítása során lemezhibát észlel, futtassa le mindhárom ellenőrzést.

A meghajtó diagnosztika és állapot-ellenőrzések futtatása:

 A Drive Settings (Meghajtóbeállítások) képernyőn (lásd: 17. ábra, 29. oldal), a Diagnostics (Diagnosztika) lehetőségre kattintva jelenítse meg a Run Diagnostics (Diagnosztika futtatása) párbeszédablakot:

| run t                        | Diagnostics                                                                                                    |
|------------------------------|----------------------------------------------------------------------------------------------------|
| Perform<br>check t<br>second | n a S.M.A.R.T. (Self-Monitoring, Analysis, and Reporting Technology) drive<br>to predict a potential drive failure. This status check completes within a<br>1 or two. |
|                              | Quick SMART Status                                                                                                    |
| Perform                      | n a quick drive self-lest. This test typically takes up to 2 minutes to                                                                                               |
| Compre                       | Quick Drive Test                                                                                                    |
|                              |                                                                                                    |
| Perform<br>drives.           | n a full media scan to detect bad sectors. This test may take hours for large                                                                                         |

- 2. Kattintson annak a tesztnek a gombjára, amelyet futtatni szeretne:
  - Quick SMART Status (Gyors SMART állapot)
  - Quick Drive Test (Gyors meghajtóteszt)
  - Complete Drive Test (Teljes meghajtóteszt)

# Használat Mac számítógéppel

A My Book meghajtó egyetlen NTFS partícióként van formázva, amely biztosítja a kompatibilitást minden friss Windows operációs rendszerrel. Ha a meghajtót Mac OS X Leopard vagy Snow Leopard operációs rendszeren szeretné használni, és a Time Machine programot szeretné használni, az alábbiakat kell tennie:

- · A meghajtót formázza újra egyetlen HFS+J partícióvá
- · Állítsa vissza a WD SmartWare szoftvert és a lemezképet

Ez a fejezet az alábbi témákat tartalmazza:

A meghajtó újraformázása A WD SmartWare szoftver és lemezkép visszaállítása A meghajtó csatlakoztatása és használatbavétel Teljesítménynövelés WD +TURBO szoftverrel A WD SmartWare szoftver telepítése A WD SmartWare Home (Kezdőlap) képernyője A WD SmartWare ikon használata A WD SmartWare szoftver megnyitása A meghajtó állapot ellenőrzése A meghajtó biztonságos lecsatlakoztatása A meghajtó feloldása A WD SmartWare szoftver eltávolítása

# A meghajtó újraformázása

VIGYÁZAT! A meghajtó újraformázásával törli annak teljes tartalmát. Ha a meghajtóra már mentett el fájlokat, az újraformázás előtt gondoskodjon azok biztonsági mentéséről.

Látogasson el a *support.wdc.com* weboldalra és a Windows meghajtó újraformázására vonatkozó információkért a tudásbázisban keresse meg a megfelelő azonosítójú kérdést.

- 287 vagy 3323 for MAC OS X
- 1354 FAT32-höz

A meghajtó újraformázásával kapcsolatos bővebb információért lásd: "Hibaelhárítás", 59. oldal.

#### A WD SmartWare szoftver és lemezkép visszaállítása

Miután Mac számítógéphez újraformázta a My Book meghajtót, látogasson el a *support.wdc.com* weboldalra és a tudásbázisban olvassa el az #5419 azonosítójú választ, ahol információkat talál a WD SmartWare szoftver Mac verziójának letöltésére és telepítésére, valamint a meghajtó lemezképére vonatkozóan.

# A meghajtó csatlakoztatása és használatbavétel

Miután a My Book meghajtót újraformázta Mac számítógéphez, és visszaállította a WD SmartWare szoftver és lemezkép Mac verzióját, tegye az alábbiakat:

- 1. Kapcsolja be a Mac számítógépet.
- 2. A számítógépre csatlakoztassa a My Book meghajtót a 4. ábra, 6. oldal szerint.
- **3.** Ellenőrizze, hogy a My Book ikon megjelenik az asztalon, ahol a "MY BOOK" az a név, amelyet a kötethez hozzárendelt, amikor a meghajtót újraformázta a Mac számítógéphez:

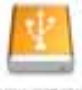

1007 (31212)2

4. Amikor első alkalommal csatlakoztatja a My Book meghajtót a számítógépre, egy üzenet megkérdezi, hogy szeretné-e a meghajtót Time Machine szoftverrel használni a biztonsági mentésre:

| 9 | Do you want to use "MyBookEssential" to back up with Time<br>Machine?                                                                                                    |
|---|----------------------------------------------------------------------------------------------------|
|   | Time Machine keeps an up-to-date copy of everything on your Mac. It not only<br>keeps a spare copy of every file, it remembers how your system looked, so you<br>can revisit your Mac as it appeared in the past. |
| 1 | Cancel Use as Backup Disk                                                                                                    |

A WD SmartWare szoftver teljes mértékben kompatibilis az Apple Time Machine szoftverével. A Time Machine használatakor továbbra is használhatja a WD SmartWare szoftvert a jelszavas védelem beállítására, regisztrálásra és a meghajtó diagnosztika futtatására.

- a. Ha *nem* szeretné a Time Machine biztonsági mentés szoftvert használni, kattintson a **Cancel** (Mégsem) gombra.
- b. Ha szeretné a Time Machine biztonsági mentés szoftvert használni, kattintson a Use as Backup Disk (Biztonsági lemezként használ) gombra. A My Book ikon az alábbi módon jelenik meg:

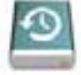

May Basela

A My Book meghajtó most készen áll a használatra külső tárolóeszközként. A meghajtó teljesítménye tovább növelhető a meghajtón lévő alábbi szoftverek telepítésével:

- WD +TURBO segédprogram (lásd: "Teljesítménynövelés WD +TURBO szoftverrel" a következő szakaszban)
- WD SmartWare szoftver (lásd: "A WD SmartWare szoftver telepítése", 49. oldal)

# Teljesítménynövelés WD +TURBO szoftverrel

A WD +TURBO a My Book meghajtón lévő segédprogram, amely Mac számítógépre telepíthető a meghajtó teljesítményének növelése érdekében.

Ha telepíti a WD SmartWare szoftvert, akkor nincs szükség a WD +TURBO segédprogram telepítésére – a WD SmartWare szoftver telepíti azt. Ha nem telepíti a WD SmartWare szoftvert, akkor telepítse a WD +TURBO szoftvert a My Book meghajtó teljesítményének növelése érdekében.

A WD +TURBO telepítése:

1. Kattintson duplán a My Book ikonra, majd a megjelenő képernyőn kattintson duplán az Extras (Extrák) mappára:

| 00               | MY BOOK                    |                        |
|------------------|----------------------------|------------------------|
|                  | 1 of 4 selected, 930.88 C8 | available              |
| Extras           | User M anuals              | WD Quick Formatter.app |
| WD SmartWare.app |                            |                        |

2. Kattintson duplán a WD +TURBO telepítő ikonra:

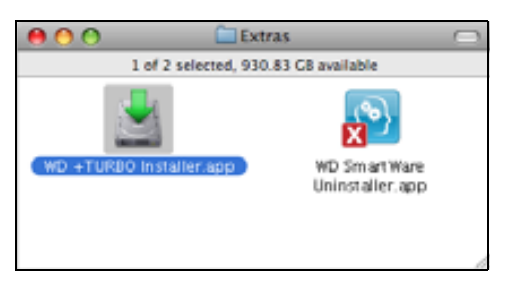

**3.** A WD +TURBO Driver Installer (Illesztőprogram telepítő) képernyőn kattintson duplán az **Install** (Telepítés) gombra:

| İŵD       | Western<br>Digital <sup>®</sup> |
|-----------|---------------------------------|
| Customize | Remove Install                  |

- 4. Olvassa el a licencmegállapodást, majd a folytatáshoz kattintson az Accept (Elfogadás) lehetőségre.
- **5.** Egy üzenet jelenik meg arra vonatkozóan, hogy az illesztőprogramok telepítéséhez és aktiválásához újra kell indítani a számítógépet:

| Designed to see and and install the de-   |       |
|-------------------------------------------|-------|
| Do you want to proceed and install the dr | vers? |
| (No) (                                    | Yes   |

A folytatáshoz kattintson a Yes (Igen) gombra.

6. A **Password** (Jelszó) mezőbe írja be a jelszót, amelyet a számítógép hozzáféréséhez szokott használni, majd kattintson az **OK** gombra:

|           | WD +TURBO Installer requires that you type<br>your password. |  |
|-----------|--------------------------------------------------------------|--|
|           | Name: My Desktop                                             |  |
|           | Password:                                                    |  |
| ▶ Details |                                                              |  |
| 0         | Cancel OK                                                    |  |

7. A telepítés befejeztével a számítógép újraindításához kattintson a Yes (Igen) gombra:

| Installing +TURBO drivers was successful.<br>WD recommends that you restart. Do you want to<br>restart now? |
|----------------------------------------------------------------------------------------------------|
| No Yes                                                                                                    |

**8.** Amikor a számítógép újraindul, a My Book ikon így néz ki, ahol a "MY BOOK" az a név, amelyet a kötethez hozzárendelt, amikor a meghajtót újraformázta a Mac számítógéphez:

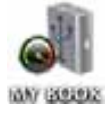

A My Book meghajtó most készen áll a használatra megnövelt teljesítményű külső tárolóeszközként.

# A WD SmartWare szoftver telepítése

A WD SmartWare szoftver telepítése:

1. Kattintson duplán a My Book ikonra, majd a megjelenő képernyőn kattintson duplán az WD SmartWare ikonra:

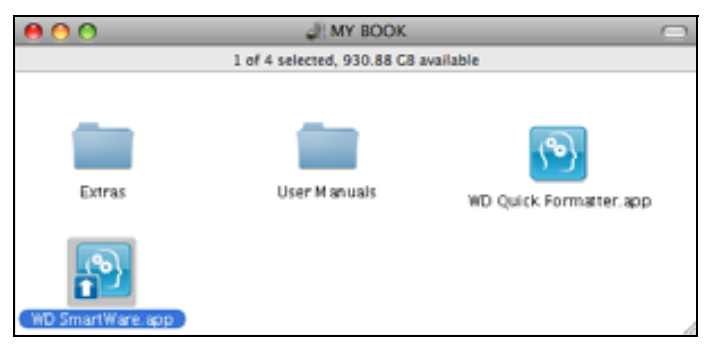

2. A WD SmartWare szoftver telepítő képernyő jelenik meg:

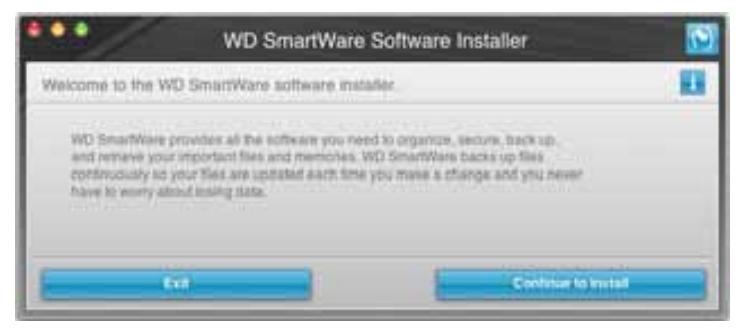

**3.** Kattintson a **Continue to Install** (Folytatás a telepítéssel) lehetőségre, és a telepítő segédprogram érzékeli, hogy a WD SmartWare szoftver még nincs telepítve:

| •••                   | w                                                            | D SmartWare              | Software Installer       | 1  |
|-----------------------|--------------------------------------------------------------|--------------------------|--------------------------|----|
| Install W             | /D SmartWare.                                                |                          |                          | 11 |
| inite<br>WD:<br>Inite | Sing software<br>Smatterines Software and<br>Sed)= +1.5.0.17 | tailer for blac, ef. 713 | 17 (wD Smarthines to not |    |
|                       | Eur                                                          |                          | Instal 1970 Simul Vice   |    |

- 4. A telepítés elindításához kattintson a WD SmartWare telepítése lehetőségre.
- 5. Olvassa el a licencmegállapodást, majd a folytatáshoz kattintson az Accept (Elfogadás) lehetőségre.
- 6. A **Password** (Jelszó) mezőbe írja be a jelszót, amelyet a számítógép hozzáféréséhez szokott használni, majd kattintson az **OK** gombra:

|           | WD SmartWare requires that you type your<br>password. |
|-----------|-------------------------------------------------------|
|           | Name: My Desktop                                      |
|           | Password:                                             |
| ▶ Details |                                                       |
| 0         | Cancel OK                                             |

7. Várja meg, amíg a telepítése befejeződik. Ez néhány percet vehet igénybe:

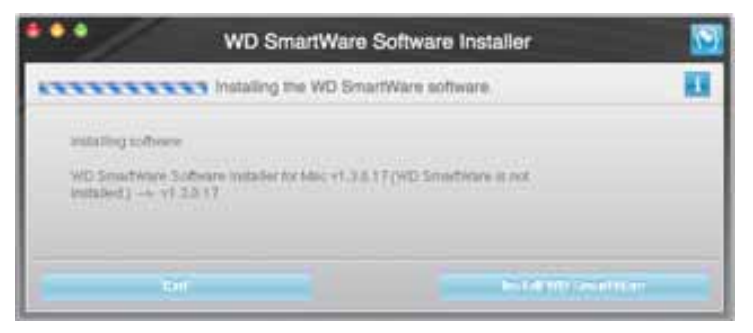

8. Amikor a telepítés befejeződött, a WD SmartWare Home (Kezdőlap) képernyő jelenik meg (lásd: 18. ábra, 51. oldal).

| Home                                                                                                    | Backap Bellings-  |                                                           |
|----------------------------------------------------------------------------------------------------|-------------------|-----------------------------------------------------------|
| My Dealty 1 Marchine                                                                                                    | Ary Book Emerican |                                                           |
| ManadothHD                                                                                                    | MY BOOK           | WD Ordine                                                 |
| 111.5.00 Todat                                                                                                    | 825.2 (33 Tohat   | WD Store<br>Support<br>Contact Ut<br>Online Uter Milenae) |
| and a                                                                                                    |                   |                                                           |
| Transie<br>Ten III<br>Parlane<br>Research                                                                                                    |                   | (*** }                                                    |
| Anne of the second second seco | Additional Films  | WD Sourcease                                              |
| 75.5 ND Pres                                                                                                    | SUICE LED Pres    | Version 1.3.0.17                                          |
|                                                                                                    |                   | lipitate Suffreere                                        |

18. ábra WD SmartWare Home (Kezdőlap) képernyő

# A WD SmartWare Home (Kezdőlap) képernyője

A Home (Kezdőlap) képernyőn a számítógép neve alatt lévő legördülő választómező segítségével módosítható a kategorizálandó meghajtó. Ha egy másik meghajtót választ, a WD SmartWare szoftver azon a meghajtón azonosítja a fájlok kategóriáit. Ezután kattintson a **Backup** (Biztonsági mentés) vagy a **Retrieve** (Visszaállítás) fülre, ahol a fájlok biztonsági mentését vagy visszaállítását végezheti olyan helyen, amely nem a számítógép fő merevlemez-meghajtója.

A számítógép merevlemez-meghajtójára vonatkozó tartalomjelzőben kék háttérrel láthatók a biztonsági mentéshez rendelkezésre álló fájlok, az alábbi hat mappatípus alapján:

- Music (Zene)
- Movies (Videók)
- Pictures (Képek)
- Mail (E-mail)
- Documents (Dokumentumok)
- Other (Egyéb)

A kategóriák a megfelelő mappák összes fájlját tartalmazzák, kivéve az **Other** (Egyéb) kategóriát, amely minden egyéb mappa minden egyéb fájlját tartalmazza.

Megjegyzés:

- A System (Rendszer) kategória, amely sötétszürke háttérrel látható, az összes operációs rendszer fájlt tartalmazza, amely nem áll rendelkezésre biztonsági mentésre. A fájlok, amelyekről nem készül biztonsági mentés, a következők: rendszerfájlok, programfájlok, alkalmazások, munkafájlok és minden egyéb, a Temp mappában tárolt fájlok.
- A Retrieved (Visszaállított) kategória, amely sötétszürke háttérrel látható, mutatja azokat a fájlokat, amelyek a biztonsági mentés előtt visszaállításra kerültek. Ezek sem állnak rendelkezésre a biztonsági mentéshez.
- Ha az egér mutatóját egy kategória fölé viszi, akkor megjelenik a fájlok száma az adott kategóriában.

A My Book meghajtóra vonatkozó tartalomjelzőben az **Additional Files** (További fájlok) kategória jelzi az összes fájlt, amely a meghajtón helyet foglal. Ez a hely nem áll rendelkezésre a biztonsági mentéshez.

Megjegyzés: A WD SmartWare szoftver első telepítése után – az első biztonsági mentés elvégzése előtt – az Additional Files (További fájlok) kategóriában lévő néhány fájl a rendszerfájlok vagy rejtett fájlok, amelyeket az operációs rendszer helyez oda a meghajtó telepítésekor.

# A WD SmartWare ikon használata

Miután telepítette a WD SmartWare szoftvert, a WD SmartWare ikon jelenik meg a képernyő felső sávjának jobb oldali sarkában:

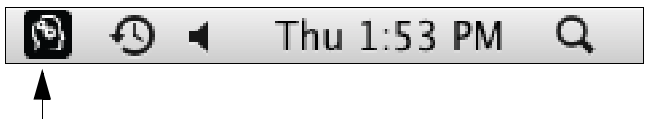

Az ikonra kattintva az alábbiakat teheti:

- A WD SmartWare szoftver megnyitása
- A meghajtó állapot ellenőrzése
- A meghajtó biztonságos lecsatlakoztatása

Az alábbi szakaszok ismertetik az ikon használatát, illetve egyéb módszereket.

#### A WD SmartWare szoftver megnyitása

Ha a WD SmartWare szoftver nem indul el automatikusan, az alábbi módon indíthatja újra:

 Kattintson a WD SmartWare ikonra és válassza az Open WD SmartWare (A WD SmartWare megnyitása) lehetőséget:

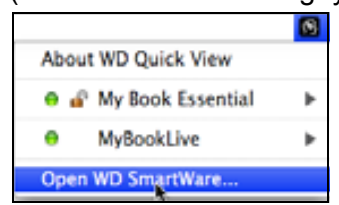

• Kattintson duplán a WD SmartWare lehetőségre az Alkalmazások listában:

| 800                                          | Applications                    | Applications |                | _ |     |
|----------------------------------------------|---------------------------------|--------------|----------------|---|-----|
| A PARTY AND                                  | Barry Mandfield                 | 100.000      | NAME OF COLUMN |   | -   |
| S Photo all                                  | \$41.218, 20120, 2123.FW        | 410.498      | Application    |   | - 1 |
| O Drive wat                                  | Dec 210, 20008, 10, 10, 10, 480 | 34.2.98      | Application    |   |     |
| E (Turet and                                 | Bel 26 2010, 233.996            | 3373 MB.1    | Automation.    |   | _   |
| 14 Web 400                                   | Dart 216, 20206, 327-300 ABN    | 128 #8       | Application    |   |     |
| A Felan                                      | Dec 28, 2008, 10.10 AM          | 289148       | Application    |   | _   |
| D Photo Boatth agar                          | Dec 21, 2009, 50:50 AM          | 20.4 99      | Appropriate    |   |     |
| WA Prevent last                              | Dec 28, 2009, 10:11 AM          | 752.96       | Application.   |   | _   |
| C DATETING PLANE ME                          | p-128, 2010, 2:13 PM            | 32.448       | Augitophere    |   |     |
| O Inferiant                                  | BALINE 20100 2 33 PM            | 862 MB       | Automation     |   |     |
| int form at ant                              | Dec 218, 2009, Mr 30 AP         | 40418        | Application    |   |     |
| Shibles are                                  | Jan 14 2008 416 AM              | 85.98        | Application    |   | _   |
| E Lystore Prateriolasi mar                   | Dec 210, 20040, 107 10, AM      | 1.2.49       | Apploater      |   |     |
| 12 TextEll all                               | BH 14 2003 416 AM               | 22.1 Mil     | Application.   |   |     |
| Time Walting alle                            | Teri 25, 2008, 10:10 AM         | 412.48       | Assilvator     |   | _   |
| * BEINNER                                    | pd 28, 2016, 2.274W             | 11/14        | loar .         |   |     |
| A BO Desartware Chrystaller and              | Tituling, 3, 57 PM              | 8.7 98       | Application    |   |     |
| Children and the second second second second | And the protect of the          | 40.4.80      | ADDRESS INT    |   |     |
| Contraction and the second second            |                                 |              |                |   | 1   |

#### A meghajtó állapot ellenőrzése

A WD SmartWare ikon használatával tudhatja meg, hogy a meghajtó le van-e zárva, mennyi szabad hely van a meghajtón, valamint a meghajtó sorozatszámát és a hőmérsékleti körülményeket.

 A meghajtók listájának megjelenítéséhez kattintson a WD SmartWare ikonra, majd válassza a My Book meghajtót:

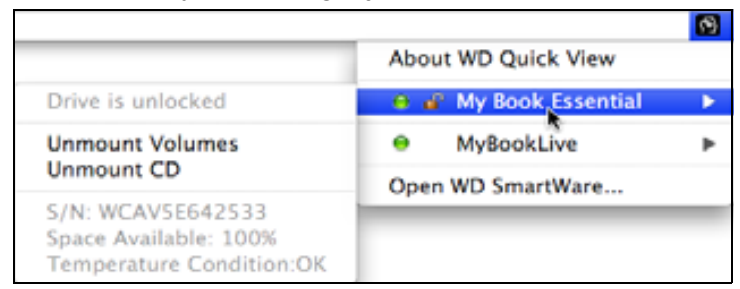

2. Ha a meghajtó fel van oldva (nincs kódolva), az almenü a meghajtó sorozatszámát, a rendelkezésre álló helyet és a hőmérsékleti körülményeket mutatja.

Ha a meghajtó le van zárva:

|                                                                                |                       | 3 |
|--------------------------------------------------------------------------------|-----------------------|---|
|                                                                                | About WD Quick View   |   |
| Unlock Drive                                                                   | 🗧 🚊 My Book Essential | • |
| Unmount Volumes                                                                | MyBookLive            | ► |
| Unmount CD                                                                     | Open WD SmartWare     |   |
| S/N: WCAV5E642533<br>Unlock to See Space Available<br>Temperature Condition:OK |                       |   |

a. Az almenüben az **Unlock Drive** (Meghajtó feloldás) lehetőségre kattintva jelenítse meg a WD SmartWare Drive Unlock (Meghajtó feloldás) segédprogram képernyőt.

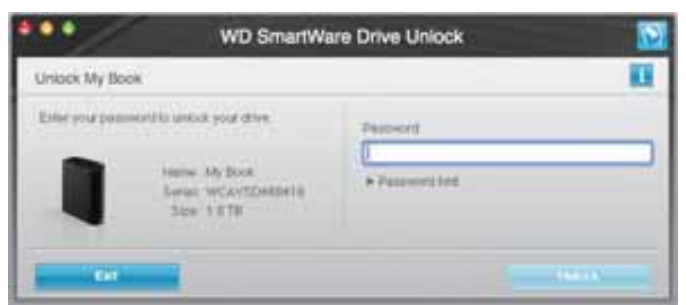

- b. A Password (Jelszó) mezőben írja be a jelszót.
- c. A Your drive is now unlocked (A meghajtó feloldva) üzenetnél kattintson az Exit (Kilépés) gombra a WD SmartWare Drive Unlock (Meghajtó feloldás) segédprogram képernyő bezárásához.
- d. A meghajtó állapotának megtekintéséhez ismételje meg az 1. lépés utasításait.

#### A meghajtó biztonságos lecsatlakoztatása

A meghajtó biztonságos lecsatlakoztatása az alábbi ikonok használatával:

- WD SmartWare ikon
- My Book ikon
- A meghajtó bekapcsológombja

VIGYÁZAT! Az adatvesztés elkerülése érdekében zárjon be minden aktív ablakot és alkalmazást, mielőtt a meghajtót kikapcsolja vagy lecsatlakoztatja.

#### A WD SmartWare ikon használata

A meghajtó biztonságos lecsatlakoztatása a WD SmartWare ikon használatával:

- 1. A meghajtók listájának megjelenítéséhez kattintson a WD SmartWare ikonra.
- Válassza a My Book meghajtót, majd az almenüben válassza az Unmount Volumes (Kötetek leválasztása) lehetőséget.

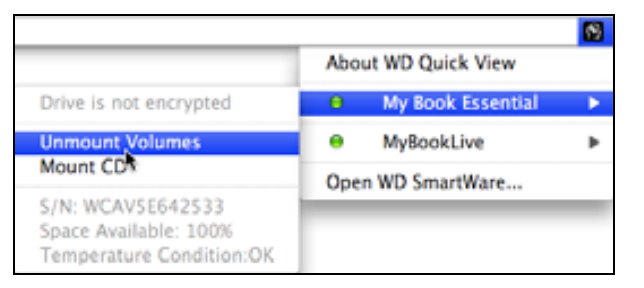

Ha a meghajtó több kötettel rendelkezik, szoftver kéri, hogy válasszon ki egyet.

Hallhatja, ahogyan a meghajtó kikapcsol.

**3.** Mielőtt a meghajtót lecsatlakoztatja a számítógépről, várja meg, amíg a meghajtó ikon eltűnik az asztalról.

#### A My Book ikon használata

A meghajtó biztonságos lecsatlakoztatása a My Book ikon használatával:

 Az egér jobb oldali gombjával, vagy a Control billentyűt nyomva tartva kattintson az asztalon lévő My Book ikonra, majd kattintson az Eject "MY BOOK" ("MY BOOK" kiadása) ikonra, ahol a "MY BOOK" az a név, amelyet a kötethez hozzárendelt, amikor a meghajtót újraformázta a Mac számítógéphez.

| Open                                |
|-------------------------------------|
| Eject "MY BOOK"                     |
| Get Info<br>Duplicate<br>Make Alias |
| Copy "MY BOOK"                      |
| Clean Up Selection                  |
| Label:<br>× • • • • • • • • • • •   |
| More 🕨                              |

Hallhatja, ahogyan a meghajtó kikapcsol.

2. Mielőtt a meghajtót lecsatlakoztatja a számítógépről, várja meg, amíg a meghajtó ikon eltűnik az asztalról.

#### A meghajtó bekapcsológombjának használata

A meghajtó biztonságos lecsatlakoztatása a meghajtó bekapcsológombjával:

1. Nyomja meg a My Book meghajtó hátán lévő bekapcsológombot.

Hallhatja, ahogyan a meghajtó kikapcsol.

2. Mielőtt a meghajtót lecsatlakoztatja a számítógépről, várja meg, amíg a meghajtó ikon eltűnik az asztalról.

# A meghajtó feloldása

Miután létrehozott egy jelszót, amely a meghajtót védi a jogosulatlan hozzáférés ellen, a meghajtó feloldásához az alábbi esetekben be kell írni a jelszót:

- Leállítja és újraindítja a számítógépet
- A meghajtót lecsatlakoztatja, majd visszacsatlakoztatja a számítógépre
- A számítógép energiatakarékos üzemmódba vált

Ez akkor is meg kell tennie, ha nem telepítette a WD SmartWare szoftvert a számítógépre.

#### A meghajtó feloldása a WD SmartWare szoftver használatával

A WD SmartWare szoftver használatával automatikusan és manuálisan is feloldható a meghajtó, attól függően, hogy a **Please provide your password** (Kérem, adja meg a jelszót) üzenet megjelenik-e vagy sem.

Automatikusan. Amikor a WD SmartWare meghajtó feloldás képernyő megjelenik:

| Unlock My Book Essential                                                                        |          |
|-------------------------------------------------------------------------------------------------|----------|
| To continue, your My Book Essential stree<br>must be unlocked<br>Plasse providit your password. | Pasaword |
| Cancer                                                                                          | Uniock   |

A meghajtó feloldása:

- 1. A Password (Jelszó) mezőben írja be a jelszót.
- 2. Az Unlock (Feloldás) lehetőségre kattintva oldja fel a meghajtót és engedélyezze a WD SmartWare szoftvert.

**Manuálisan.** Amikor a számítógép energiatakarékos üzemmódba vált, majd Ön újraaktiválja, nem biztos, hogy a feloldás képernyő megjelenik. A meghajtó feloldásához az alábbiakat használhatja:

- WD Unlocker VCD (WD feloldás VCD) segédprogram; lásd: "A meghajtó feloldása a WD SmartWare szoftver nélkül", 57. oldal
- WD SmartWare ikon

A meghajtó feloldása manuálisan a WD SmartWare ikon használatával:

- 1. Kattintson a WD SmartWare ikonra a képernyő felső sávjának jobb oldali sarkában.
- 2. Válassza a My Book meghajtót, majd kattintson az Unlock Drive (Meghajtó feloldása) lehetőségre:

|                                                                                | 8                           |
|--------------------------------------------------------------------------------|-----------------------------|
|                                                                                | About WD Quick View         |
| Unlock Drive                                                                   | 😐 🚊 My Book Essential 💦 🕨 🕨 |
| Unmount Volumes                                                                | e MyBookLive ►              |
| onmount CD                                                                     | Open WD SmartWare           |
| S/N: WCAV5E642533<br>Unlock to See Space Available<br>Temperature Condition:OK |                             |

 Írja be a jelszót a Password (Jelszó) mezőbe, és a WD SmartWare Drive Unlock (Meghajtó feloldás) segédprogram képernyőn kattintson az Unlock (Feloldás) lehetőségre:

| WD SmartWa                                                                                                    | are Drive Unlock |
|----------------------------------------------------------------------------------------------------|------------------|
| Unlook My Book                                                                                                    | 0                |
| Enter your passeered to unlock your drive<br>I unlock your drive<br>Serial: WCAVEDEBINES<br>Serial: WCAVEDEBINES<br>Serial: 10.100 | Parriert<br>     |
| -                                                                                                    |                  |

 A Your drive is now unlocked (A meghajtó feloldva) üzenetnél kattintson az Exit (Kilépés) gombra a WD SmartWare Drive Unlock (Meghajtó feloldás) segédprogram képernyő bezárásához.

#### A meghajtó feloldása a WD SmartWare szoftver nélkül

Ha olyan jelszóval védett meghajtót csatlakoztat a számítógépre, amelyen nincs a WD SmartWare szoftver telepítve, akkor a számítógépen használhatja a WD SmartWare meghajtó feloldás szoftvert a meghajtó feloldására. A WD SmartWare szoftver a Drive Unlock (Meghajtó feloldás) segédprogramot egy "virtuális" CD meghajtón (VCD) tartalmazza, amely az asztalon jelenik meg, ha a meghajtó jelszóval van védve:

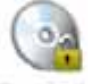

WE Unitedate

A meghajtó feloldása, ha a WD SmartWare szoftver nincs telepítve:

1. Kattintson duplán a WD Unlocker VCD (WD feloldás VCD) ikonra, majd a megjelenő képernyőn kattintson duplán a Drive Unlock (Meghajtó feloldása) ikonra:

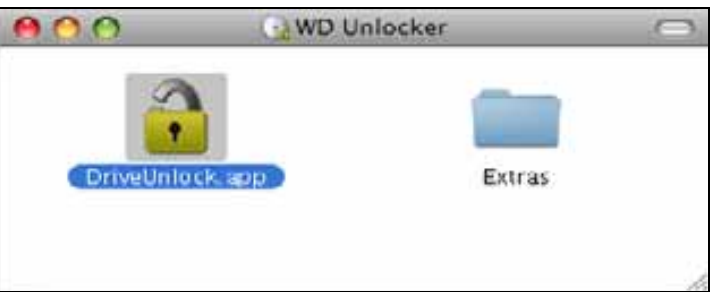

 Írja be a jelszót a Password (Jelszó) mezőbe, és a WD SmartWare Drive Unlock (Meghajtó feloldás) segédprogram képernyőn kattintson az Unlock (Feloldás) lehetőségre:

| WD SmartW                                   | Vare Drive Unlock                | 2  |
|---------------------------------------------|----------------------------------|----|
| Unlock My Book                              |                                  | 11 |
| Enter your persiveral to unkeek your drive. | Pattourd<br> -<br>+ Factored bit |    |
| Eat                                         |                                  | -  |

 A Your drive is now unlocked (A meghajtó feloldva) üzenetnél kattintson az Exit (Kilépés) gombra a WD SmartWare Drive Unlock (Meghajtó feloldás) segédprogram képernyő bezárásához.

#### A WD SmartWare szoftver eltávolítása

**Fontos:** A szoftver egyszerűen eltávolítható. Azonban a szoftver újratelepítése után a biztonsági mentés feladatokat manuálisan újra kell indítani, mivel az eltávolítás minden meglévő biztonsági mentés konfigurációt is töröl. (Lásd: "Biztonsági mentés készítése a számítógép fájljairól", 17. oldal.)

A WD SmartWare szoftver eltávolítása:

 Kattintson duplán az asztalon lévő My Book ikonra vagy az Alkalmazások listában lévő WD SmartWare lehetőségre, majd a megjelenő képernyőn kattintson duplán az Extras (Extrák) mappára:

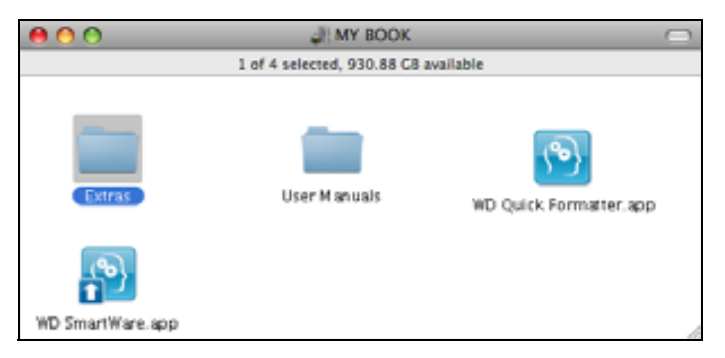

2. Kattintson duplán az WD SmartWare Uninstaller (Eltávolító) ikonra:

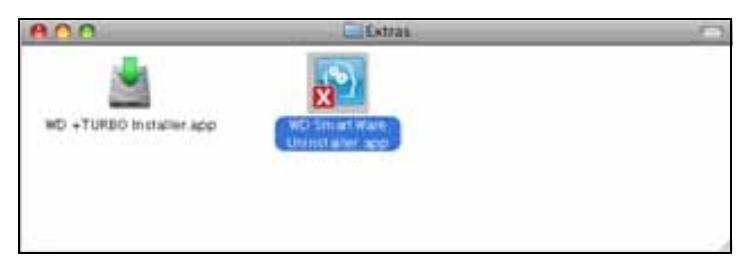

3. Kattintson az **Uninstall** (Eltávolítás) lehetőségre a WD SmartWare Uninstall (Eltávolítás) képernyőn:

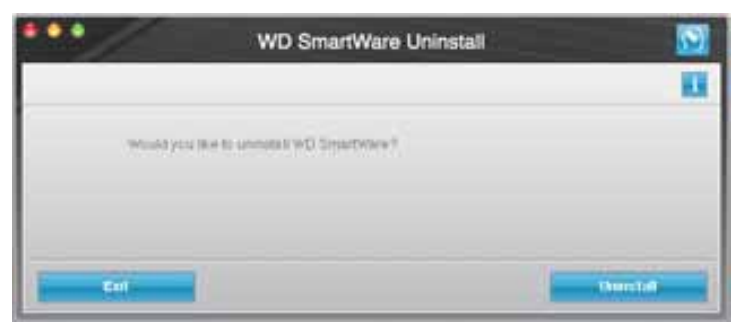

# Hibaelhárítás

Ez a fejezet az alábbi témákat tartalmazza:

A meghajtó telepítése, particionálása és formázása Gyakran feltett kérdések

Ha problémái merülnének fel a termék telepítésével vagy használatával kapcsolatban, olvassa el ezt a hibaelhárító részt, vagy látogasson el a támogató weboldalunkra a *support.wdc.com* címen és keressen segítséget a tudásbázisunkban.

#### A meghajtó telepítése, particionálása és formázása

| Hogyan kell?                                                                                                    | Válasz azonosító |
|----------------------------------------------------------------------------------------------------|------------------|
| <ul> <li>A meghajtó telepítése, particionálása és formázása Windows XP és Vista<br/>környezetben</li> </ul>       | 207, 3322        |
| <ul> <li>A meghajtó telepítése, particionálása és formázása Mac OS X 10.4.11 és<br/>10.5+ környezetben</li> </ul> | 287, 3323        |
| <ul> <li>Újraformázás Mac GPT-ről Windows XP NTFS-re</li> </ul>                                                   | 3645             |
| <ul> <li>A meghajtó újraformázása Mac GPT-ről Windows Vista NTFS formátumra</li> </ul>                            | 3647             |
| <ul> <li>A termékhez kapott eredeti szoftver megszerzése és újratelepítése</li> </ul>                             | 1425             |
| <ul> <li>A meghajtó formázása FAT32 fájlrendszerre*</li> </ul>                                                    | 1364             |
| A meghajtó használata párhuzamosan Mac és PC számítógépen                                                         | 291              |

\*Windows alatt a FAT32 fájlrendszer egyéni fájlmérete maximum 4 GB és nem lehet 32 GB-nál nagyobb partíciót létrehozni; mindemellett a Windows felhasználók úgy tudják megoldani a fájlméret korlátozást, hogy a meghajtót a Lemezkezelő segédprogram használatával NTFS formátumúra formázzák. Részletekért lásd az 1287 azonosítójú választ a support.wdc.com weboldalon és a 314463, illetve a 184006 azonosítójú cikket a support.microsoft.com weboldalon. FAT32 fájlrendszerben a 32 GB-nál nagyobb partíció létrehozásához a meghajtó újraformázásakor töltse le a Külső USB/FireWire FAT32 formázó segédprogramot a support.wdc.com/download weboldalról.

# Gyakran feltett kérdések

- **Q:** Hogyan állapíthatom meg, hogy a rendszerem USB 3.0 vagy USB 2.0 szabványt támogat?
- A: Olvassa el az USB kártya dokumentációját vagy forduljon az USB kártya gyártójához.

Megjegyzés: Ha az USB 3.0 vagy USB 2.0 vezérlő az alaplapra integrált, akkor olyan chipkészletet telepítsen, amely megfelelően támogatja az alaplapot. Bővebb információért olvassa el az alaplap vagy a számítógép kézikönyvét.

- **Q:** Mi történik, ha egy USB 3.0 vagy USB 2.0 eszközt USB 1.1 portra vagy elosztóra csatlakoztatok?
- A: Az USB 3.0 és USB 2.0 visszafelé kompatibilis az USB 1.1 szabvánnyal. USB 1.1 portra vagy elosztóra csatlakoztatva az USB 3.0 vagy USB 2.0 eszközök az USB 1.1 legnagyobb sebességén, maximum 12 Mbps-mal működnek.

Ha a számítógép rendelkezik PCI Express kártyanyílással, akkor PCI Express adapterkártya telepítésével archiválhat Super-Speed USB adatátviteli sebességgel. Bővebb információért és a telepítési útmutatásokért forduljon a kártya gyártójához.

- **Q:** Miért alacsony az adatátviteli sebesség?
- A: A rendszer az USB 3.0 vagy az USB 2.0 helytelen illesztőprogram telepítése miatt USB 1.1 sebességen működik, vagy a rendszer nem támogatja az USB 3.0 vagy az USB 2.0 szabványt.

*Megjegyzés:* Ha a WD termékre egyéb külső meghajtó is csatlakozik, az USB sávszélességet megosztva használja és ez csökkentheti a teljesítményt.

- **Q:** Miért nem kapcsol be a meghajtóm?
- A: Ellenőrizze, hogy a meghajtó csatlakozzon a tápforrásra. A korlátozott busz tápellátással rendelkező számítógépek esetén egy speciális kábelre lehet szükség. Az Egyesült Államokra vonatkozó bővebb információért látogasson el a weboldalunkra a <u>www.westerndigital.com</u> címen. Az Egyesült Államokon kívül forduljon az adott régió WD műszaki támogatásához.
- **Q:** A meghajtó miért nem ismerhető fel a Számítógép alatt vagy az asztalon?
- A: Ha a rendszer USB 3.0 vagy USB 2.0 PCI adapterkártyával rendelkezik, a WD USB 3.0 külső tároló eszköz csatlakoztatása előtt telepítse az illesztőprogramjaikat. A meghajtó nem ismerhető fel megfelelően, ha nem USB 3.0 vagy USB 2.0 gyökérhub vagy állomásvezérlő van telepítve. A telepítési útmutatásokért forduljon az adapterkártya gyártójához.
- **Q:** A számítógép miért nem indul el, ha a bekapcsolása előtt csatlakoztatom az USB meghajtómat?
- A: A rendszer konfigurációjától függően, a számítógép megpróbálhat a hordozható WD USB meghajtóról elindulni. Ennek a funkciónak a letiltásához olvassa el a rendszer alaplapjának BIOS beállítási dokumentációját vagy látogasson el a support.wdc.com weboldalra, és a tudásbázisban keresse meg az 1201 azonosítójú választ. A külső meghajtókról történő indításra vonatkozó bővebb információért olvassa el a rendszer dokumentációját vagy forduljon a rendszer gyártójához.

# A SES illesztőprogram telepítése

Ez a függelék az alábbi témákat tartalmazza:

Telepítés Windows XP számítógépeken Telepítés Windows Vista számítógépeken Telepítés Windows 7 számítógépeken

A WD SmartWare szoftver telepítéséhez a Windows operációs rendszert használó számítógépeken telepíteni kell egy SES illesztőprogramot annak érdekében, hogy a hardver előugró ablak varázsló ne jelenjen meg minden alkalommal, amikor a My Book meghajtót csatlakoztatja a számítógépre.

Megjegyzés: A SES illesztőprogram automatikusan települ, amikor a WD SmartWare szoftvert telepíti, vagy ha a **Do Not Install** (Nem telepít) lehetőségre kattint a Welcome to WD SmartWare (A WD SmartWare üdvözli Önt!) képernyőn (lásd: "Használatbavétel a WD SmartWare szoftver nélkül", 16. oldal).

# Telepítés Windows XP számítógépeken

Miután a meghajtót a 4. ábra, 6. oldal szerint csatlakoztatta, az Új hardver varázsló képernyő jelenik meg.

*Megjegyzés:* Ha az Automatikus lejátszás engedélyezve van, még két további képernyő jelenhet meg az Új hardver varázsló képernyővel egy időben. Ha ezek megjelennek, zárja be őket.

Az Új hardver varázsló két módon használható a SES illesztőprogram telepítésére:

- Automatikusan, ha a számítógép az internetre csatlakozik
- Manuálisan, ha a számítógép az internetre csatlakozik vagy nem csatlakozik arra

#### Az illesztőprogram automatikus telepítése

A SES illesztőprogram automatikus telepítéséhez a számítógépnek az internetre kell csatlakoznia.

- 1. Ellenőrizze, hogy a számítógép az internetre csatlakozik.
- A Found New Hardware Wizard (Új hardver varázsló) képernyőn válassza a Yes, this time only (Igen, de csak most) lehetőséget annak érdekében, hogy a Windows XP csatlakozzon a Windows frissítés szolgáltatásra:

| Found New Hardware Wize | rd                                                                                                    |
|-------------------------|----------------------------------------------------------------------------------------------------|
|                         | Welcome to the Found New<br>Hardware Wizard<br>Windows will search for count and updated software by<br>looking on you compute, on the hardware natabation (D, or on<br>the Windows Update Web site (refit) you permission)<br>Real our devices policy<br>Case, this two consect to Windows Update to search for<br>coffware?<br>© (res, this two only)<br>© Yes, now and given the I connect a device<br>© No, not this give |
|                         | Tela Neda Carcel                                                                                                    |

- 3. A folytatáshoz kattintson a Next (Tovább) gombra.
- **4.** Válassza az **Install the software automatically** (Telepítse a szoftvert beavatkozás nélkül) lehetőségre, majd kattintson a **Next** (Tovább) gombra:

| WD SES Device D                                                                        |                                                                |
|----------------------------------------------------------------------------------------|----------------------------------------------------------------|
| What do you want the<br>Constal from other<br>Constal from other<br>Constal from other | 9 Device                                                       |
| What do you want the<br>Dinitial the softw<br>C Install from a list                    | are cause with an installation CD<br>, insert it now.          |
| <ul> <li>Instal the softw</li> <li>Instal from a lot</li> </ul>                        | scard to do?                                                   |
|                                                                                        | e automatically [Flecommended]<br>gpecific location [Advanced] |
| Click Next to continue                                                                 |                                                                |

5. Amikor a telepítés befejeződött, kattintson a Finish (Befejezés) lehetőségre:

| Found New Hardware Wi | rand                                                                                                    |
|-----------------------|----------------------------------------------------------------------------------------------------|
|                       | Completing the Found New<br>Hardware Wizard<br>The vizard has linished installing the software for<br>WD SES Device |
|                       | Click Finish to close the viscard                                                                                   |

#### Az illesztőprogram manuális telepítése

Az illesztőprogram manuális telepítése, ha a számítógép nem csatlakozik az internetre:

 Az Új hardver varázsló képernyőn válassza a No, not this time (Nem, most nem) lehetőséget annak érdekében, hogy a Windows XP ne csatlakozzon a Windows frissítés szolgáltatásra:

| Found New Hardware Wi | rard                                                                                                    |
|-----------------------|----------------------------------------------------------------------------------------------------|
|                       | Welcome to the Found New<br>Hardware Wizard<br>Windows will search for corrent and updated software by<br>looking on your computer, on the hadware installation CD, or on<br>the Windows Update Web site (with your permission).<br><u>Read our privacy balloy</u> |
|                       | Can Windows connect to Windows Update to search for<br>pottware?<br>① Yes, this time only<br>② Yes, now and gively time I connect a device<br>③ No, not this time                                                                                                  |
|                       | Click Next to continue.                                                                                                    |
|                       | Self. Net Cancel                                                                                                    |

- 2. A folytatáshoz kattintson a Next (Tovább) gombra.
- 3. Válassza a Install from a list or specific location (Telepítsen listából vagy adott helyről) lehetőséget, majd kattintson a Next (Tovább) gombra:

| Found New Hardware Wi | zard                                                                                                    |
|-----------------------|----------------------------------------------------------------------------------------------------|
|                       | This waard helps you install software for.<br>WD SES Device USB Device                                                                            |
|                       | Il yous hardware came with an installation CD or floppy disk, insert it now.                                                                      |
|                       | What do you want the wizard to do?<br>O Install the software automatically (Recommended)<br>O Install from a list or specific location (Advanced) |
|                       | Click Next to continue.                                                                                                    |
|                       | <back next=""> Cancel</back>                                                                                                    |

- 4. Keresse meg a My Computer (Számítógép) mappát és:
  - a. Kattintson duplán a My Book meghajtóra.
  - b. Kattintson duplán az Extras (Extrák) mappára.
  - c. Válassza a WD SES Device Driver (WD SES eszköz illesztőprogram) lehetőséget.

d. Kattintson a Next (Tovább) gombra:

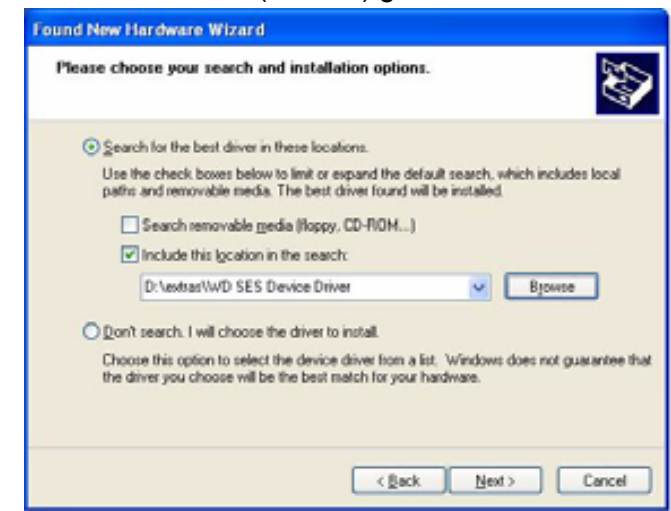

5. Amikor a telepítés befejeződött, kattintson a Finish (Befejezés) lehetőségre:

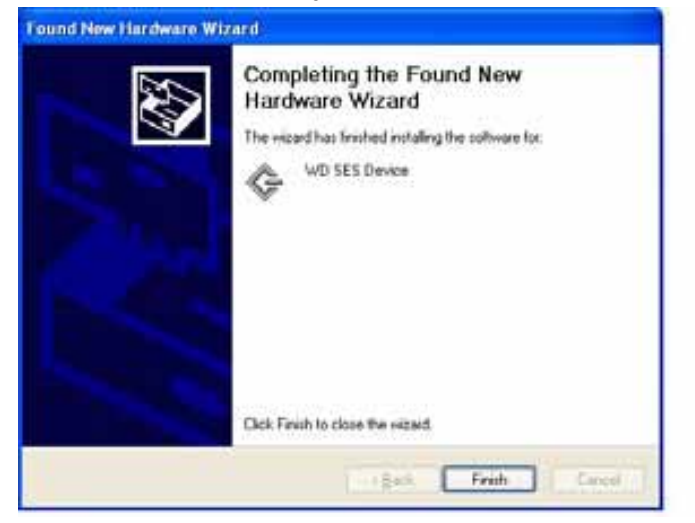

# Telepítés Windows Vista számítógépeken

Miután a meghajtót a 4. ábra, 6. oldal szerint csatlakoztatta, a Found New Hardware (Új hardver) képernyő jelenik meg.

*Megjegyzés:* Ha az Autoplay (Automatikus lejátszás) engedélyezve van, még két további képernyő jelenhet meg a Found New Hardware (Új hardver) képernyővel egy időben. Ha ezek megjelennek, zárja be őket.

A Found New Hardware (Új hardver) képernyő két módon használható a SES illesztőprogram telepítésére:

- · Automatikusan, ha a számítógép az internetre csatlakozik
- Manuálisan, ha a számítógép az internetre csatlakozik vagy nem csatlakozik arra

#### Az illesztőprogram automatikus telepítése

A SES illesztőprogram automatikus telepítéséhez a számítógépnek az internetre kell csatlakoznia.

- 1. Ellenőrizze, hogy a számítógép az internetre csatlakozik.
- A Found New Hardware (Új hardver) varázsló képernyőn kattintson a Locate and install driver software (Az illesztőprogram manuális kijelölése és telepítése) lehetőségre:

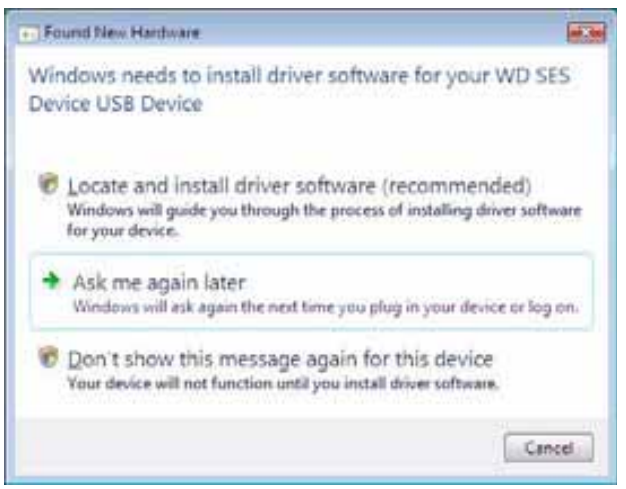

3. A Found New Hardware – WD SES Device (Új hardver – WD SES eszköz) varázsló képernyőn válassza az Yes, search online this time only (Igen, de csak most) lehetőséget annak érdekében, hogy a Windows XP csatlakozzon a Windows frissítés szolgáltatásra:

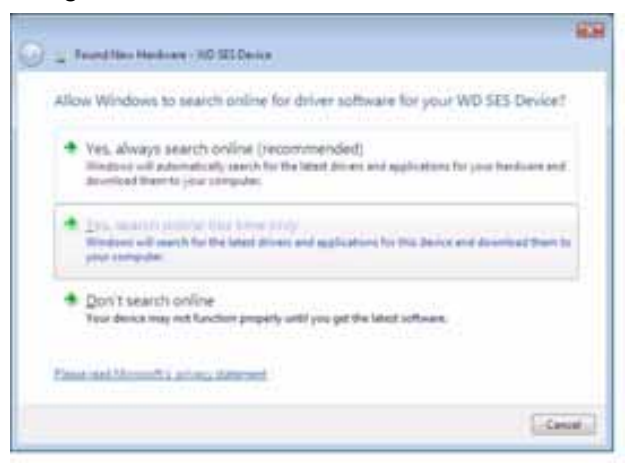

A Windows Vista automatikusan:

- Csatlakozik a Windows frissítés szolgáltatásra
- · Megkeresi, letölti és telepíti a SES illesztőprogramot

#### Az illesztőprogram manuális telepítése

Az illesztőprogram manuális telepítése, ha a számítógép nem csatlakozik az internetre:

 A Found New Hardware (Új hardver) varázsló képernyőn kattintson a Locate and install driver software (Az illesztőprogram manuális kijelölése és telepítése) lehetőségre:

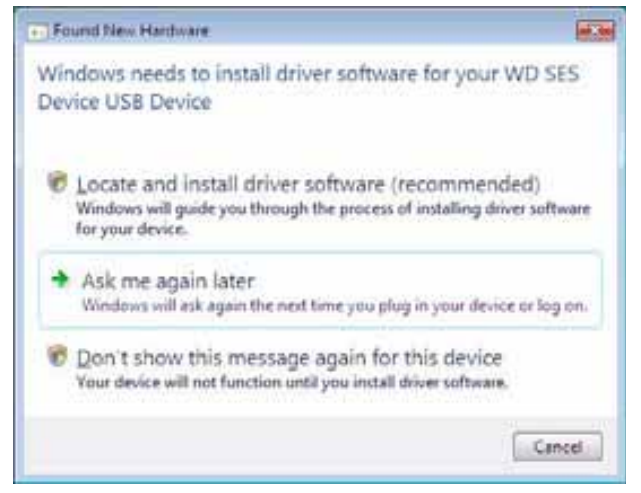

2. A Found New Hardware – WD SES Device (Új hardver – WD SES eszköz) varázsló képernyőn kattintson a **Don't search online** (Ne legyen online keresés) lehetőségre:

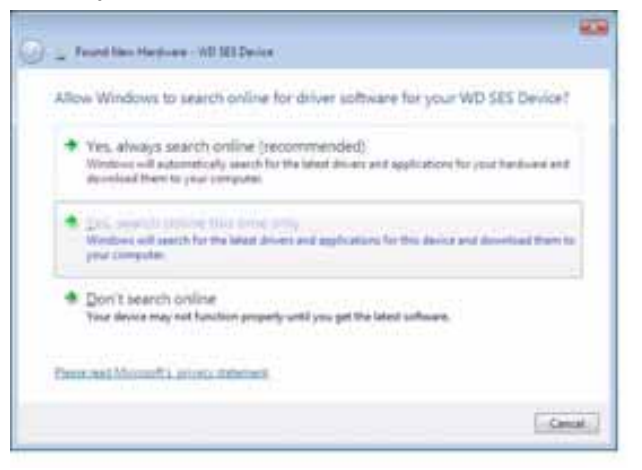

 Amikor megjelenik az Install the disc that came with your WD SES Device (A WD SES eszközhöz kapott lemez telepítése) üzenet, kattintson az I don't have the disc (Nincs meg a lemez) Egyéb opciók megjelenítése lehetőségre:

- 4. Keresse meg a Computer (Számítógép) mappát és:
  - a. Kattintson duplán a My Book meghajtóra.
  - b. Kattintson duplán az Extras (Extrák) mappára.
  - c. Válassza a WD SES Device Driver (WD SES eszköz illesztőprogram) lehetőséget.
  - d. Kattintson a Next (Tovább) gombra.

|                               |                | Contract of the local data |         |
|-------------------------------|----------------|----------------------------|---------|
| Search for driver software in | this location: |                            |         |
| Farmer AND WILDING &          |                | • 5                        | Brough. |
| Station sublition             |                |                            |         |
|                               |                |                            |         |
|                               |                |                            |         |
|                               |                |                            |         |
|                               |                |                            |         |
|                               |                |                            |         |
|                               |                |                            |         |
|                               |                |                            |         |

5. Amikor a telepítés befejeződött, kattintson a Close (Bezárás) lehetőségre:

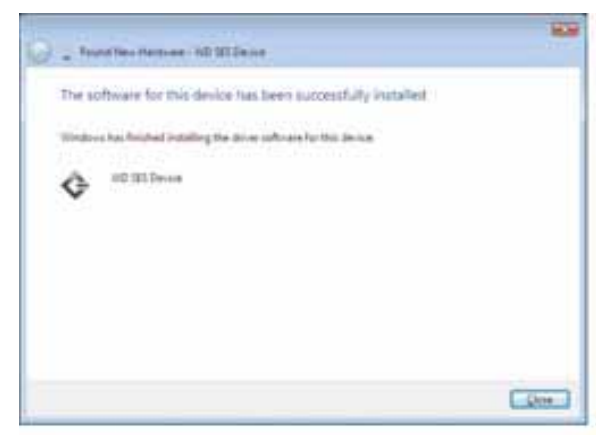
# Telepítés Windows 7 számítógépeken

Miután a meghajtót a 4. ábra, 6. oldal szerint csatlakoztatta, a SES illesztőprogram telepítéséhez használja a Windows 7 Számítógép-kezelés segédprogramot.

 Nyissa meg a All Programs (Minden program) menüt, és kattintson a Computer (Számítógép) > Manage (Számítógép-kezelés) lehetőségre:

| Paint                     |      | Administrator     |                   |
|---------------------------|------|-------------------|-------------------|
| Windows Media Center      |      | Documents         |                   |
| Calculator                |      | Pictures          |                   |
| Sticky Notes              |      | Music             | in the second     |
| Snipping Tool             |      | Games             |                   |
| Remote Desktop Connect    | on   | Computer          | Open              |
| Magnifier                 |      | Devices and Print | Map network drive |
| Solitaire                 |      | Default Programs  | Show on Desktop   |
|                           |      | Help and Support  | Rename            |
| All Programs              | 1000 |                   | Properties        |
| Search programs and files | Q    | Shut down         |                   |
|                           | -    |                   |                   |

 A Computer Management (Local) (Számítógép-kezelés (helyi)) alatt kattintson a Device Manager > Unknown Device (Eszközkezelő – Ismeretlen eszköz) lehetőségre, majd az egér jobb oldali gombjával kattintson az Update driver software (Illesztőprogram-frissítő) lehetőségre:

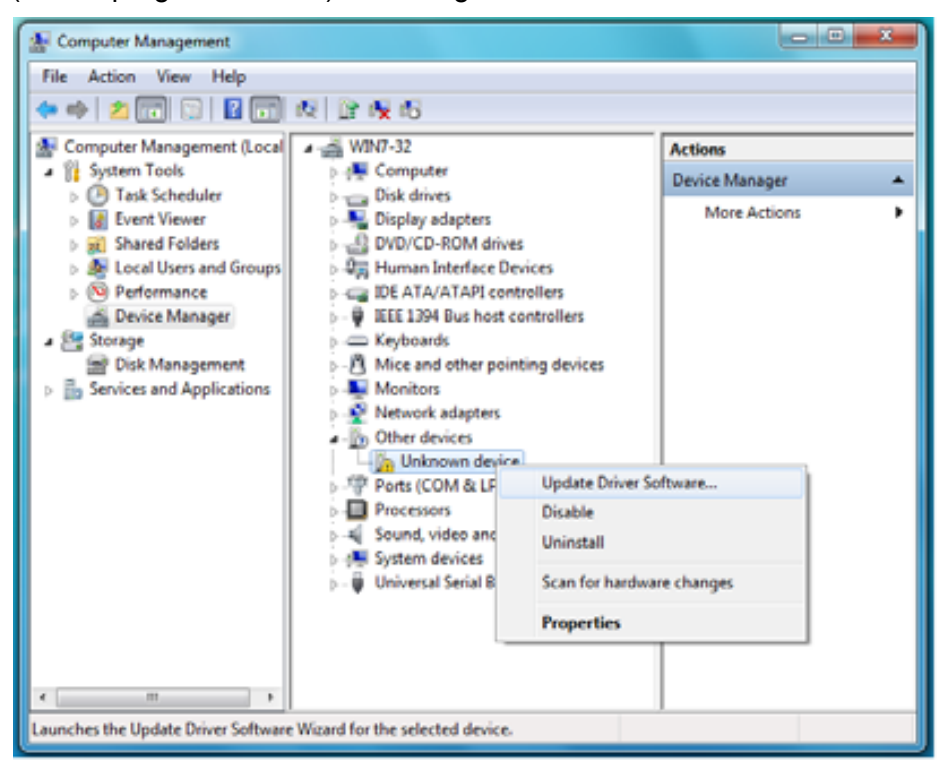

3. Kattintson a **Browse my computer for driver software** (Illesztőprogramok keresése a számítógépen) lehetőségre:

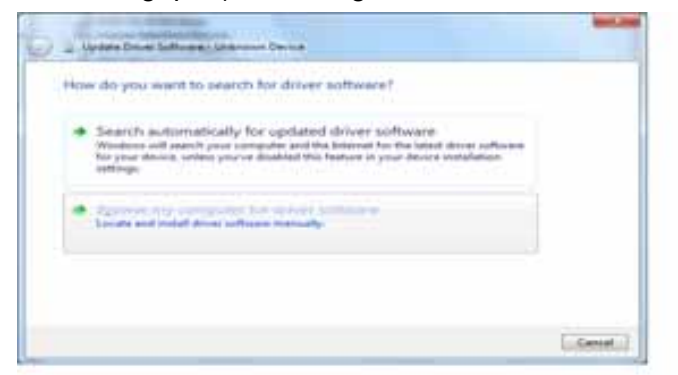

 Keresse meg a Computer (Számítógép) mappát, kattintson duplán a My Book meghajtóra, kattintson az Extras (Extrák) mappára, és válassza a WD SES Device Driver (WD SES eszköz illesztőprogram) lehetőséget:

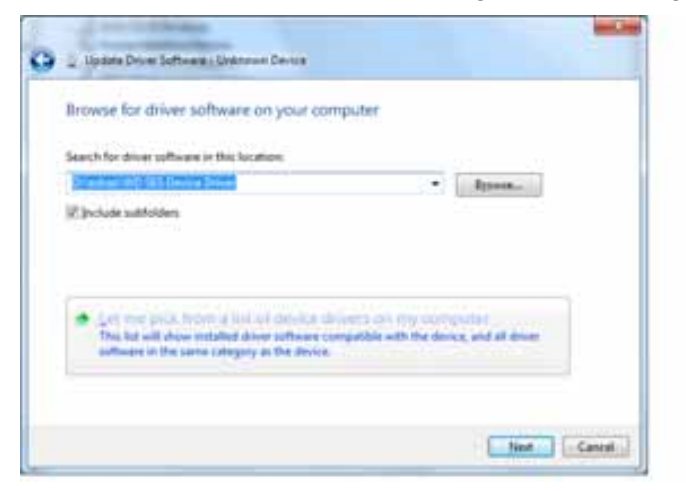

- 5. A folytatáshoz kattintson a Next (Tovább) gombra.
- 6. Amikor a telepítés befejeződött, kattintson a Close (Bezárás) lehetőségre:

| Windows has successfully updated your driver software               |  |
|---------------------------------------------------------------------|--|
| Windows has finished installing the driver software for this device |  |
| G WD SELDenice                                                      |  |
|                                                                     |  |
|                                                                     |  |
|                                                                     |  |
|                                                                     |  |

# Megfelelőségi és jótállási információk

Ez a függelék az alábbi témákat tartalmazza:

Jogszabályi megfelelés Környezeti megfelelőség (Kína) Jótállási információk

# Jogszabályi megfelelés

# FCC B osztály információk

A készüléket bevizsgálták, és ennek alapján megfelel az FCC Szabályzat 15. részében található, a B osztályba tartozó digitális készülékekre vonatkozó határértékeknek. A határértékek célja lakókörnyezeti használat esetén ésszerű védelem nyújtása a káros interferencia ellen. Ez a berendezés rádiófrekvenciás energiát hoz létre, használ és sugározhat, és ha nem a gyártó előírásainak megfelelően szerelték fel, a rádió- vagy televízió-adások káros interferenciáját okozhatja. Nem garantálható azonban, hogy egy adott összeállításban a készülék nem okoz interferenciát. A WD kifejezett jóváhagyása nélkül történt módosítások vagy változtatások érvényteleníthetik a tulajdonosnak a készülék használatára vonatkozó jogát.

#### **ICES/NMB-003** Compliance

Cet appareil de la classe B est conforme à la norme NMB-003 du Canada.

This device complies with Canadian ICES-003 Class B.

#### Biztonsági megfelelőség

Jóváhagyva az Egyesült Államok és Kanada számára. CAN/CSA-C22.2 No. 60950-1, UL 60950-1: Az információs technológiai készülék biztonsága

Approuvé pour les Etats-Unis et le Canada. CAN/CSA-C22.2 No. 60950-1,UL 60950-1 : Sûreté d'équipement de technologie de l'information.

A készülék "2. osztályú", dupla szigeteléssel ellátott vagy közvetlen csatlakozású tápegységről üzemeltethető.

#### Az EK szabályozásainak való megfelelőség

A CE szimbólum azt jelzi, hogy a rendszer megfelel az Európai Unió ide vonatkozó tanácsi irányelveinek, beleértve az EMC irányelvet (2004/108/EK) és a Kisfeszültségű készülékekre vonatkozó irányelvet (2006/95/EK). A Western Digital az érvényes irányelveknek megfelelően elkészítette a "Megfelelőségi nyilatkozatot", és a Western Digital Europe fájl formátumban rendelkezik vele.

#### GS jelzés (csak Németország)

Gépek zajszintje – 3. rendelet, GPSDV: Egyéb rendelkezés hiányában az EN ISO 7779 szabványnak megfelelően ennek a terméknek a legmagasabb zajszintje 70 db(A) vagy alacsonyabb.

Maschinenlärminformations-Verordnung 3. GPSGV: Der höchste Schalldruckpegel beträgt 70 db(A) oder weniger gemäß EN ISO 7779, falls nicht anders gekennzeichnet oder spezifiziert.

Β

#### KCC közlemény (csak Koreai Köztársaság)

| [ | 기종별§                    | 사용자 안내문§                                                           |  |  |  |
|---|-------------------------|--------------------------------------------------------------------|--|--|--|
|   | B급 기기¶<br>(가경용 경보통신기기)§ | 이 기기는 가장용으로 전자파격합층족을 한 기기<br>로서 주기지역에서는 물론 모든 지역에서 사용할<br>수 있습니다.§ |  |  |  |

B osztályú készülék. Ez a készülék nem kereskedelmi célú felhasználásra került jóváhagyásra, és bármilyen környezetben használható, beleértve a lakóövezeteket is.

# Környezeti megfelelőség (Kína)

| 如件互称           | 有毒有害物质和元素 |        |        |                         |            |              |  |
|----------------|-----------|--------|--------|-------------------------|------------|--------------|--|
| 部件有称           | 铅 (Pb)    | 鎘 (Cd) | 汞 (Hg) | 六价铬 (Cr <sup>6+</sup> ) | 多溴联苯 (PBB) | 多溴二苯醚 (PBDE) |  |
| 包装页            | 0         | 0      | 0      | 0                       | 0          | 0            |  |
| 包装外壳           | 0         | 0      | 0      | 0                       | 0          | 0            |  |
| 光导管            | 0         | 0      | 0      | 0                       | 0          | 0            |  |
| 电源按钮           | 0         | 0      | 0      | 0                       | 0          | 0            |  |
| HDD 托架         | 0         | 0      | 0      | 0                       | 0          | 0            |  |
| EMI 外壳         | 0         | 0      | 0      | 0                       | 0          | 0            |  |
| 个性化板材          | 0         | 0      | 0      | 0                       | 0          | 0            |  |
| Kensington 锁按键 | 0         | 0      | 0      | 0                       | 0          | 0            |  |
| 螺丝 6-32x6.35mm | 0         | 0      | 0      | 0                       | 0          | 0            |  |
| 螺丝 M3x5mm+5W   | 0         | 0      | 0      | 0                       | 0          | 0            |  |
| 垂直支脚           | 0         | 0      | 0      | 0                       | 0          | 0            |  |
| 减震架            | 0         | 0      | 0      | 0                       | 0          | 0            |  |
| 印制板装配 (PCA)*   | 0         | 0      | 0      | 0                       | 0          | 0            |  |
| 硬盘             | Х         | 0      | 0      | 0                       | 0          | 0            |  |
| 电缆组件           | 0         | 0      | 0      | 0                       | 0          | 0            |  |
| 电源适配器          | 0         | 0      | 0      | 0                       | 0          | 0            |  |
| 申源线            | 0         | 0      | 0      | 0                       | 0          | 0            |  |

\*印制板装配包括所有印刷电路板 (PCB) 及其相应的各个组件、IC 及连接器。

O:表示此部件所用的所有均质材料中包含的此有毒或有害物低于 MCV 标准中的限制要求。

X:表示此部件所用的均质材料中至少有一种材料包含的此有毒或有害物高于 MCV 标准中的限制要求。 在出现一个 "X" 的所有情况下,WD 采用容许的排除。

# Jótállási információk

#### Szolgáltatás igénybevétele

A WD értékeli az Ön üzleti tevékenységét, és mindig a lehető legjobb szolgáltatást igyekszik nyújtani. Amennyiben a termék karbantartásra szorul, forduljon a forgalmazóhoz, akitől eredetileg vásárolta a terméket, vagy látogasson el a terméktámogató weboldalra a *support.wdc.com* címen, ahol információkat talál a szolgáltatás vagy a termék-visszaküldési jóváhagyás (Return Material Authorization – RMA) igénybevételére vonatkozóan. Ha a termék hibásnak bizonyul, akkor Ön kap egy RMA számot, illetve instrukciókat a termék visszaküldésére vonatkozóan. Egy jóváhagyott csereterméket (azaz olyat, amelyre nem bocsátottak ki RMA számot) küldünk Önnek, melynek költségét Önnek kell megtéríteni. A jóváhagyott cseretermékeket a jóváhagyott szállítói csomagolásban, előre kifizetve és biztosítva kell kiszállítani az Ön által megadott címre. A termék eredeti dobozát és csomagolóanyagait meg kell őrizni a WD termék tárolásához és szállításához. A jótállási időszak meghosszabbításához ellenőrizze a jótállás lejártát (a sorozatszám szükséges hozzá) a *support.wdc.com* weboldalon. A WD semmilyen körülmények között sem vállal felelősséget a hozzá eljuttatott termékeken tárolt adatok elvesztéséért vagy adatok biztonsági mentéséért.

#### Korlátozott jótállás

A WD garantálja, hogy a termék normál használat esetén az alábbiakban meghatározott időtartamig anyag- és gyártási hibától mentes, és megfelel a WD termék műszaki leírásának. A korlátozott jótállás időtartama az országtól függ, amelyben a terméket vásárolta. A korlátozott jótállás időtartama 2 év az észak-, dél- és közép-amerikai régióban, 2 év Európában, a közel-keleti és az afrikai régióban és 3 év a délkelet-ázsiai régióban, hacsak a törvény másképp elő nem írja. A korlátozott jótállás időtartama a vásárlás dátumától kezdődik, amely a vásárlást bizonyító nyugtán szerepel. A WD nem vállal felelősséget a termékkel kapcsolatban, ha a WD megállapítja, hogy a terméket a WD-től eltulajdonították, vagy a feltételezett hiba a) nincs jelen, b) ésszerű körülmények között nem javítható ki a termék a WD általi átvétel előtti sérülése miatt, illetve c) a hibát nem rendeltetésszerű használat, helytelen telepítés, módosítás (beleértve a címkék eltávolítását vagy olvashatatlanná tételét, a külső burkolatok felnyitását vagy eltávolítását, kivéve ha a termék korlátozottan a felhasználó által szervizelhető termékek listájában szerepel, és a módosítások az érvényes utasítások hatályán belül esnek, és amelyek megtalálhatók a support.wdc.com weboldalon), baleset vagy helytelen kezelés okozta akkor, amikor a termék nem a WD birtokában volt. A fenti korlátozások tárgyaként az Ön kizárólagos jótállása a fent meghatározott jótállási időtartam alatt és a WD döntése alapján, a termék javítására és cseréjére érvényes.

A jelen jótállás a WD kizárólagos jótállása és kizárólag az új termékként értékesített termékekre vonatkozik. A jelen jótállás helyettesít a) minden egyéb kifejezett, vélelmezett vagy jogszabály által előírt jótállást vagy jogorvoslatot, beleértve, de erre nem korlátozva az értékesíthetőségre vagy bizonyos célra való alkalmasságra vonatkozó vélelmezett jótállást, és b) a WD elutasít bármilyen és minden a károkkal kapcsolatos felelősségét, beleértve, de arra nem korlátozva a balesetből, annak következményeiből eredő vagy különleges károkat, vagy pénzügyi veszteséget, nyereségvesztést vagy felmerülő költségeket, vagy a termék megvásárlásával, használatával vagy teljesítményével kapcsolatos adatvesztést, még akkor is, ha a WD az ilyen jellegű károk lehetőségére figyelmeztetett. Az Egyesült Államokban néhány államban nem lehetséges a balesetből vagy abból eredő károkért történő felelősségvállalás korlátozása vagy elutasítása, ezért a fenti korlátozások azokban az államokban nem érvényesek. Ez a jótállás Önt meghatározott törvényi jogokkal ruházza fel, illetve Ön rendelkezhet egyéb jogokkal is, amelyek az adott államtól függően eltérők lehetnek.

# GNU Általános Nyilvános Licenc ("GPL")

A firmware, amelyet a termék tartalmaz, tartalmazhat független fél által a GPL vagy a Programkönyvtár Általános Közreadási Szerződés ("LGPL") alatt jogvédett szoftver licencet, amely nem képezi tárgyát a Western Digital Végfelhasználói Licencszerződésének. A GPL-nek megfelelően, ha alkalmazható: 1) a GPL szoftver forráskódja a vásárlás dátumát követő három éven belül ingyenesen letölthető a *http://support.wdc.com/download/gpl* weboldalról, vagy CD-n névleges értéke megrendelhető a *http://support.wdc.com/download/gpl* weboldalról, illetve az Ügyféltámogatástól; 2) a GPL szoftver újrahasználható, terjeszthető és módosítható; 3) kizárólag a GPL szoftver tekintetében a törvényi előírások keretein belül jótállás nem biztosított; és 4) a GPL megtalálható a *http://www.gnu.org* vagy a *http://support.wdc.com/download/gpl* weboldalon.

A szoftvert beleértve, de arra nem korlátozva, bármilyen nyílt forráskódú szoftvert kizárólag a saját felelőségére módosítson. A Western Digital nem vállal semmilyen felelősséget a módosításokkal kapcsolatban. A Western Digital nem biztosít támogatást semmilyen olyan termékhez, amelyet Ön módosított, akkor sem, ha azt eredetileg a Western Digital biztosította.

# Index

# Α

A csomag tartalma 2 A doboz tartalma 2 A kezelésre vonatkozó óvintézkedések 5 A meghajtó csatlakoztatása 6 A meghajtó feloldása WD SmartWare szoftver nélkül 57 WD SmartWare szoftverrel 55 A meghaitó feloldása a virtuális CD-ről Mac számítógépen 35 Windows rendszeren 35 A meghajtó formátum átalakítása 46, 59 A meghajtó formázása 59 A meghajtó időzítő beállítása 39 A meghaitó jelszavas védelme 29 VIGYÁZAT! elveszett jelszó 29 A meghajtó kezelésére vonatkozó óvintézkedések 5 A meghajtó lecsatlakoztatása 35 A meghajtó regisztrálása 39 A meghaitó törlése 40 VIGYÁZAT! a meghajtó törlése 40 A meghajtó újraformázása 46 A szoftver és a lemezkép visszaállítása 43, 46 A szoftver újraindítása Windows rendszeren 34 A termék jellemzői 1 A WD SmartWare szoftver elindítása Mac számítógépen 52 Windows rendszeren 34 Állapot ellenőrzés Mac számítógépen 58 Állapot-ellenőrzés 34 Windows rendszeren 34

#### В

Beállítás időzítő képernyő 39 tulajdonság képernyő 37 visszaállítási mappa képernyő 36 Beállítások *Lásd:* Meghajtóbeállítások Bekapcsológomb 5, 55 Biztonsági megfelelőség 70 Biztonsági mentés fájl tartalommező 21 fájlok biztonsági mentése 17 folyamat 19, 20

# С

China RoHS 71

#### D

Dokumentum fájlkategória 14

#### Ε

Egyéb fájlkategória, meghatározva 14, 18 Elöl- és hátulnézet 3 E-mail fájlkategória, meghatározva 14, 18 Environmental compliance, China 71 Erase Drive (Meghajtó törlése) képernyő 40, 42

#### F

Fájl előzmény, képernyő 23 előzmények, meghajtóbeállítások 36 kategóriák, meghatározva 14, 18 FCC B osztály információk 70 Figyelmeztetések, villogó ikon 35 Fizikai leírás 3

#### G

GNU általános nyilvános licenc 72 GPL szoftver 72 GyFK USB-k 59

#### Н

Hardver 2 Hőmérséklet ellenőrzése 34

#### I

ICES/NMB-003 compliance 70

#### J

Jelszó létrehozása 29 Jogszabályi megfelelés 70 Jótállás 71

#### Κ

Kensington biztonsági foglalat 5 Kép fájlkategória, meghatározva 14, 18 Kompatibilitás az operációs rendszerekkel 3 Korlátozott jótállás 72 Követelmények, operációs rendszerek 3

#### L

Lemezkép, letöltés és visszaállítás 43, 46

#### Μ

Mac a meghajtó manuális feloldása 58 a VCD lecsatlakoztatása 58 A WD SmartWare szoftver újraindítása 52 állapot ellenőrzés 58 meghajtó biztonságos lecsatlakoztatása 54 meghajtó sorozatszám 58 meghajtó újraformázása 46 szoftver eltávolítása 58 Megfelelés, jogszabályi 70 Meghajtó csatlakoztatás 6 diagnosztika és állapotellenőrzések 44 időzítő 39 kezelésre vonatkozó óvintézkedések 5 lecsatlakoztatás Mac számítógépről 54 lecsatlakoztatás számítógépről 35 VCD lecsatlakoztatás Mac számítógépről 58 Meghajtóbeállítások biztonság 29 fájl előzmények 36 időzítő 39 meghajtó törlő 40 regisztráció 39

#### Ν

NTFS formátum 3, 46

# 0

Operációs rendszer követelmények 3 Operációs rendszerek 3

#### Q

Quick Diagnostic Self-test (Gyors diagnosztikai önteszt) 44

#### R

Register Drive (Meghajtó regisztrálása) képernyő 39 Regisztráció, online 5 Rendelkezésre álló hely Mac számítógépen 58 Windows rendszeren 34 Rendszer fájlkategória, meghatározva 14, 19 meghatározott fájlkategória 52 szoftverbeállítás szabályozása 36 Rendszer kompatibilitás 3 RoHS 71 Run Diagnostics (Diagnosztika futtatása) képernyő 44

#### S

SMART Status Check (SMART állapot-ellenőrzés) 44 Sorozatszám Mac számítógépen 58 Szoftver, GPL 72 Szoftverbeállítások rendszerszabályozás 36 tulajdonságok 36, 37 visszaállítási mappa 36 Szolgáltatás 71

# Т

Tartozékok, opcionális 3 Teljes adathordozó átvizsgálás 44 Termékregisztráció 5 Tulajdonságok opció, beállítás 37 Tulajdonságok, szoftverbeállítás 36

#### U

UL 70 Underwriters Laboratories Inc. 70 USB meghajtó interfész 5

#### V

Videó fájlkategória, meghatározva 14, 18 VIGYÁZAT! a lezárt meghajtóról 30 a meghajtó törlése 40 adatok elvesztésének megakadályozása lecsatlakoztatáskor 35, 54 elveszett jelszó 29 Villogó ikon figyelmeztetések 35 Virtuális CD a meghajtó feloldása 57 Visszaállítás fájlok visszaállításáról 24 folyamat 24, 28 mappa, meghatározás 36 mappa, szoftverbeállítás 36

#### W

WD SmartWare eltávolítása Mac számítógépről 58 Windows rendszerről 43 WD SmartWare ikon Windows 34 WD SmartWare szoftver eltávolítás Mac számítógépről 58 WD szolgáltatás 71 Windows a meghajtó feloldása a virtuális CD-ről 31 A WD SmartWare szoftver eltávolítása 43 állapot-ellenőrzés 34

#### Ζ

Zene fájlkategória, meghatározva 14, 18

Western Digital 3355 Michelson Drive, Suite 100 Irvine, California 92612 U.S.A.

A WD által közölt információk a WD legjobb tudomása szerint naprakészek és megbízhatók; mindemellett azonban a WD nem vállal felelősséget az információk felhasználásáért, és az ebből eredő szabadalmi jogok megsértéséért vagy bármilyen egyéb, harmadik felet illető jogok megsértéséért. A WD szabadalmai vagy szabadalmi jogai által sem hallgatólagosan sem egyéb módon nem biztosít licencet. A WD fenntartja magának a jogot a műszaki leírás értesítés nélkül történő módosítására.

A Western Digital, a WD, a WD embléma, a My Book és a My Passport bejegyzett védjegyek, a My Passport Essential, a WD SmartWare, valamint a Data Lifeguard a Western Digital Technologies, Inc. Az itt említett jelzések más cégek tulajdonai lehetnek.

<sup>© 2011</sup> Western Digital Technologies, Inc. Minden jog fenntartva.